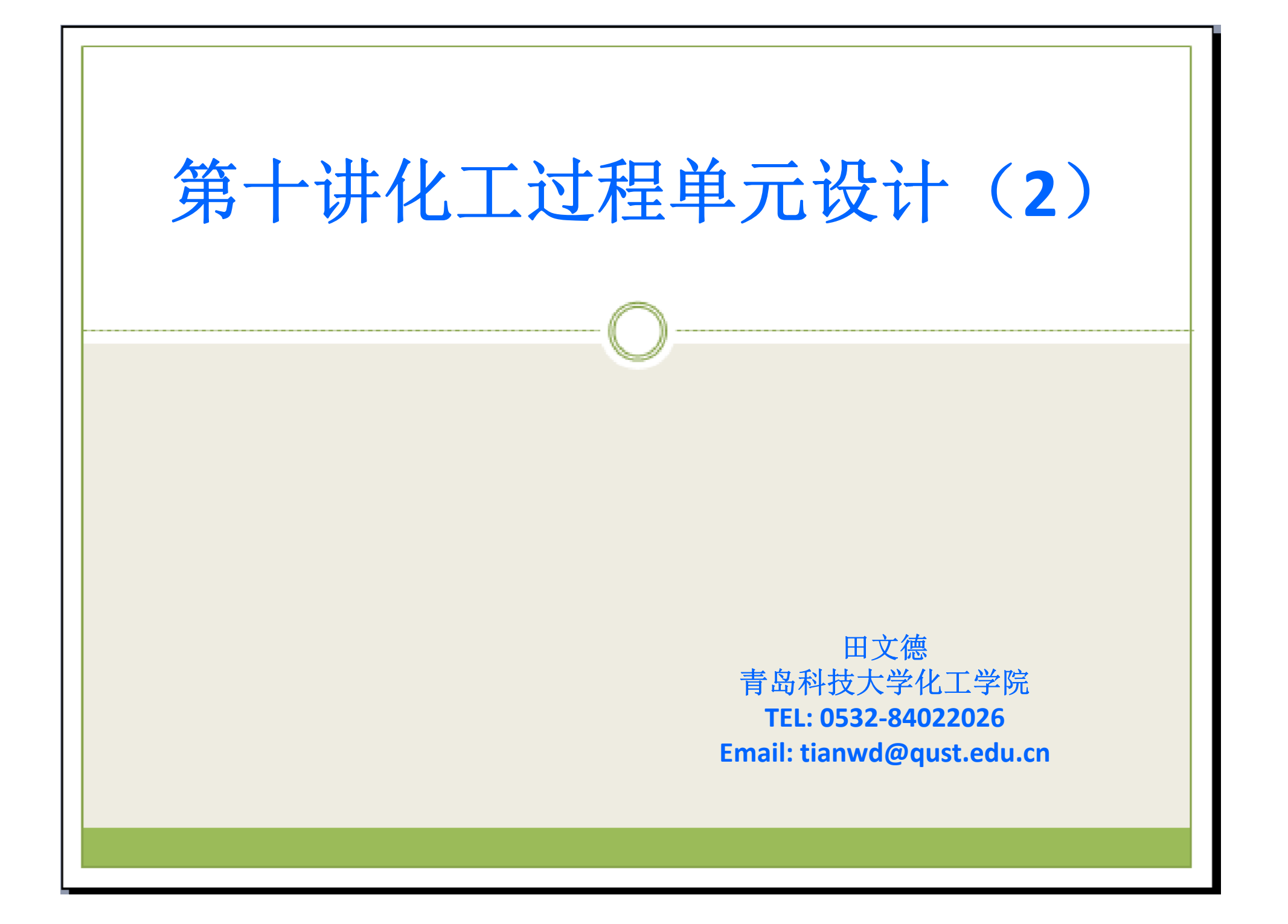

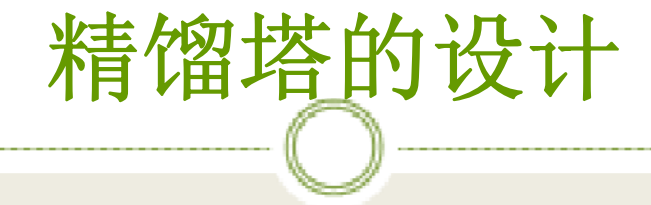

◆精馏是多级分离过程,即同时进行多次部分冷凝和 部分汽化的过程,可使混合液得到几乎完全的分离。 为满足工业上连续化高纯度分离要求,精馏塔在工业 上的应用非常广泛,尤其是板式塔。而确定板式精馏 塔理论版层数就成了精馏塔设计的关键,本节针对多 元精馏问题介绍利用Aspen进行简捷设计、简捷核算、 严格核算和塔板设计的过程。

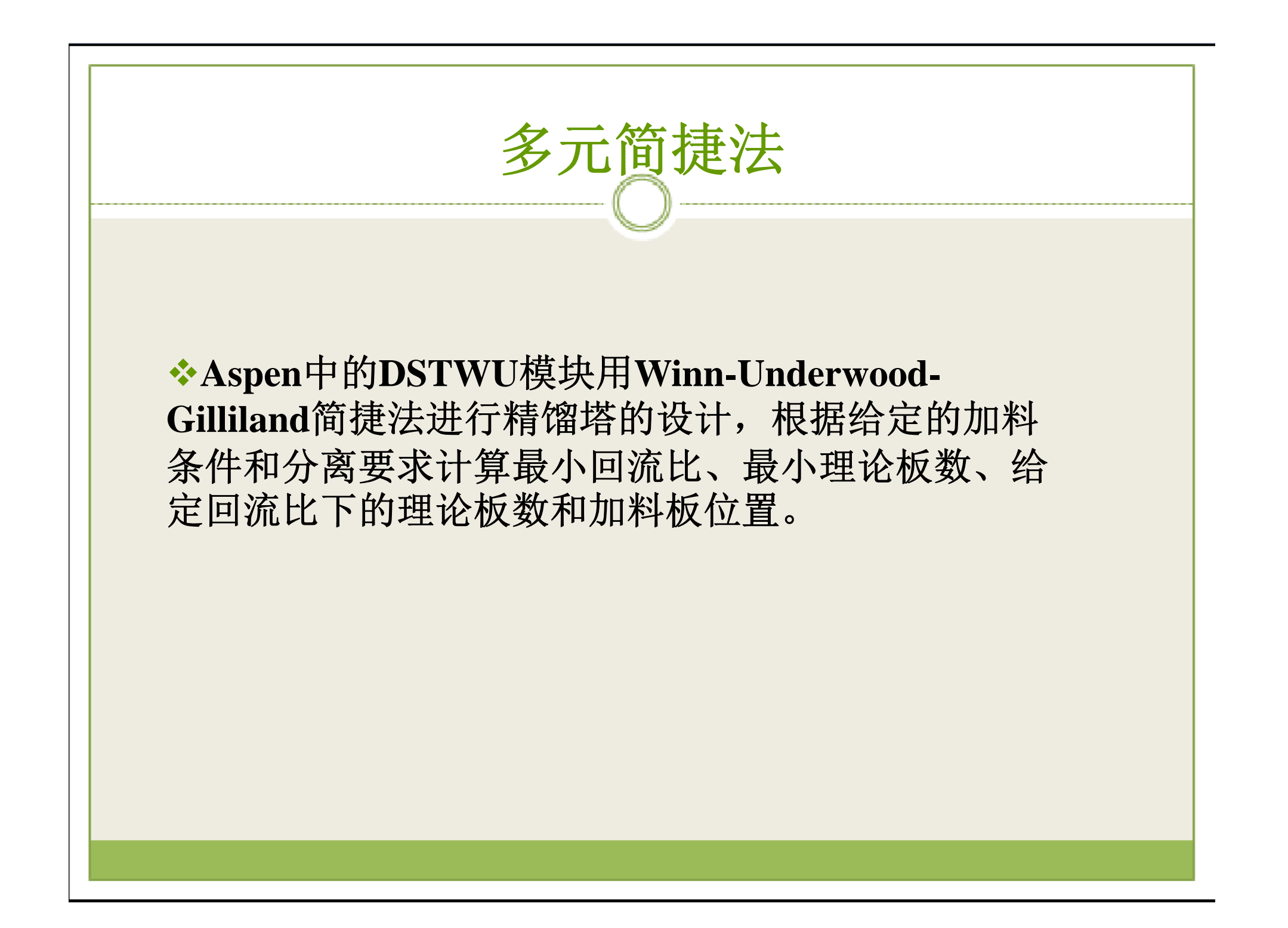

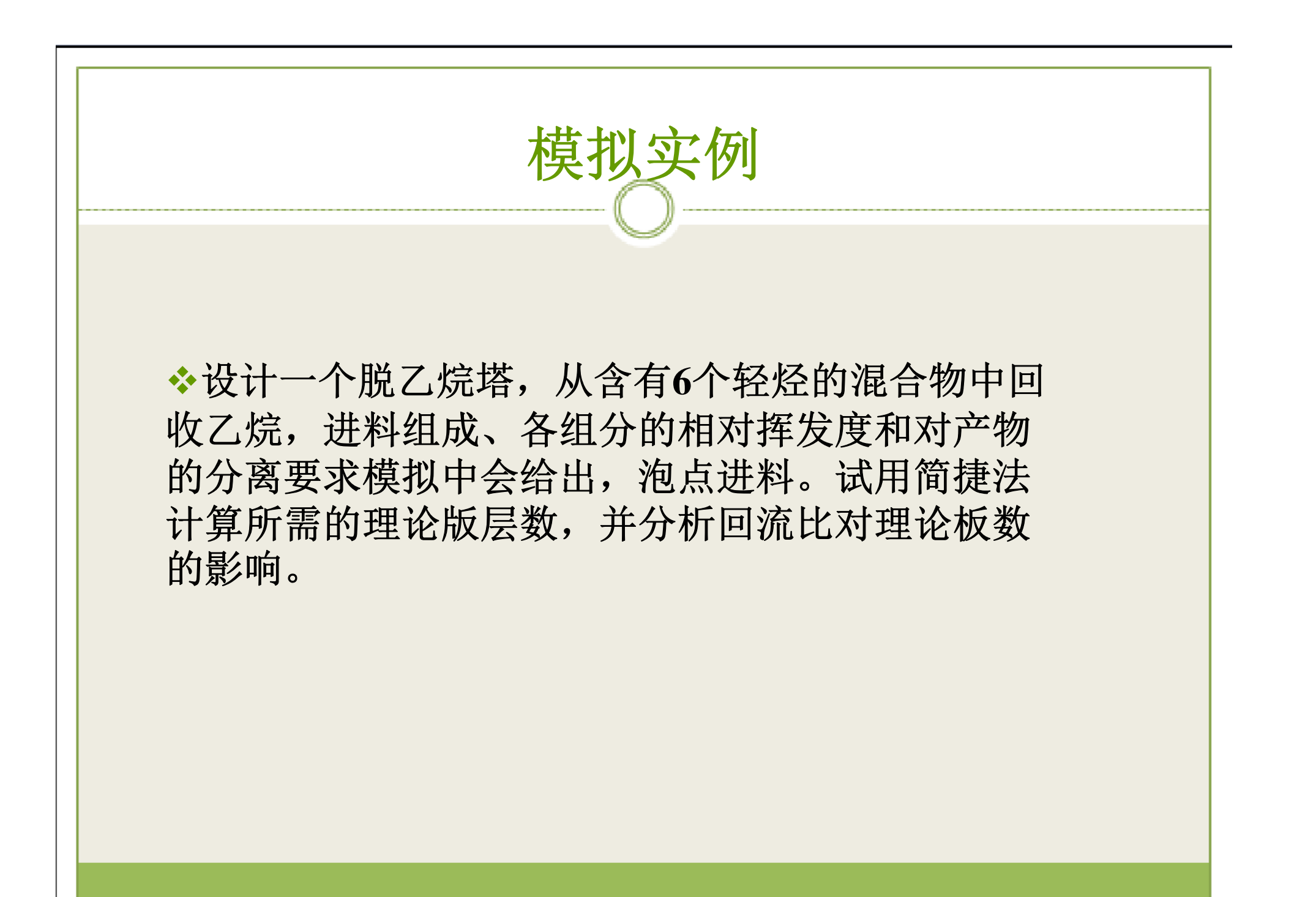

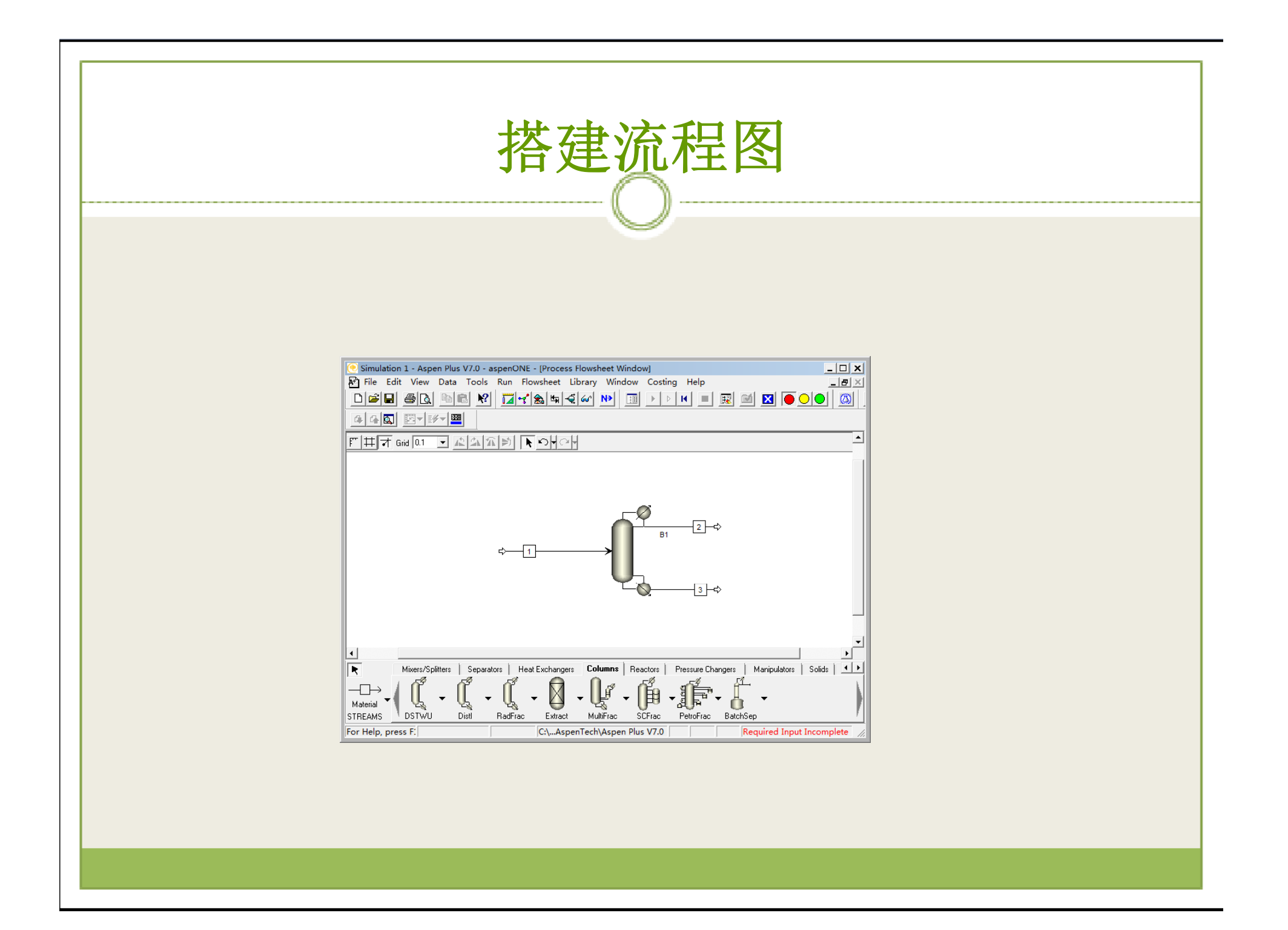

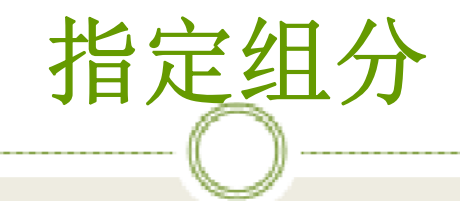

### ※输入各组分,如图:

| 🦲 Simulation 1 - Aspen Plus \                                             | 7.0 - aspenONE - [Components Specifications - Data Browser]                              |  |  |  |  |  |  |  |
|---------------------------------------------------------------------------|------------------------------------------------------------------------------------------|--|--|--|--|--|--|--|
| 🔟 File Edit View Data Tools Run Plot Library Window Costing Help          |                                                                                          |  |  |  |  |  |  |  |
|                                                                           |                                                                                          |  |  |  |  |  |  |  |
|                                                                           |                                                                                          |  |  |  |  |  |  |  |
|                                                                           |                                                                                          |  |  |  |  |  |  |  |
| 🍼 Specifications 🔄 🖻                                                      |                                                                                          |  |  |  |  |  |  |  |
|                                                                           | Selection Petroleum Nonconventional JDatabanks                                           |  |  |  |  |  |  |  |
| SI-CBAR                                                                   |                                                                                          |  |  |  |  |  |  |  |
| US-1                                                                      | Component ID Type Component name Formula                                                 |  |  |  |  |  |  |  |
| Custom Units                                                              | METHA-01 Conventional METHANE CH4                                                        |  |  |  |  |  |  |  |
| Report Options                                                            | ETHAN-01 Conventional ETHANE C2H6                                                        |  |  |  |  |  |  |  |
| Components                                                                | PROPY-01 Conventional PROPYLENE C3H6-2                                                   |  |  |  |  |  |  |  |
| Assay/Blend                                                               | PROPA 01 Conventional PROPANE C3H8                                                       |  |  |  |  |  |  |  |
|                                                                           | ISOBU-01 Conventional ISOBUTANE C4H10-2                                                  |  |  |  |  |  |  |  |
| 🗄 🛅 Petro Character                                                       | N-BUT-01 Conventional N-BUTANE C4H10-1                                                   |  |  |  |  |  |  |  |
|                                                                           | *                                                                                        |  |  |  |  |  |  |  |
|                                                                           |                                                                                          |  |  |  |  |  |  |  |
| Henry Comps                                                               |                                                                                          |  |  |  |  |  |  |  |
| Moisture Comp                                                             |                                                                                          |  |  |  |  |  |  |  |
| UNIFAC Groups                                                             |                                                                                          |  |  |  |  |  |  |  |
| Comp-Groups                                                               |                                                                                          |  |  |  |  |  |  |  |
| Polymers                                                                  | ring Liec wizard User Derined Heorder Review                                             |  |  |  |  |  |  |  |
| Attr-Scaling                                                              | Component ID. If data are to be retrieved from databanks, enter either Component Name or |  |  |  |  |  |  |  |
| Properties                                                                |                                                                                          |  |  |  |  |  |  |  |
| For Help, press F: C:\AspenTech\Aspen Plus V7.0 Required Input Incomplete |                                                                                          |  |  |  |  |  |  |  |

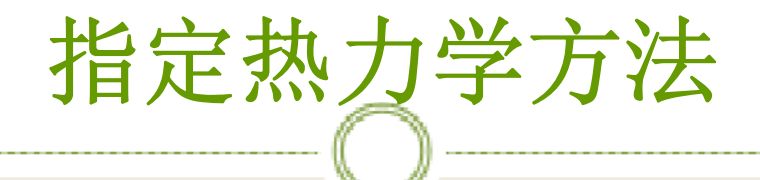

### ※选择PENG-ROB即PR方程,如图:

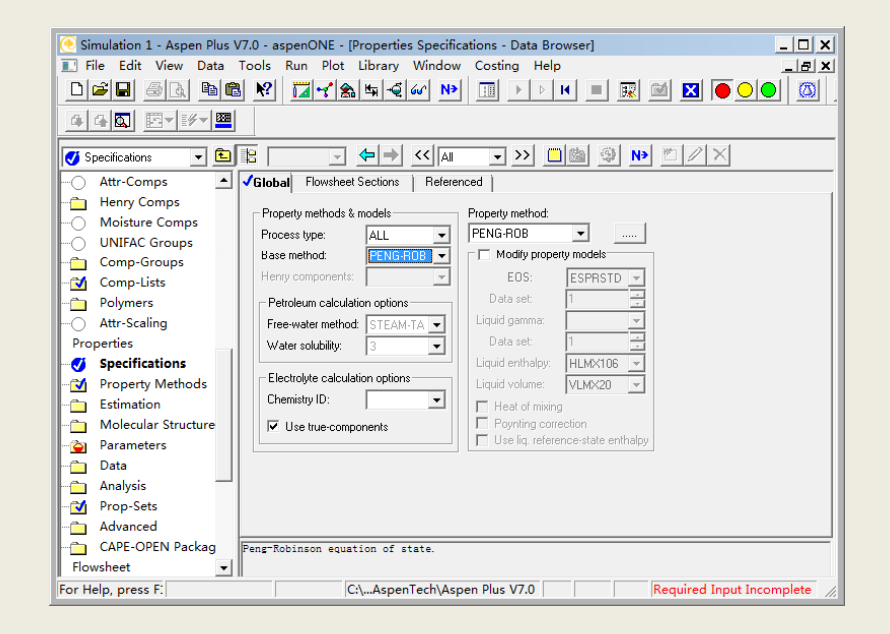

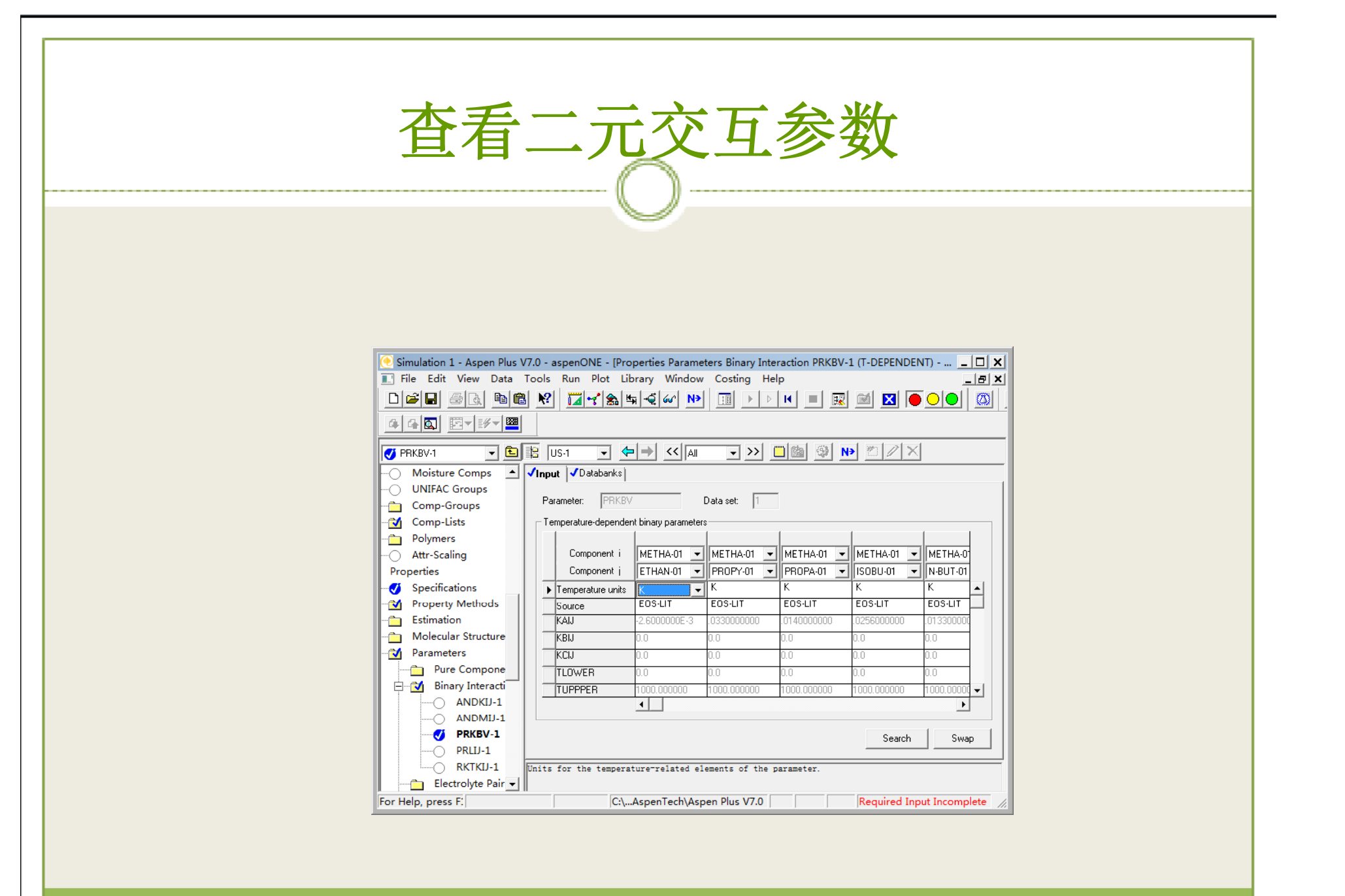

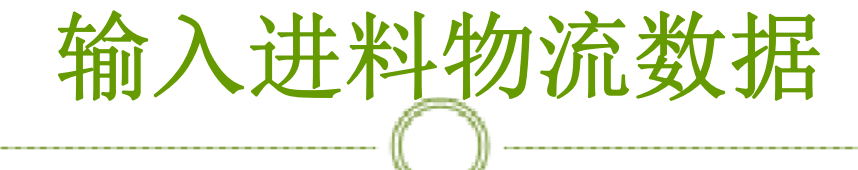

※输入物流1的参数,如图:

| 💽 Simulation 1 - Aspen Plus V7.0             | 💽 Simulation 1 - Aspen Plus V7.0 - aspenONE - [Stream 1 (MATERIAL) Input - Data Browser] |  |  |  |  |  |  |
|----------------------------------------------|------------------------------------------------------------------------------------------|--|--|--|--|--|--|
| 🔝 File Edit View Data Too                    | ls Run Plot Library Window Costing Help _ [#] 🗙                                          |  |  |  |  |  |  |
| D≌∎ ≶& ®® X II~&≒∢∽ № II >> K = R M X ● ○● Ø |                                                                                          |  |  |  |  |  |  |
|                                              |                                                                                          |  |  |  |  |  |  |
| 🍼 Input 💌 🗈 😫                                |                                                                                          |  |  |  |  |  |  |
| PRLIJ-1 ▲ ✓S                                 | pecifications Flash Options PSD Component Attr. ED Options Costing                       |  |  |  |  |  |  |
| Electrolyte Pair                             | ubstream name: VMIXED  Ref Temperature                                                   |  |  |  |  |  |  |
| Electrolyte Terr                             | State variables Composition                                                              |  |  |  |  |  |  |
| UNIFAC Group                                 | Vapor fraction Mole-Frac                                                                 |  |  |  |  |  |  |
| UNIFAC Group                                 | 0 Component Value                                                                        |  |  |  |  |  |  |
| ⊞ <u>m</u> Results                           | METHA-01 0.05                                                                            |  |  |  |  |  |  |
| Data                                         | ETHAN-01 0.35                                                                            |  |  |  |  |  |  |
| - Analysis                                   | 101.325 kPa PROPY-01 0.15                                                                |  |  |  |  |  |  |
| Prop-Sets                                    | PROPA-01 0.2                                                                             |  |  |  |  |  |  |
| Advanced                                     | Total flow: Mole ISOBU-01 0.1                                                            |  |  |  |  |  |  |
| CAPE-OPEN Packag                             | 100 kmol/hr V-BUT-01 0.15                                                                |  |  |  |  |  |  |
| Flowsheet -                                  |                                                                                          |  |  |  |  |  |  |
| Streams                                      | Solvent:                                                                                 |  |  |  |  |  |  |
| 1                                            |                                                                                          |  |  |  |  |  |  |
|                                              |                                                                                          |  |  |  |  |  |  |
| Kesults                                      | Total:  1                                                                                |  |  |  |  |  |  |
| EO Variables                                 |                                                                                          |  |  |  |  |  |  |
| Custom Stream                                |                                                                                          |  |  |  |  |  |  |
|                                              |                                                                                          |  |  |  |  |  |  |
| For Help, press F:                           | C:\AspenTech\Aspen Plus V7.0     Required Input Incomplete                               |  |  |  |  |  |  |

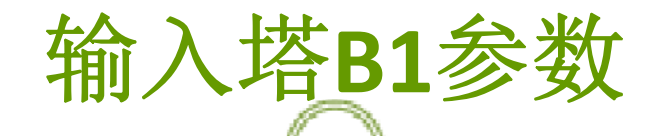

※输入回流比系数1.5,冷凝器和再沸器的操作压力位常压,轻组分乙烷的 回收率为0.97,重组分丙烯的回收率为0.02,回流比文本框中,若输入正值, 表示真实的回流比;如果输入负值。则表示真实回流比与最小回流比的比值 如图:

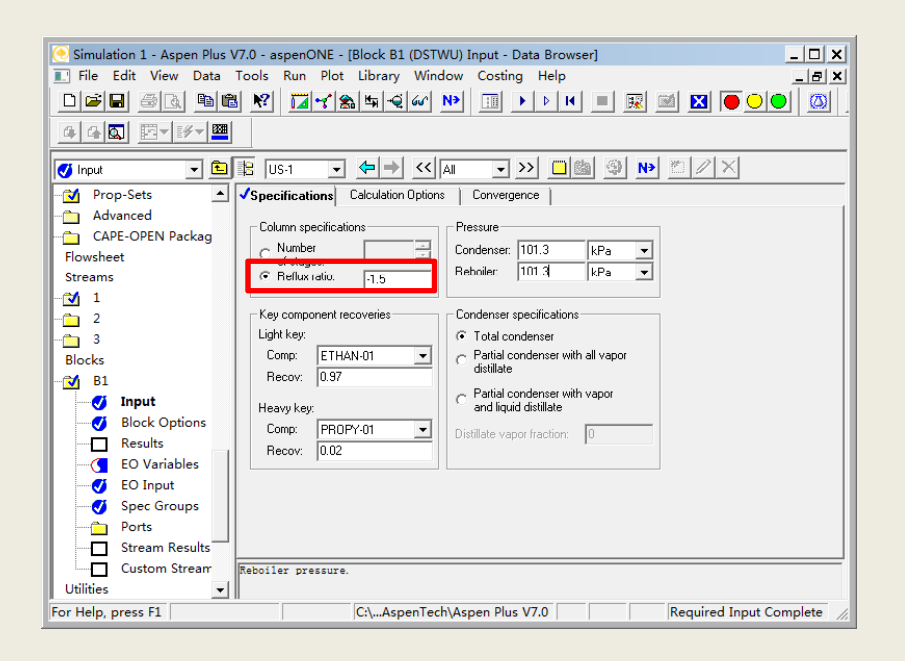

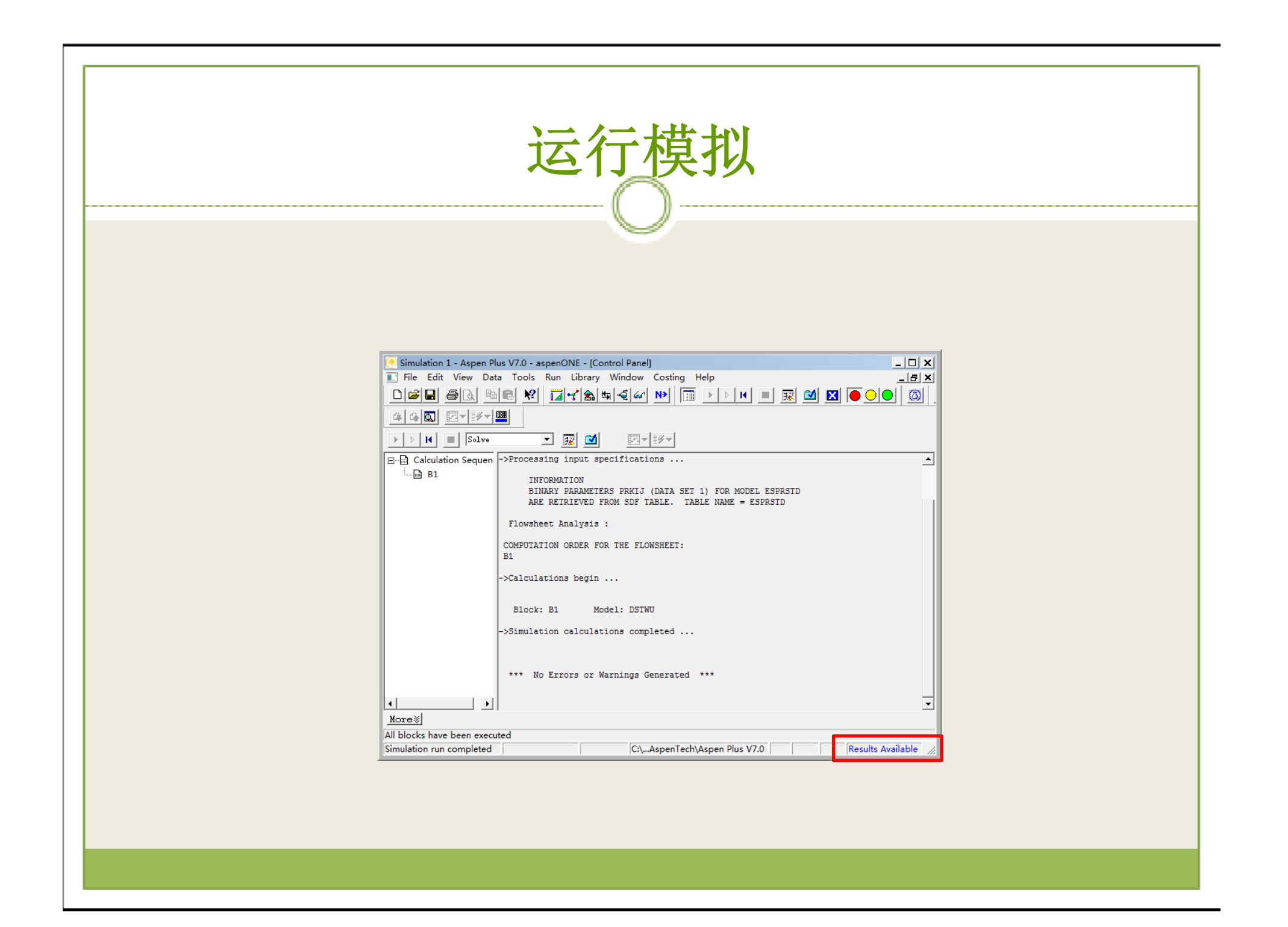

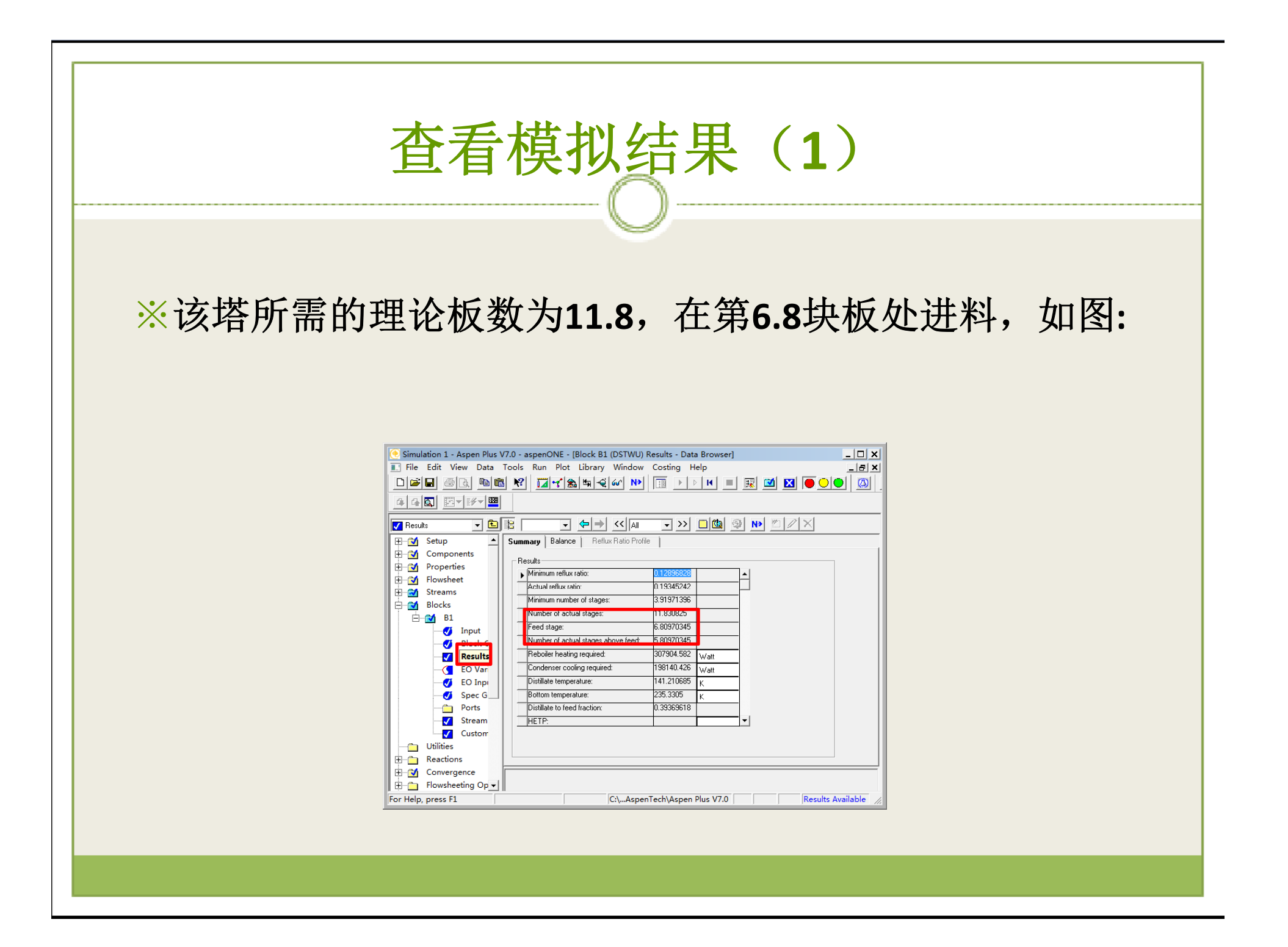

# 塔板和填料设计

※Aspen软件中的RadFrac模块同时联解物料平衡、能量 平衡和相平衡关系,用逐板计算方法求解给定塔设备的 操作结果。该模块用于精确计算精馏塔、吸收塔的分离 能力和设备参数。通常,采用简捷法得到塔设备参数, 还要用RadFrac模块进行严格的核算计算,并对塔板和填 料进行设计。

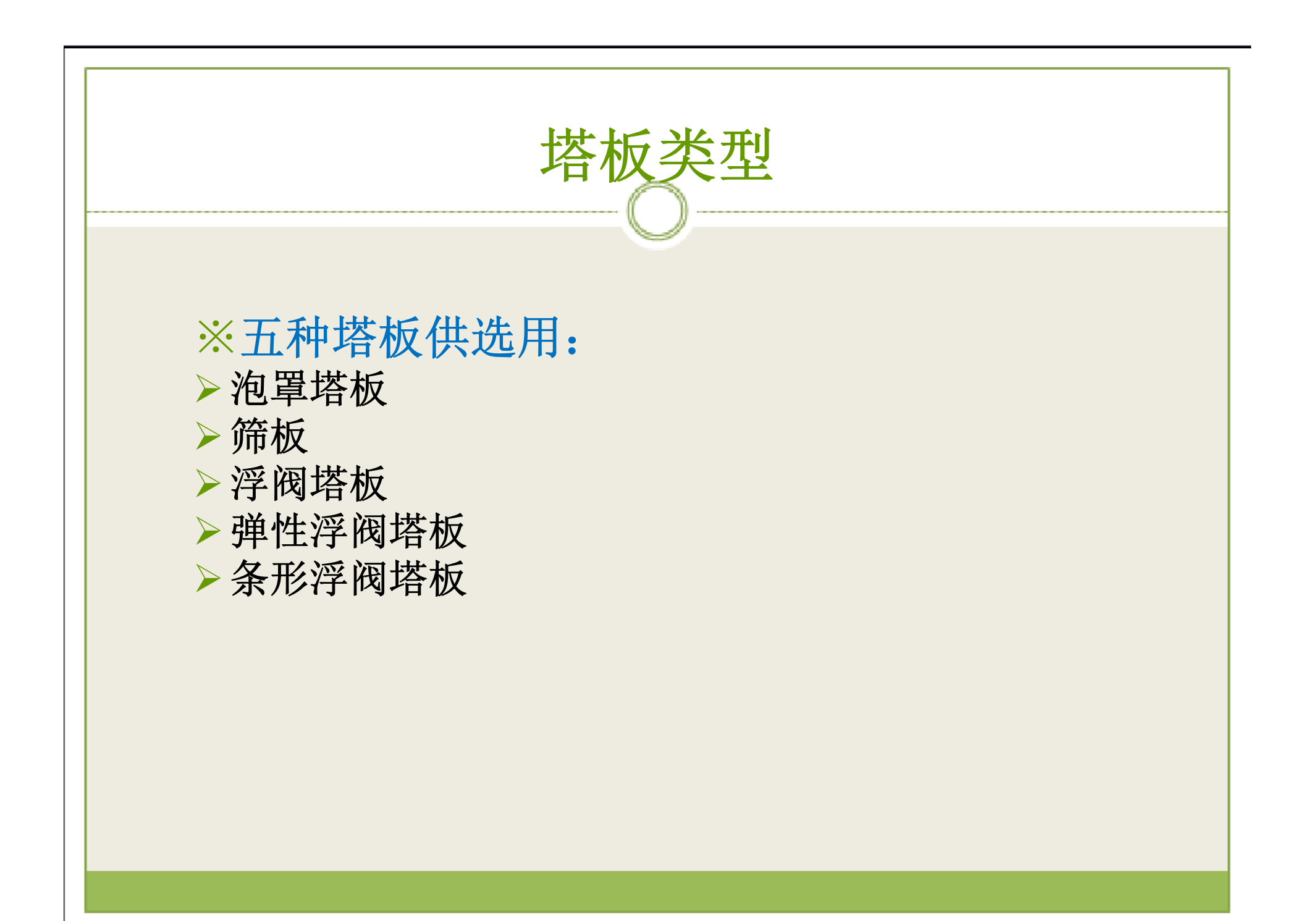

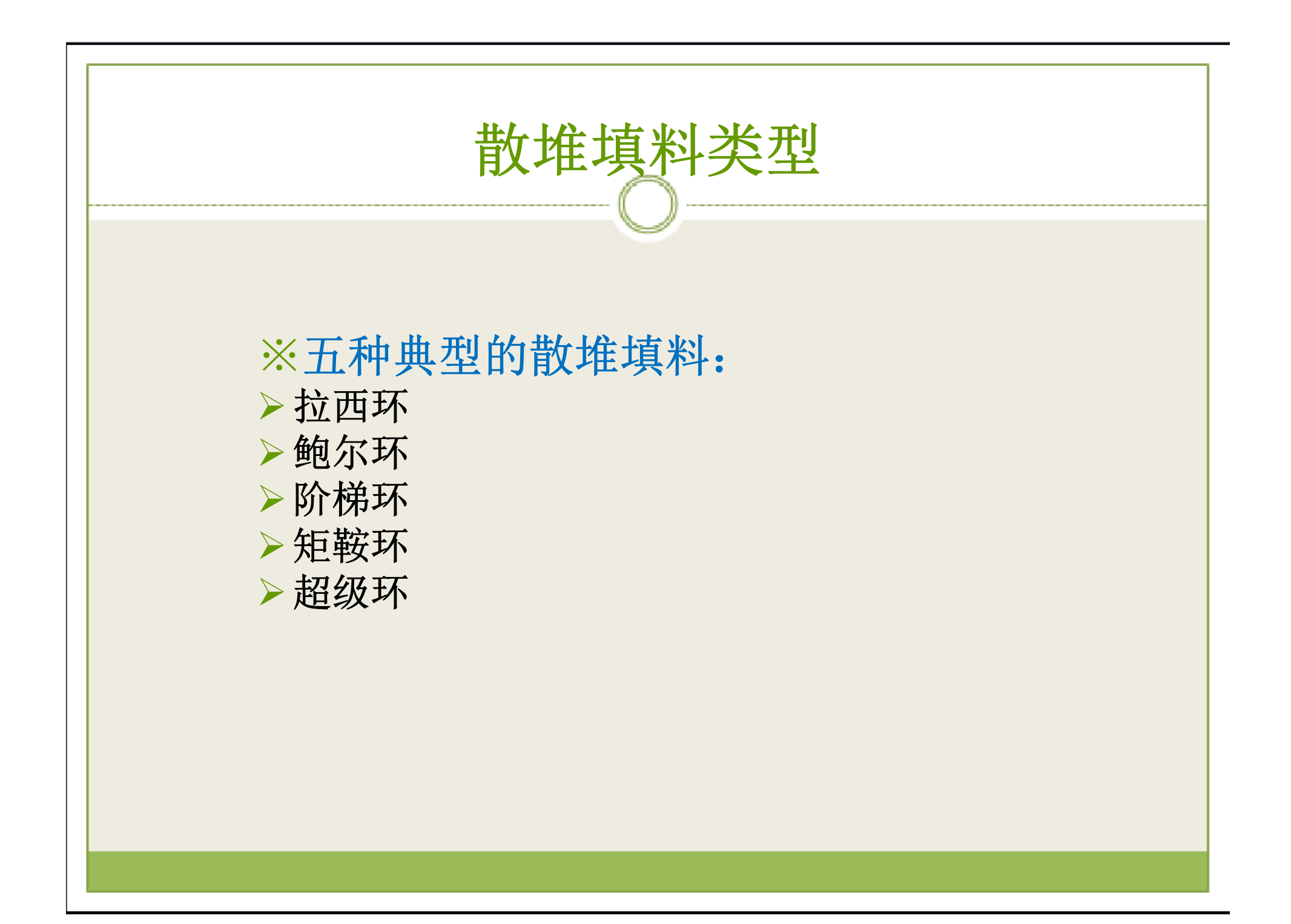

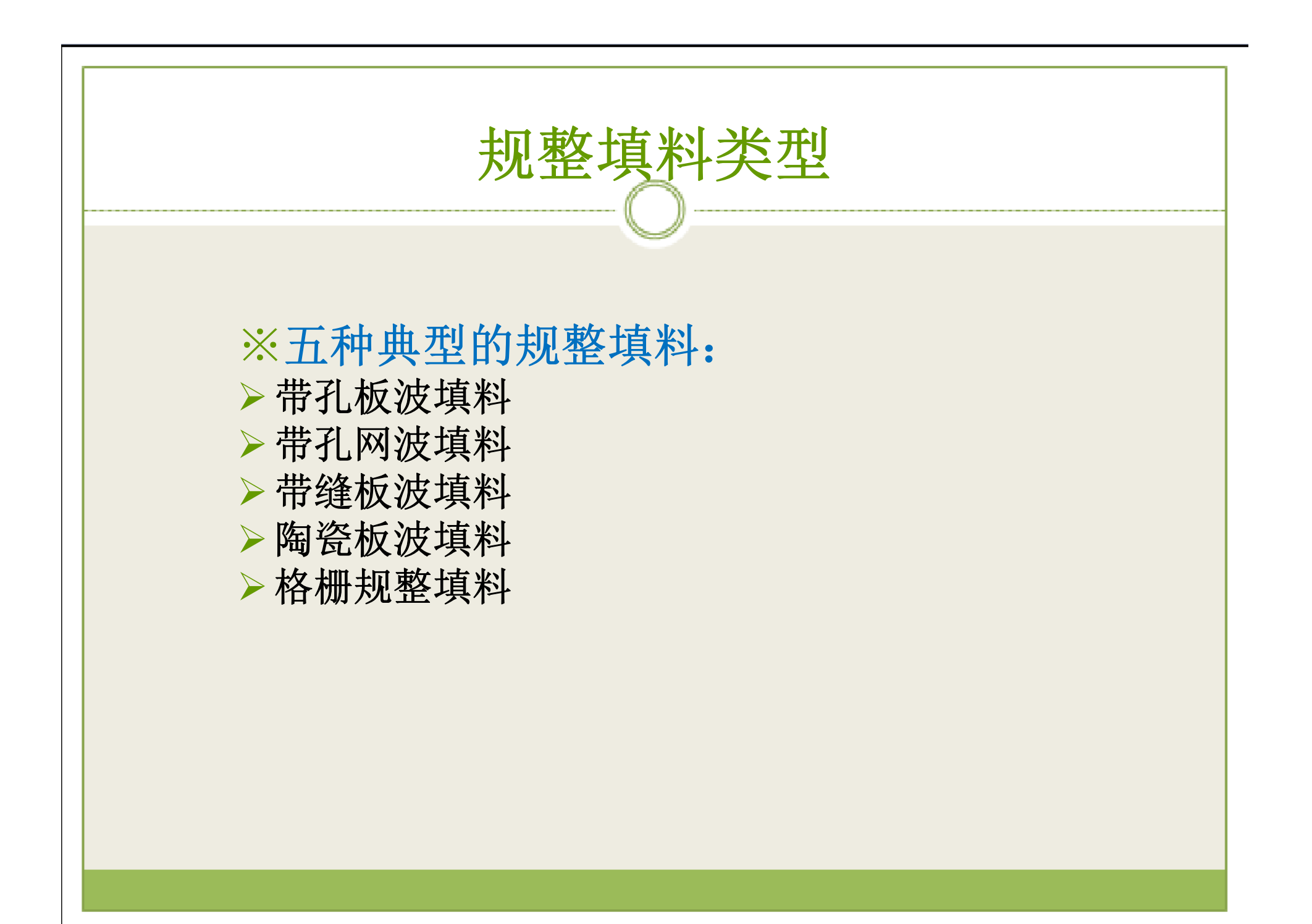

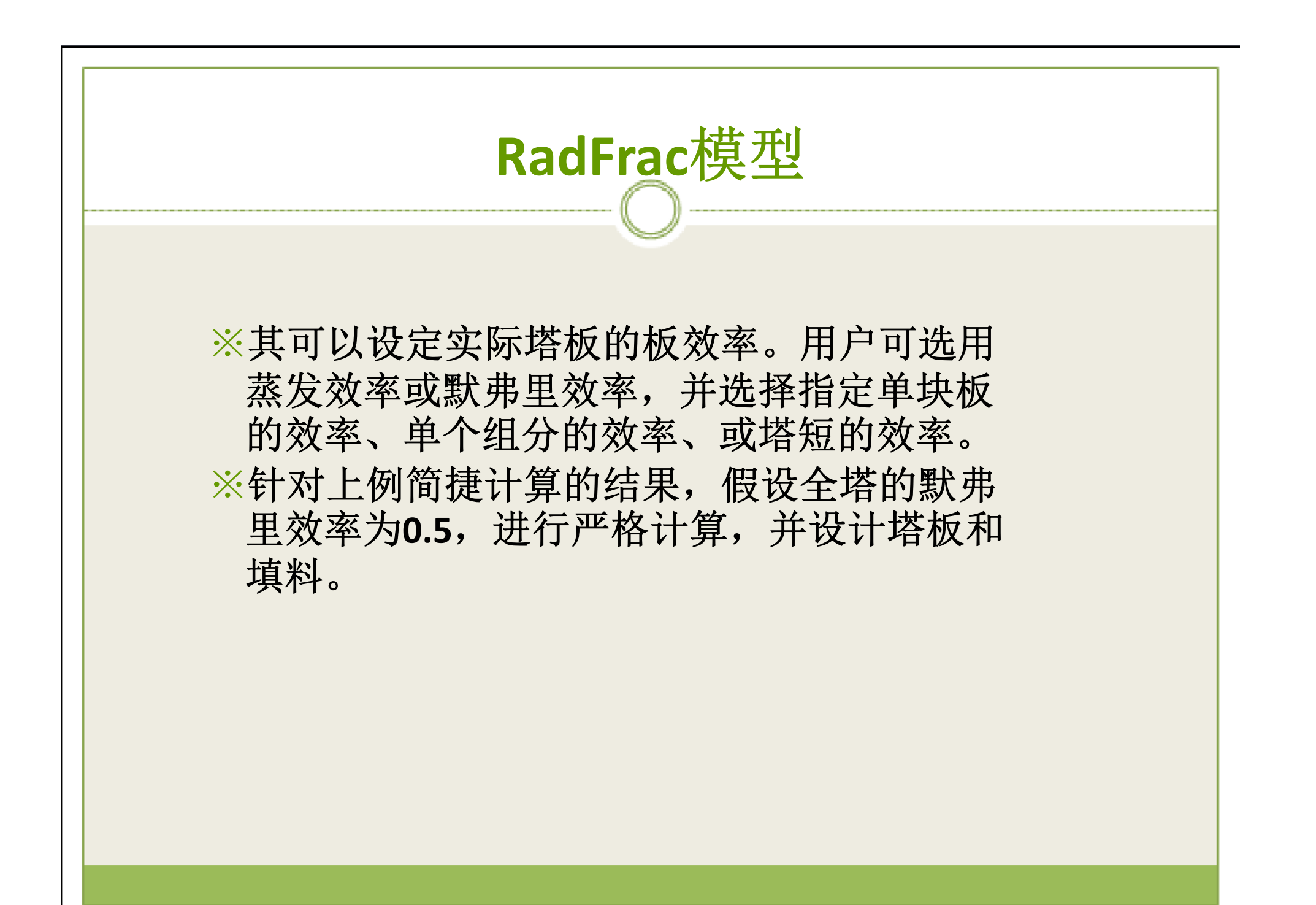

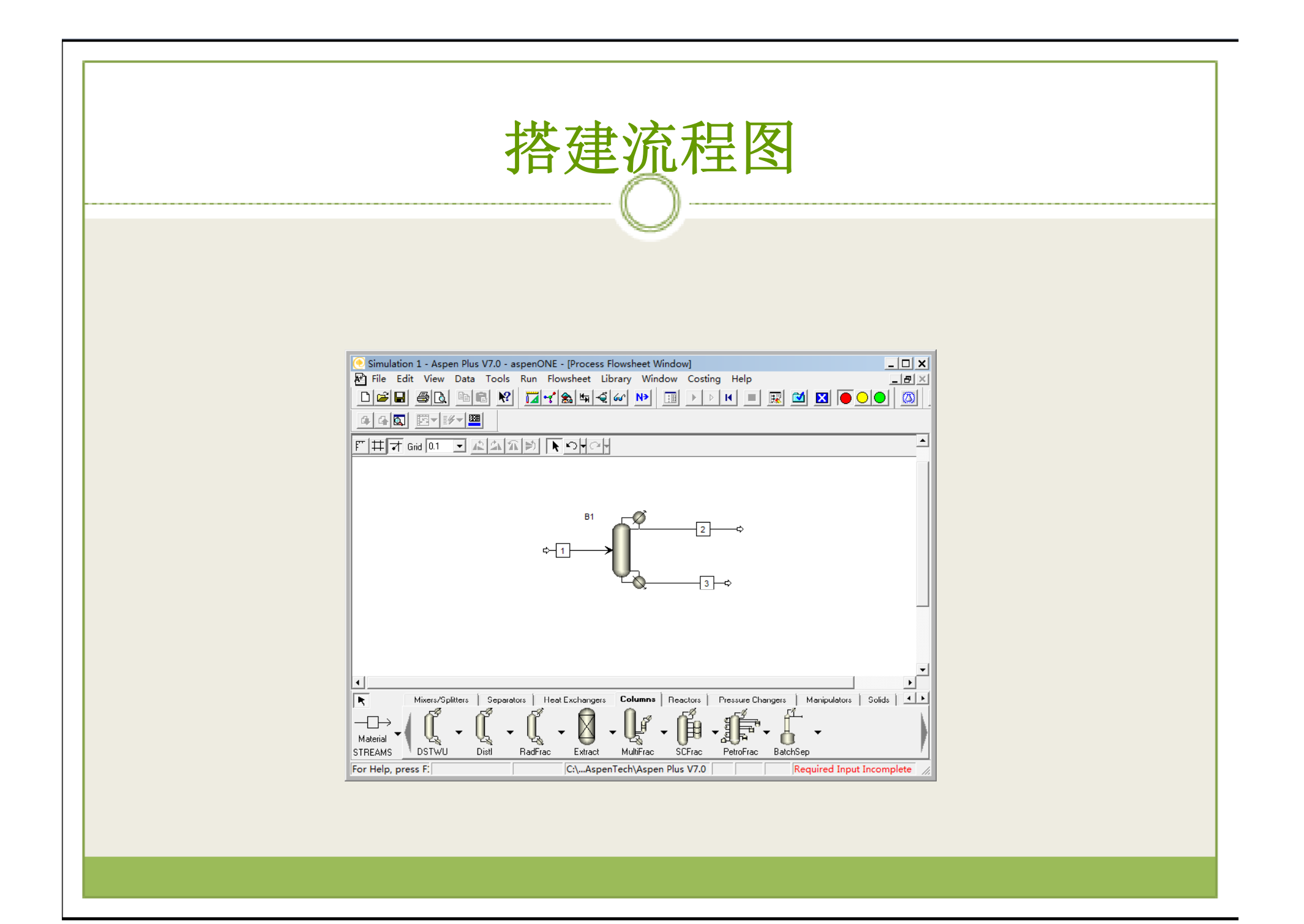

## 指定塔B1参数(1)

## ※输入理论板数为12,全凝器,回流比为0.193,产品与进料的 流量比为0.394,如图:

| Simulation 1 - Aspen Plus                                                                                            | V7.0 - aspenONE - [Block B1 (RadFrac) Setup - Data Browser]                                                                                                    |
|----------------------------------------------------------------------------------------------------|----------------------------------------------------------------------------------------------------|
|                                                                                                    |                                                                                                    |
|                                                                                                    |                                                                                                    |
| 🖕 Setup 🔍 토                                                                                                    |                                                                                                    |
| B1     Setup     Setup     Vary     Vary     Vary     Desint     Decant     Decant     Decant     Decant     Cfricen | ✓Configuration Streams       ✓Condenser       Thermosiphon Config.       ✓Reboiler       3.Phase         Setup options       Calculation type:       Equilibrium           Number of stages:       12       Stage wizard          Condenser:       Total           Valid phases:       Vapor-Liquid           Convergence:       Standard |
| Reactio     Conder     Conder     Reboile     NQ Cur     Tray Siz                                                    | Operating specifications       Distillate to feed ratio       Mole       Reflux ratio       Mole       Free water reflux ratio:         Feed basis                                                                                                    |
| Iray Ka<br>Pack Si<br>Pack Ri<br>Propert<br>Estimat<br>Convert ▼                                                     |                                                                                                    |
| For Help, press F:                                                                                                   | C:\AspenTech\Aspen Plus V7.0 Required Input Incomplete                                                                                                    |

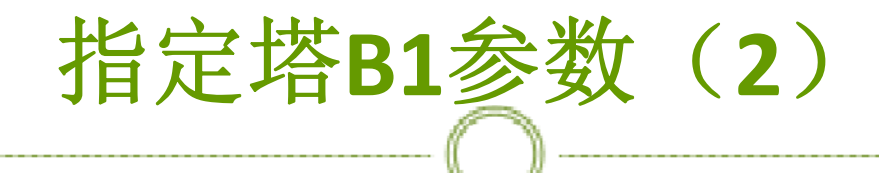

### ※指定进料版位置为7,如图:

| 🥑 Simulation 1 | - Aspen Plus V                                                                           | V7.0 - aspenONE - [l | Block B1 (Ra                                                                                                    | dFrac) Setup              | - Data Brows | er]          |              | _                     |     |
|----------------|------------------------------------------------------------------------------------------|----------------------|----------------------------------------------------------------------------------------------------|---------------------------|--------------|--------------|--------------|-----------------------|-----|
| 📰 File Edit 🕚  | View Data                                                                                | Tools Run Plot       | Library Wi                                                                                                    | ndow Costi                | ng Help      |              |              | _                     | - 8 |
|                |                                                                                          | N 🛛 🖌 🎕              | <u></u><br>⊈<br><del>1</del><br><del>1</del><br><del>1</del><br><del>1</del><br><del>1</del><br><del>1</del><br><del>1</del><br><del>1</del> | N>                        | ► ► H        |              | 🗹 🗵          | $\bullet \circ \circ$ | ٨   |
| 44Q E          |                                                                                          |                      |                                                                                                    |                           |              |              |              |                       |     |
| 🝚 Setup        | - 🗈                                                                                      | 😫 US-1 💌             | → <<                                                                                                    | Al                        | >> 🔲 🕍       | () N         | • <u>*</u> / | $\times$              |     |
| 🗎 🖄 🕒 🗎        | ▲                                                                                        | ✓Configuration ✓St   | reams 😑 Press                                                                                                    | ure 🗸 Condens             | ser Thermosi | phon Config. | Reboile      | r 3-Phase             |     |
|                | Setup<br>Rate-ba<br>Design<br>Vary<br>Heaters<br>Pumpa<br>Decante<br>Efficien<br>Reactio | Feed streams         | 7                                                                                                    | Convention<br>Above-Stage |              |              |              |                       |     |
|                | Conder                                                                                   | Name                 | Stage                                                                                                    | Phase                     | Basis        | Flow         | Units        | Flow ratio            | 1   |
|                | Reboile                                                                                  | 2                    | 1                                                                                                    | Liquid                    | Mole         |              | kmol/sec     |                       | 1   |
| -              | NQ Cur                                                                                   | 3                    | 12                                                                                                    | Liquid                    | Mole         |              | kmol/sec     |                       | 1   |
|                | Tray Siz                                                                                 |                      | •                                                                                                    | 1                         |              |              |              | •                     | 1   |
|                | Tray Ra                                                                                  |                      |                                                                                                    |                           |              |              |              |                       |     |
| -6             | Pack Si                                                                                  |                      |                                                                                                    |                           |              |              |              |                       |     |
| -              | Pack Ra                                                                                  |                      |                                                                                                    |                           |              |              |              |                       |     |
|                | Propert                                                                                  |                      |                                                                                                    |                           |              |              |              |                       |     |
|                | Estimat                                                                                  |                      |                                                                                                    |                           |              |              |              |                       |     |
|                |                                                                                          |                      |                                                                                                    |                           |              |              |              |                       |     |
|                | Conver 🔻                                                                                 |                      |                                                                                                    |                           |              |              |              |                       |     |

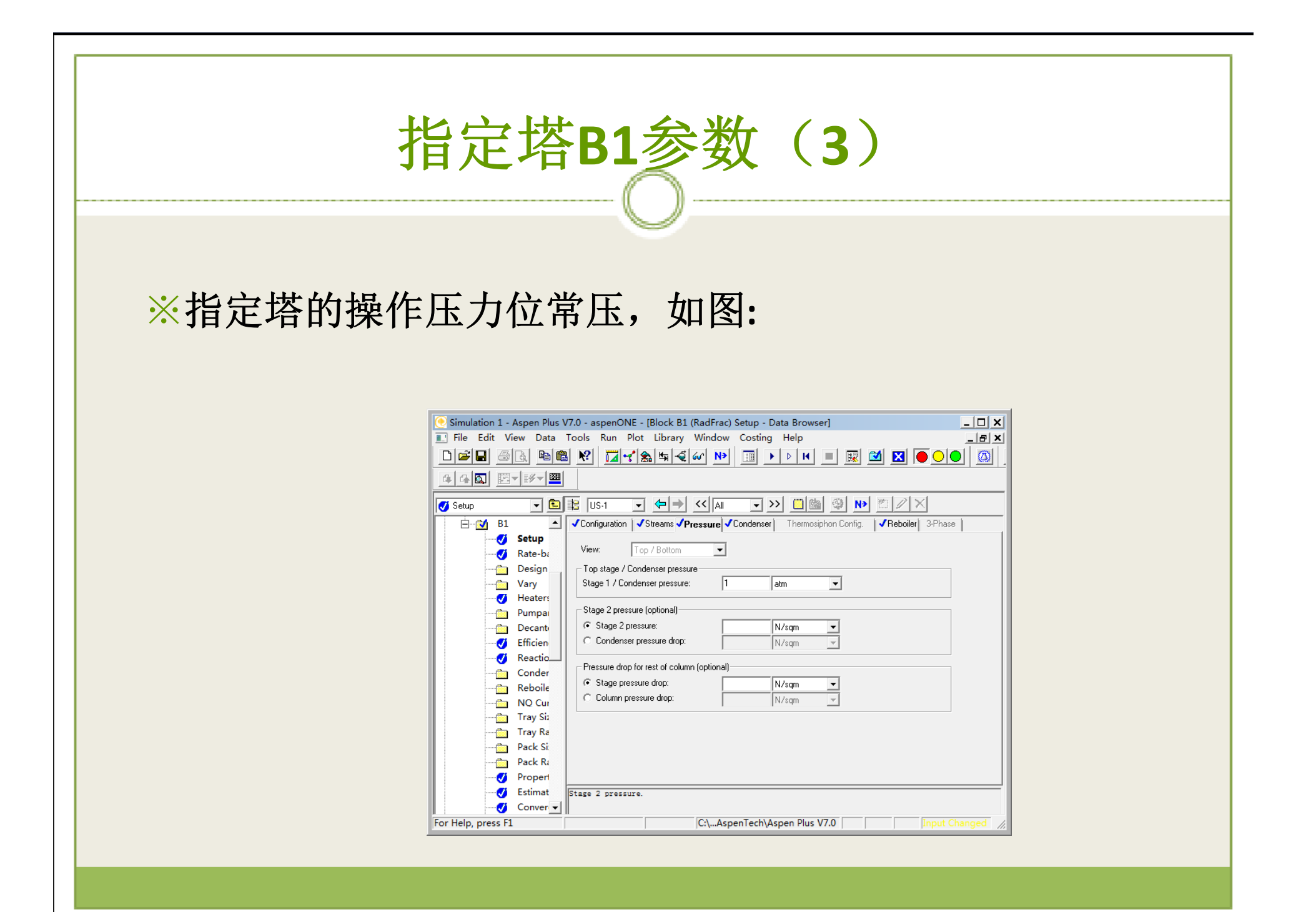

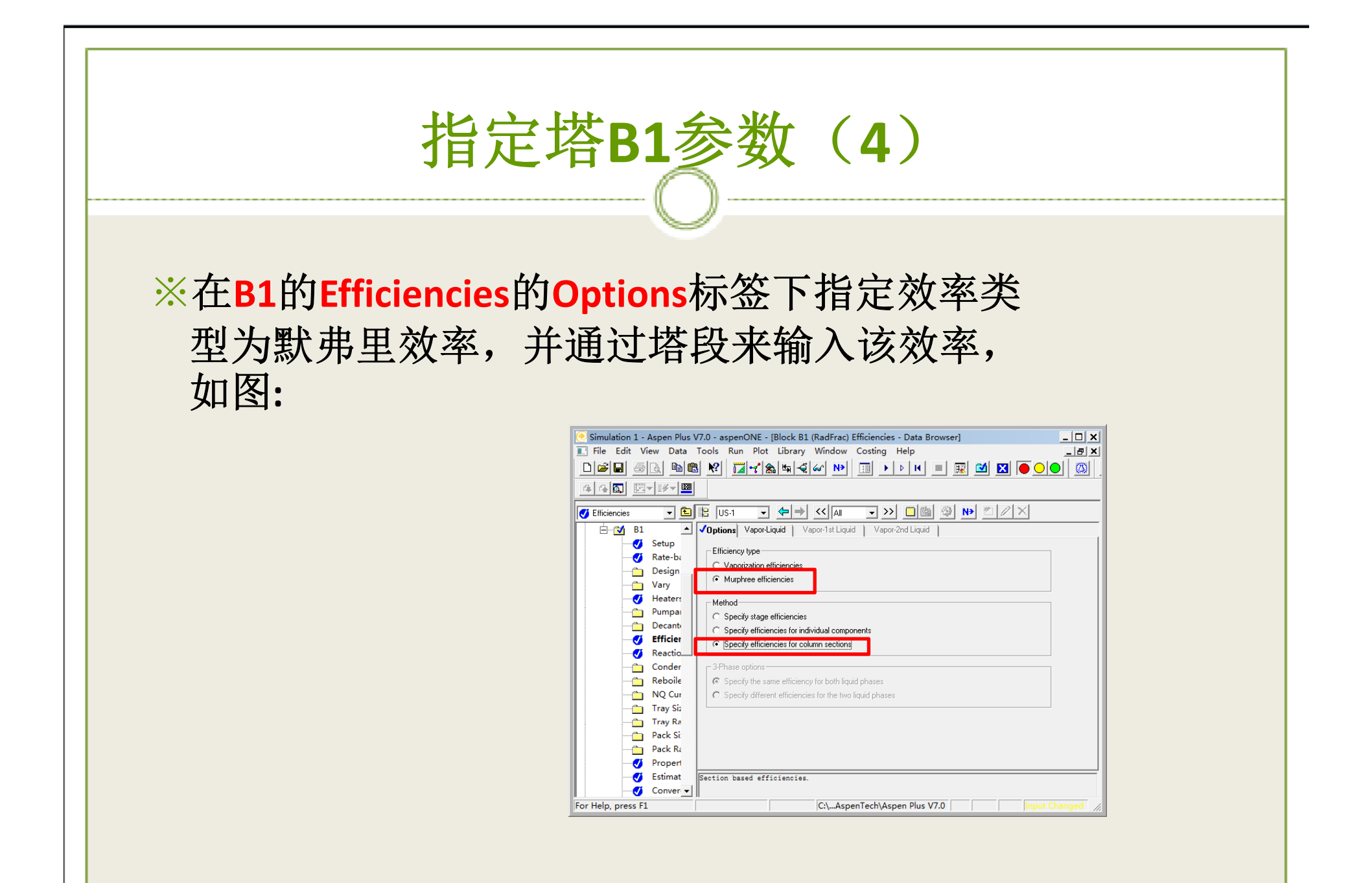

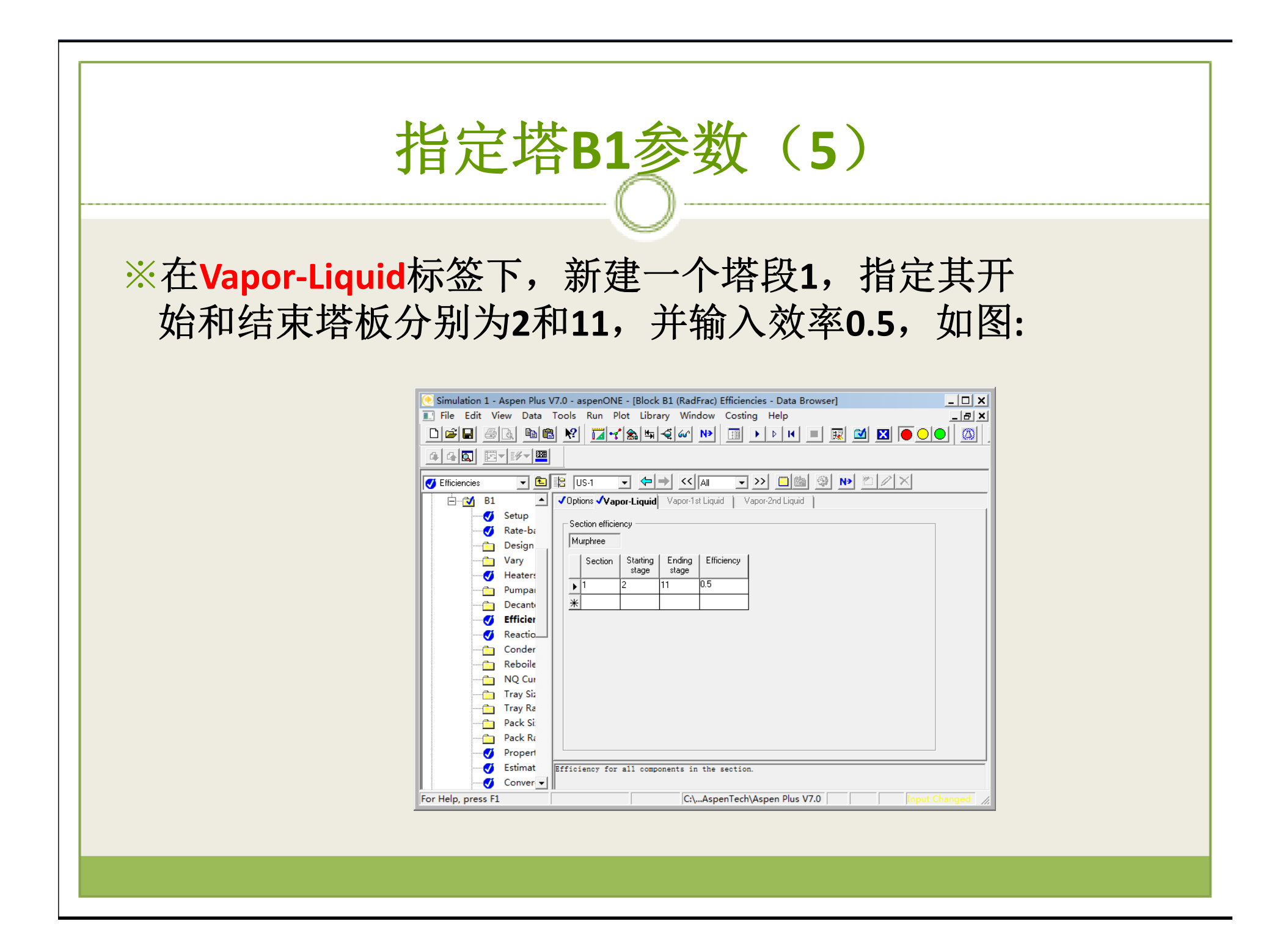

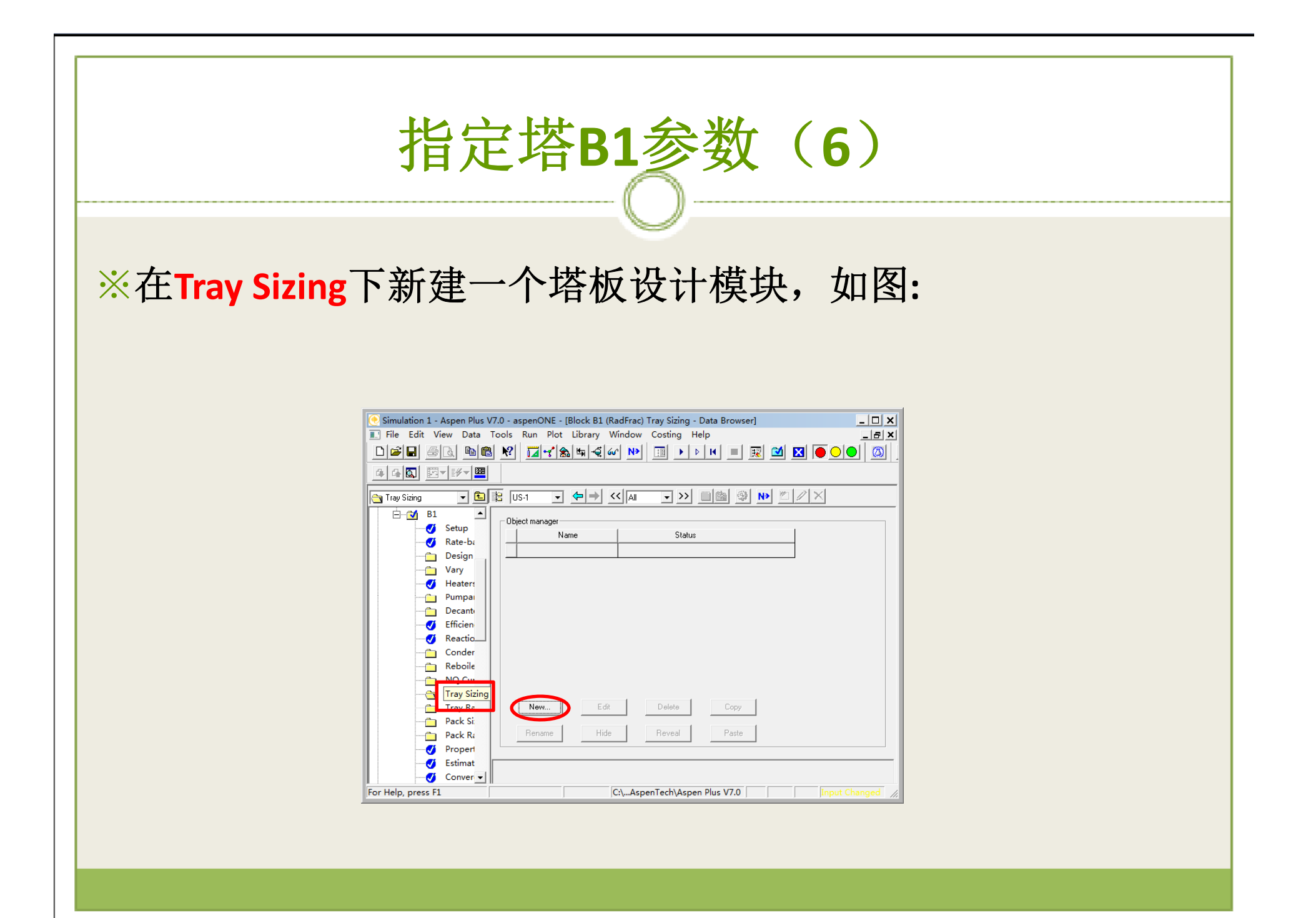

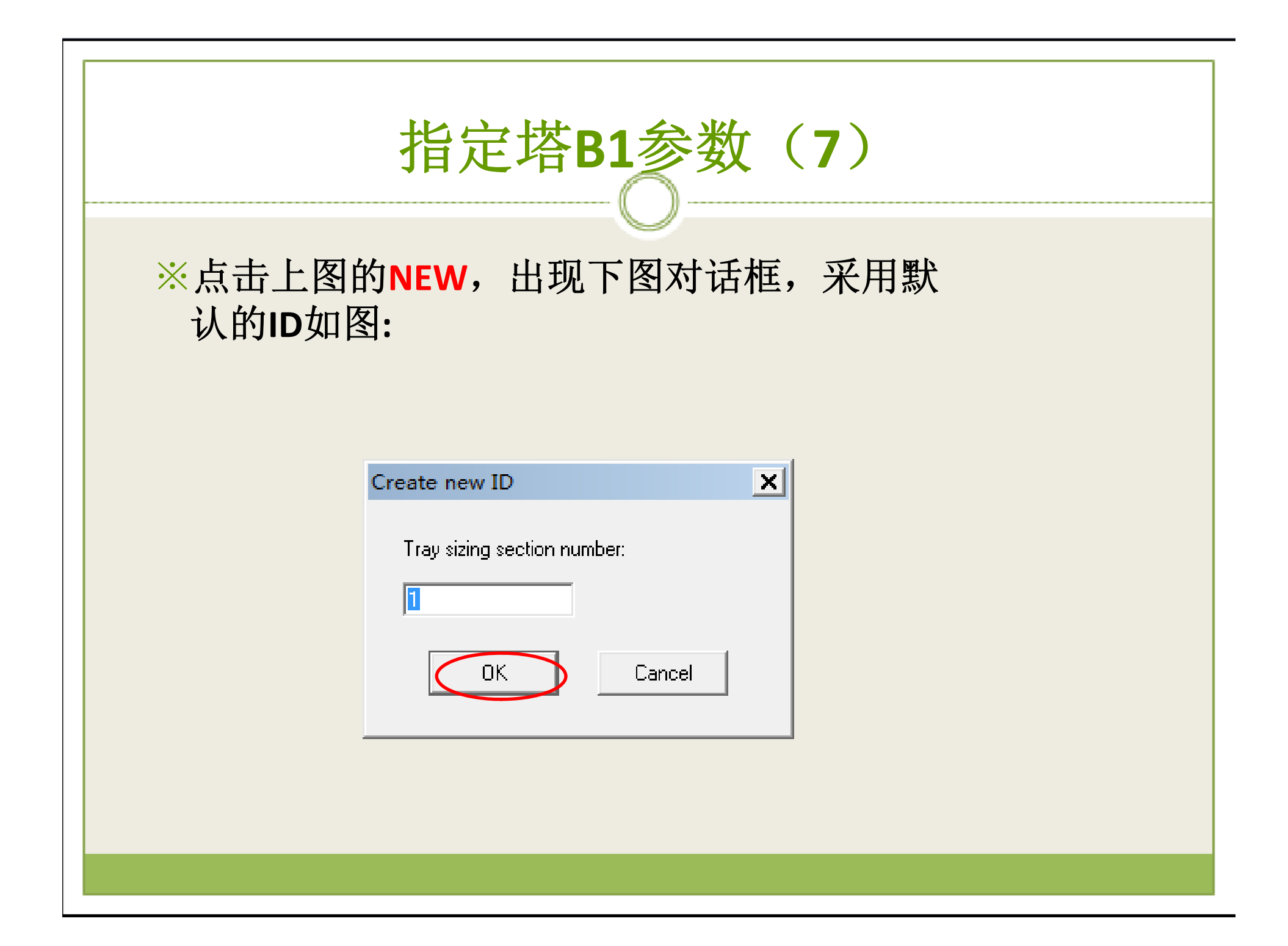

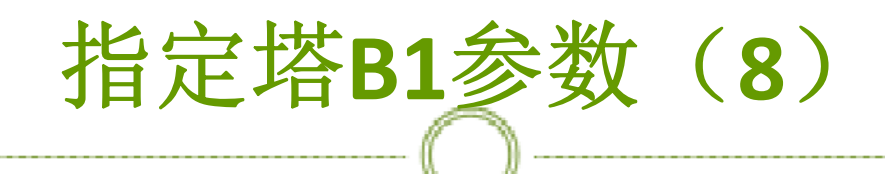

※点击上图的OK,输入塔板范围为2至11, 塔板类型选为Sieve(筛板),如图:

| 🢽 Simulation 1 - Aspen Plus V7.0 - aspenONE - [Block B1 (RadFrac) Tray Sizing 1 - Data Browser] |                                            |  |  |  |  |  |  |
|-------------------------------------------------------------------------------------------------|--------------------------------------------|--|--|--|--|--|--|
| 🔝 File Edit View Data Tools Run Plot Library Window Costing Help                                |                                            |  |  |  |  |  |  |
| · D≊∎ @& №® % ¼⊀‱≒∢∽ № ፲ → ▷ ዞ = ℝ थ X ● ○ ● ∅ .                                                |                                            |  |  |  |  |  |  |
|                                                                                                 |                                            |  |  |  |  |  |  |
|                                                                                                 |                                            |  |  |  |  |  |  |
|                                                                                                 |                                            |  |  |  |  |  |  |
| 🔰 B1 🔶                                                                                          | Specifications Design   Results   Profiles |  |  |  |  |  |  |
|                                                                                                 | - Traved section                           |  |  |  |  |  |  |
| V Rate-based Disti                                                                              | Starting stage: 11                         |  |  |  |  |  |  |
| Design Specs                                                                                    | Tray type: Sieve Vumber of passes:         |  |  |  |  |  |  |
| Vary                                                                                            |                                            |  |  |  |  |  |  |
| Pumparounds                                                                                     | Tray geometry                              |  |  |  |  |  |  |
| Decanters                                                                                       | Tray spacing: 0.6096 meter                 |  |  |  |  |  |  |
| Efficiencies                                                                                    | Minimum column diameter: 0.3048 meter      |  |  |  |  |  |  |
| Reactions                                                                                       | Cap slot area to active area ratio: 0.12   |  |  |  |  |  |  |
| Condenser Hour                                                                                  | Sieve hole area to active area ratio: 0.12 |  |  |  |  |  |  |
| Reboiler Hcurves                                                                                |                                            |  |  |  |  |  |  |
| NQ Curves                                                                                       |                                            |  |  |  |  |  |  |
| 🖨 💓 Tray Sizing                                                                                 |                                            |  |  |  |  |  |  |
| <u>(</u> 1                                                                                      |                                            |  |  |  |  |  |  |
| Tray Rating                                                                                     |                                            |  |  |  |  |  |  |
| Pack Sizing                                                                                     |                                            |  |  |  |  |  |  |
| Pack Rating                                                                                     |                                            |  |  |  |  |  |  |
| Properties                                                                                      |                                            |  |  |  |  |  |  |
| Cor Holo proce E1                                                                               | Ci) Accordance Direct/Accord Direct/Co     |  |  |  |  |  |  |
| For Heip, press F1                                                                              | Input Changed                              |  |  |  |  |  |  |

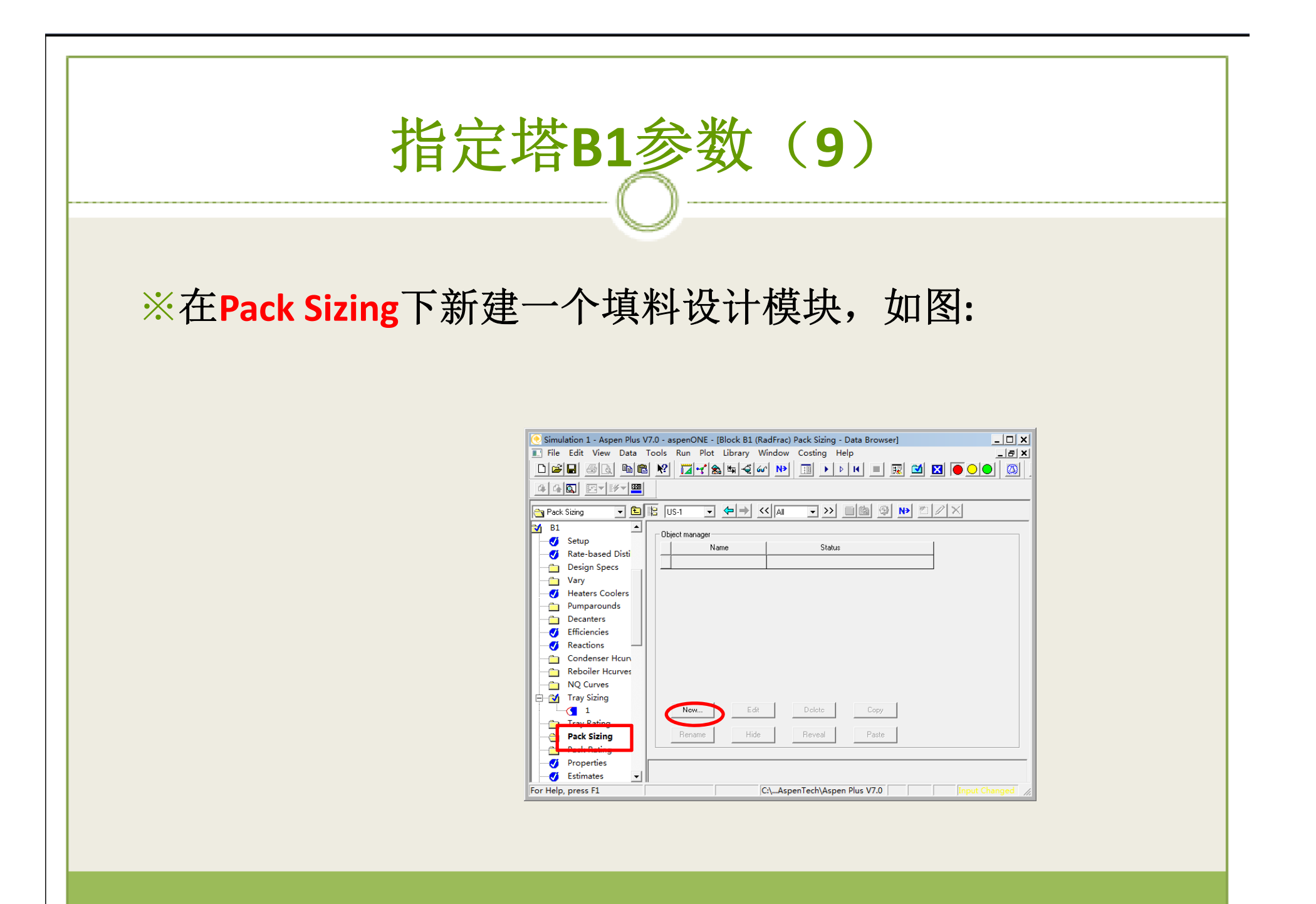

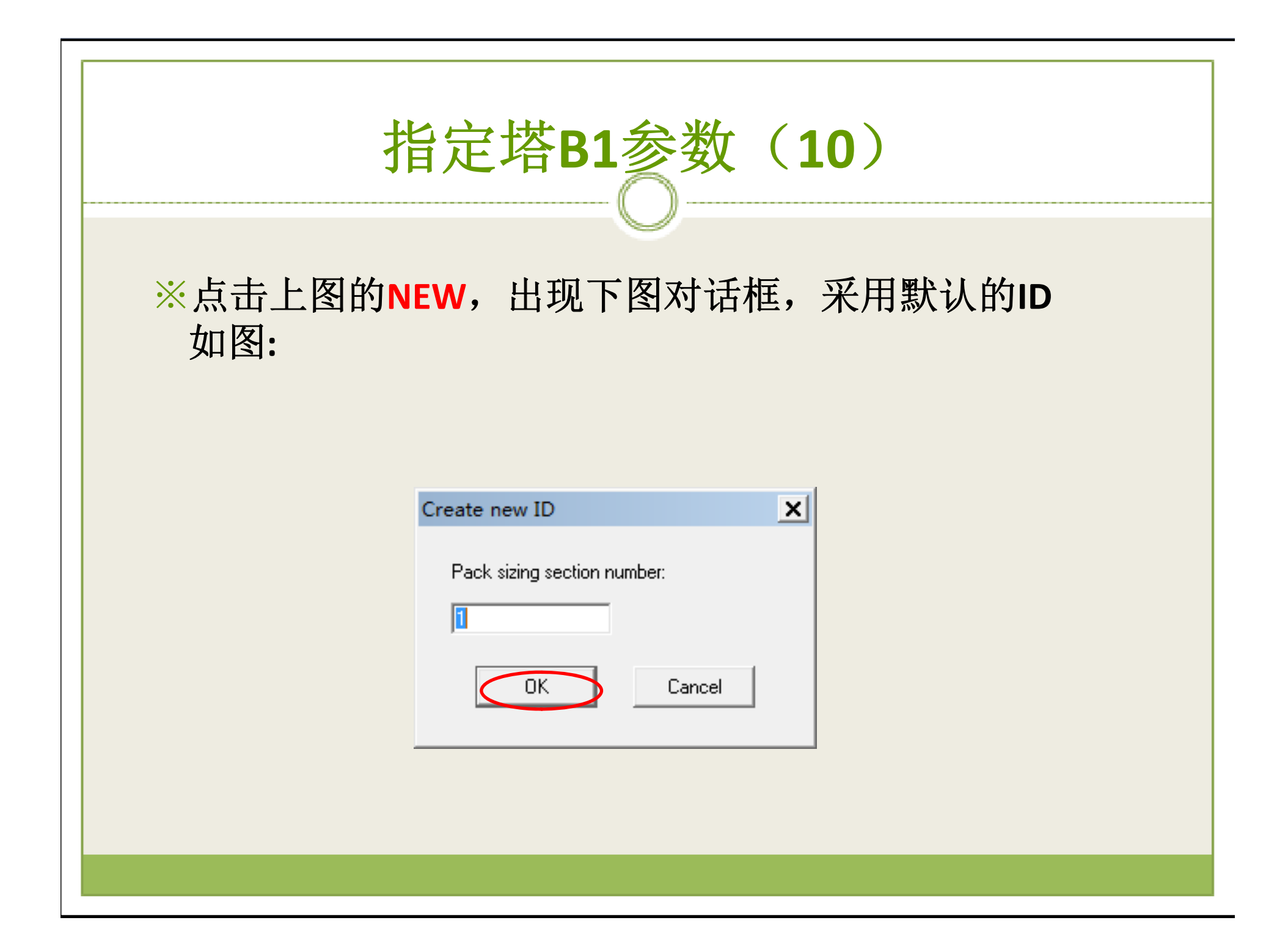

### 指定塔B1参数(11)

### ※点击上图的OK,输入塔板范围为2至11, 填料类型为鲍尔环,等板高度为0.5, 如图:

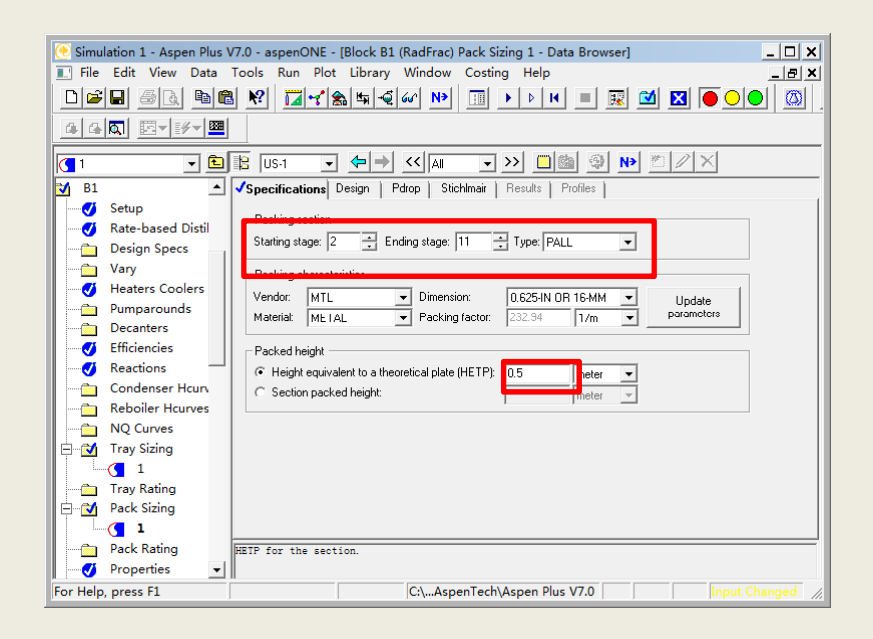

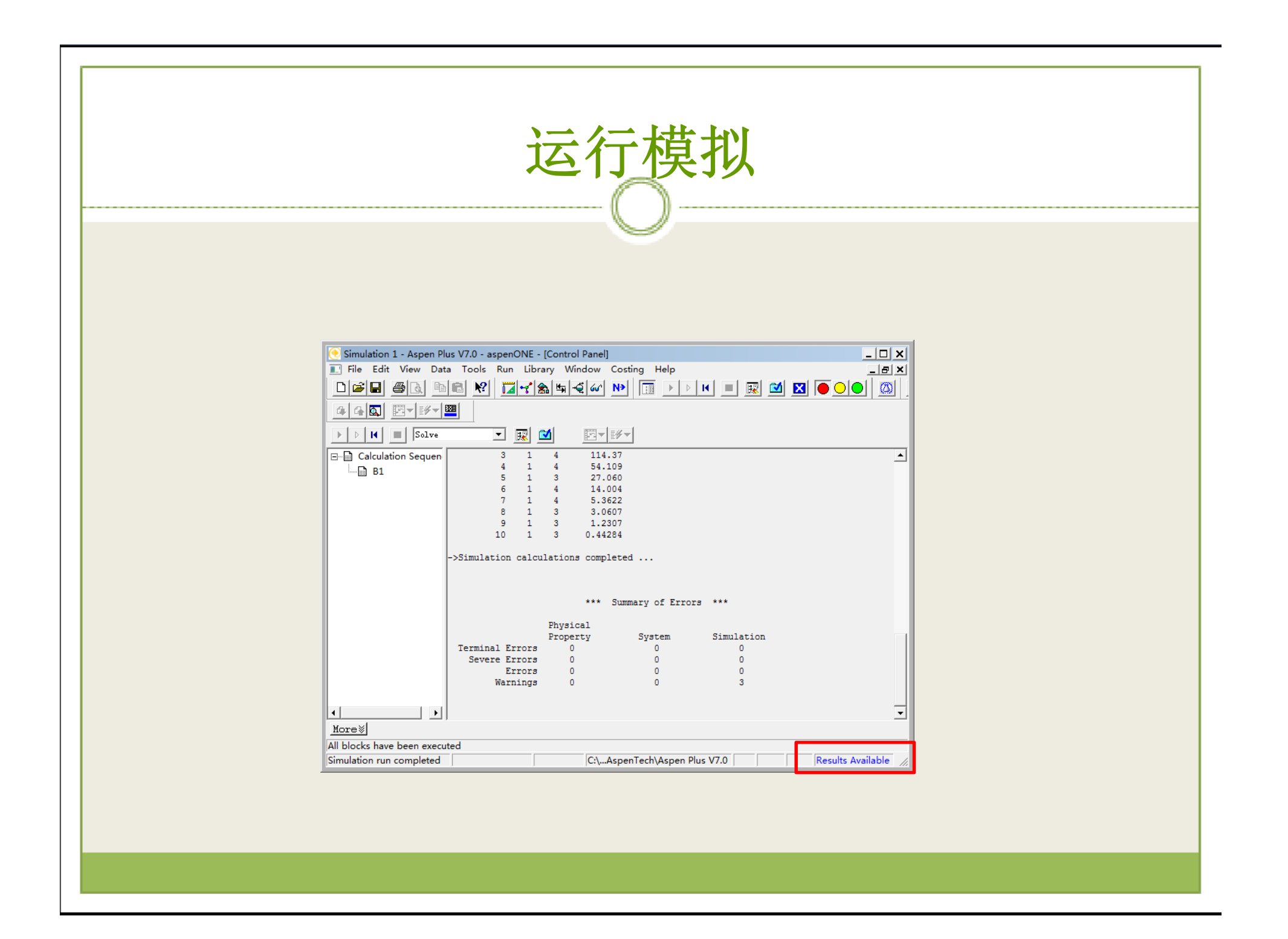

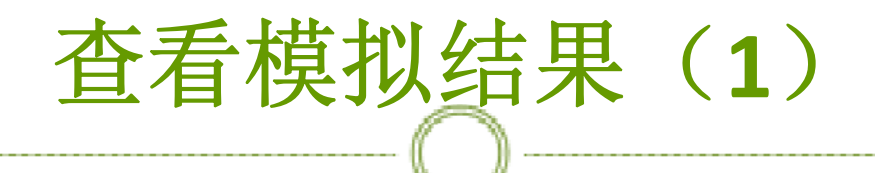

※采用筛板的塔径为0.593米 如图:

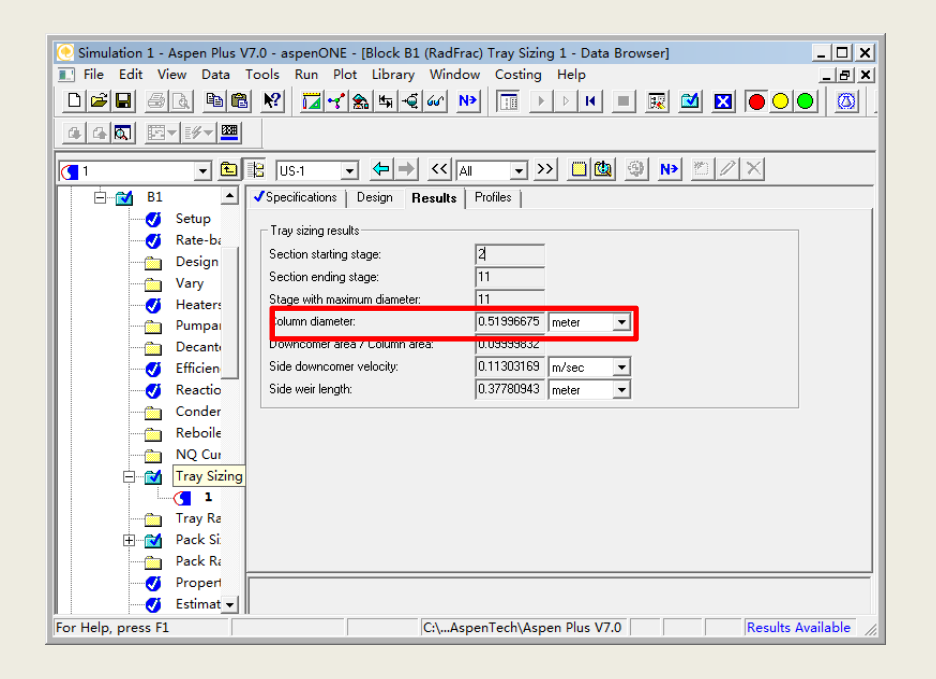

## 查看模拟结果(2)

### ※采用鲍尔环填料的塔径为0.711米,如图:

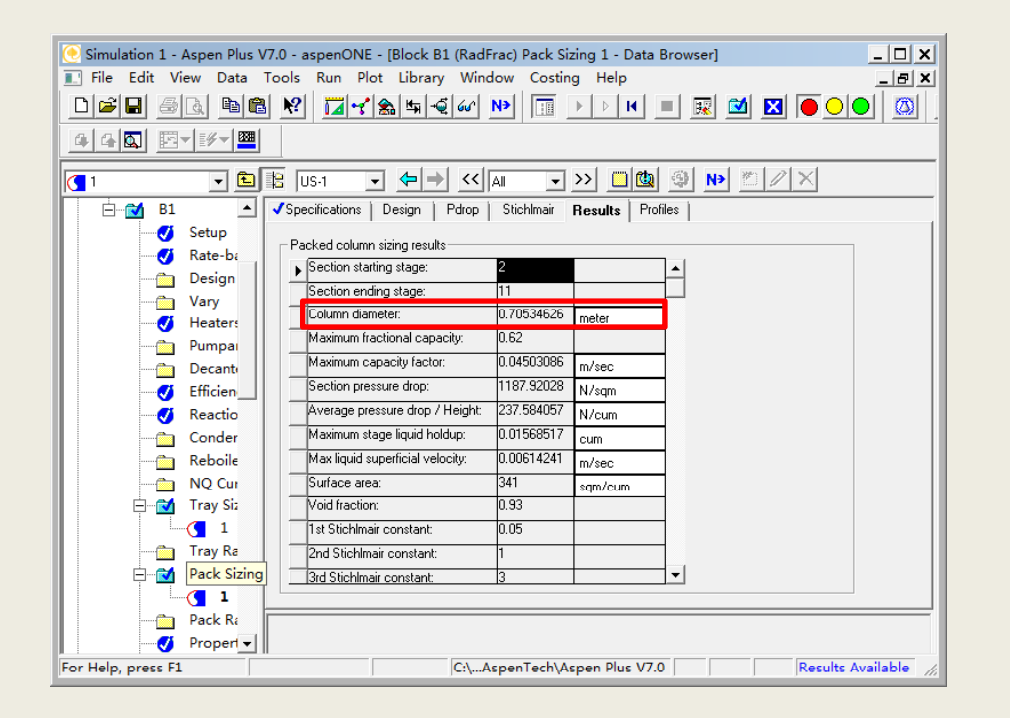

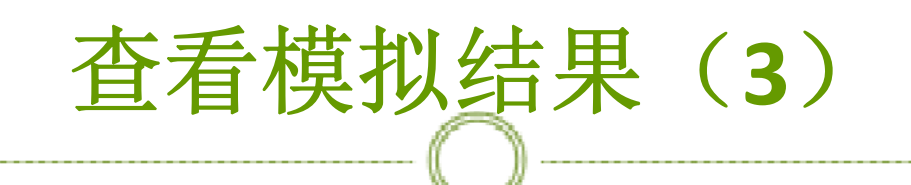

## ※点击B1的Profiles,可以查看各块塔板上与温度有关的数据,如图:

| 💽 Simulation 1 - Aspen Plus V7.0 - aspenONE - [Block B1 (RadFrac) Profiles - Data Browser] |                             |      |              |              |          |            |             |              |                        |
|--------------------------------------------------------------------------------------------|-----------------------------|------|--------------|--------------|----------|------------|-------------|--------------|------------------------|
| ■ File Edit View Data Tools Run Plot Library Window Costing Help _   周 ×                   |                             |      |              |              |          |            |             |              |                        |
|                                                                                            |                             |      |              |              |          |            |             |              |                        |
|                                                                                            |                             |      |              |              |          |            |             |              |                        |
|                                                                                            |                             |      |              |              |          |            |             |              |                        |
|                                                                                            | 🚺 1 🔺                       | TPF  | <b>)</b>   C | Compositions | K-Values | Hydraulics | Reactions   | Efficiencies | s Properties Key Compc |
| -                                                                                          | Pack Ra                     | 0.   |              | I.o.         |          | ĩ p.       |             |              |                        |
|                                                                                            | Propert                     | View |              | Summary      | •        | Basis      | : Mole      | <b>_</b>     |                        |
|                                                                                            | Estimat                     | Pro  | files —      |              |          |            |             |              |                        |
|                                                                                            | Conver                      |      | Stage        | Temperature  | Pressure | Heat duty  | Liquid flow | Vapor flow   |                        |
|                                                                                            | Analysi:                    |      |              | K T          | N/sam 💌  | Watt -     | kmol/ser 💌  | kmol/ser 💌   |                        |
|                                                                                            | Report                      | _    | 1            | 140.946204   | 101225   | 220502.6   | 0.00211227  |              |                        |
|                                                                                            | Rate-ba                     | _    | 2            | 105 010100   | 101325   | -220302.0  | 0.00211227  | 0.01205672   |                        |
|                                                                                            | User St                     | _    | 2            | 100.400105   | 101323   | 0          | 0.00210170  | 0.01303072   |                        |
|                                                                                            | User Tr                     | _    | 3            | 190.420185   | 101323   | 0          | 0.00192141  | 0.01304620   |                        |
|                                                                                            | Genera                      | _    | 4            | 193.81229    | 101325   | 0          | 0.00180597  | 0.01286586   |                        |
|                                                                                            | Dynami                      | _    | 5            | 196.024804   | 101325   | 0          | 0.00174550  | 0.01275042   |                        |
|                                                                                            | Dynami                      |      | 6            | 197.150928   | 101325   | U          | 0.00180470  | 0.01268994   |                        |
|                                                                                            |                             |      | 7            | 194.704293   | 101325   | 0          | 0.03373536  | 0.01274915   |                        |
|                                                                                            | Results                     |      | 8            | 200.70521    | 101325   | 0          | 0.03413140  | 0.01690202   |                        |
|                                                                                            | Profiles                    |      | 9            | 203.919003   | 101325   | 0          | 0.03378596  | 0.01729806   | <b>•</b>               |
|                                                                                            | Interfac                    |      |              |              |          |            |             |              |                        |
|                                                                                            | Efficien                    |      |              |              |          |            |             |              |                        |
|                                                                                            | Iranste Select view option. |      |              |              |          |            |             |              |                        |
| Tan Ulaha anya Fi                                                                          |                             |      |              |              |          |            |             |              |                        |
| ror Heip, press F1    C:\Aspen lech\Aspen Plus V7.0    Kesults Available //                |                             |      |              |              |          |            |             |              |                        |

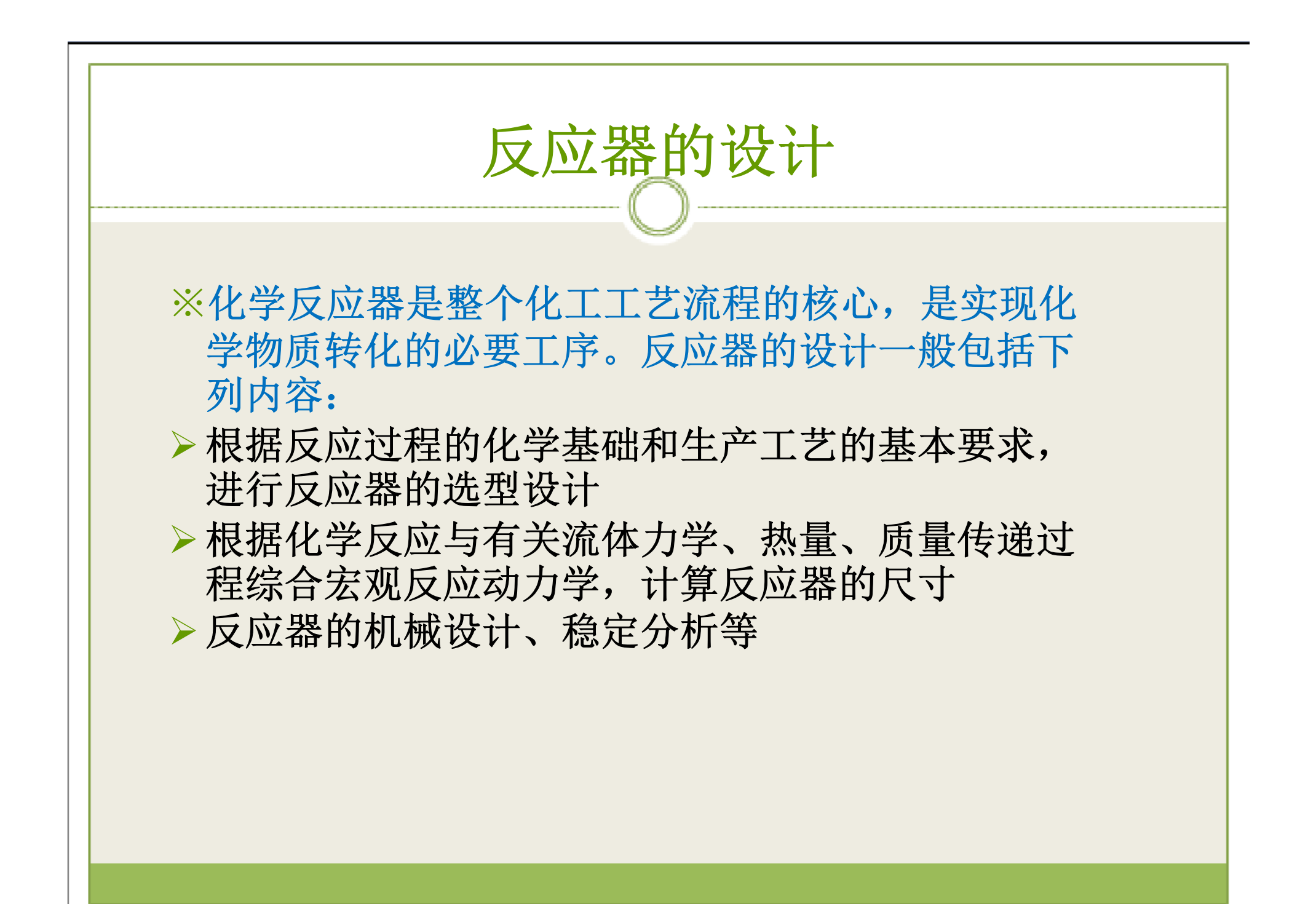

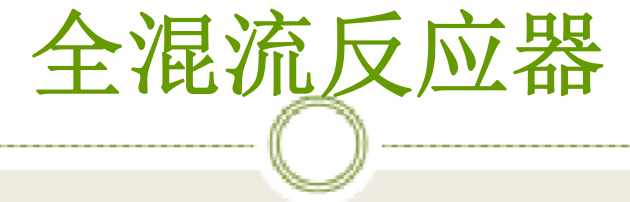

※全混流反应器是一类在化工生产中广泛采用的反应器,一般用于大规模连续化生产。在这种反应器中,反应物料连续加入,釜内物料连续排出。原料加入后立即与釜内物料均匀混合,釜内各处的温度、浓度等参数保持均一,并与出口物料的对应参数相同。由于釜内物料容积大,所以当进料条件发生波动时,釜内反应条件不会发生很大变化,故而操作稳定性好,安全性高。

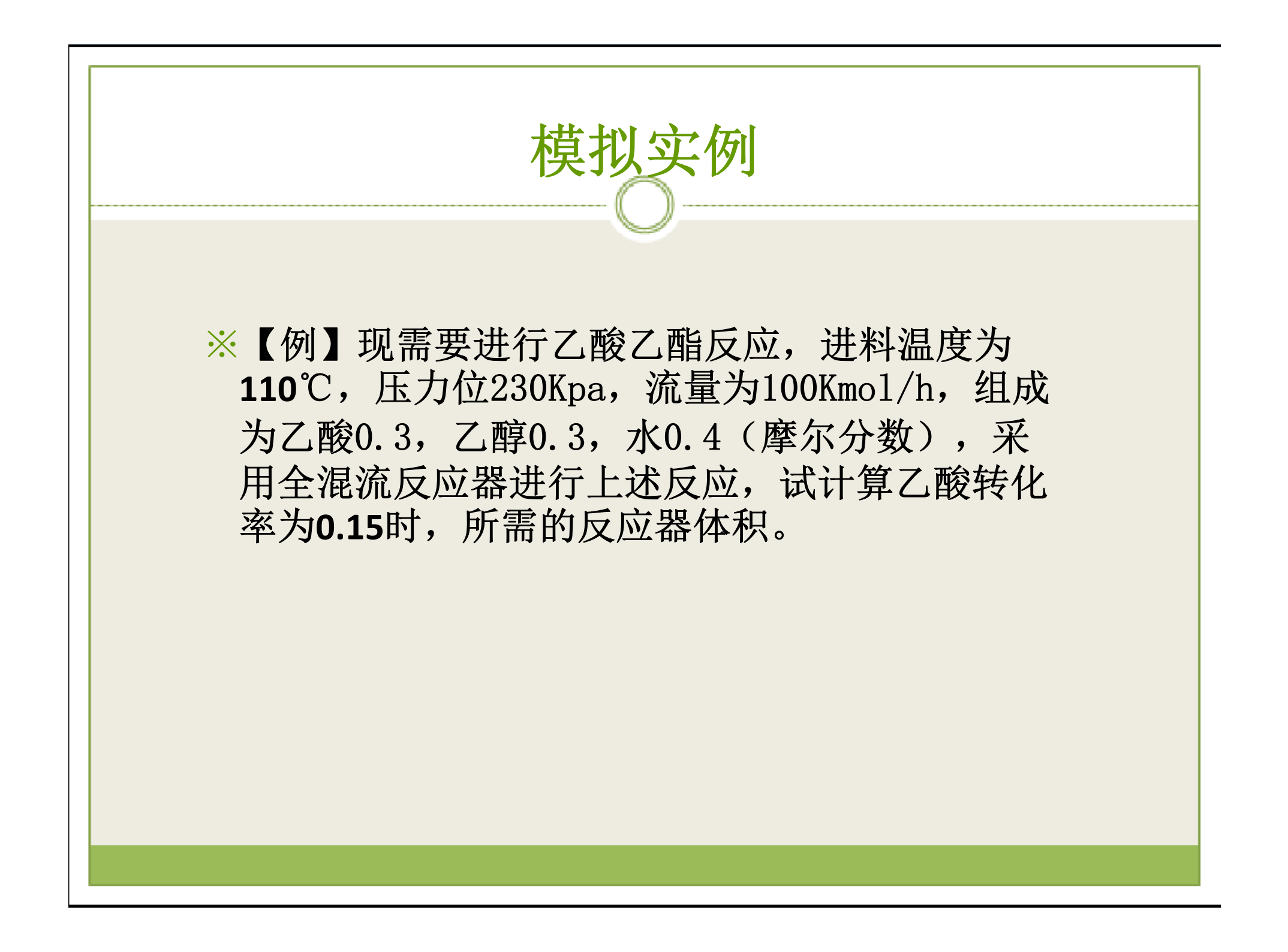
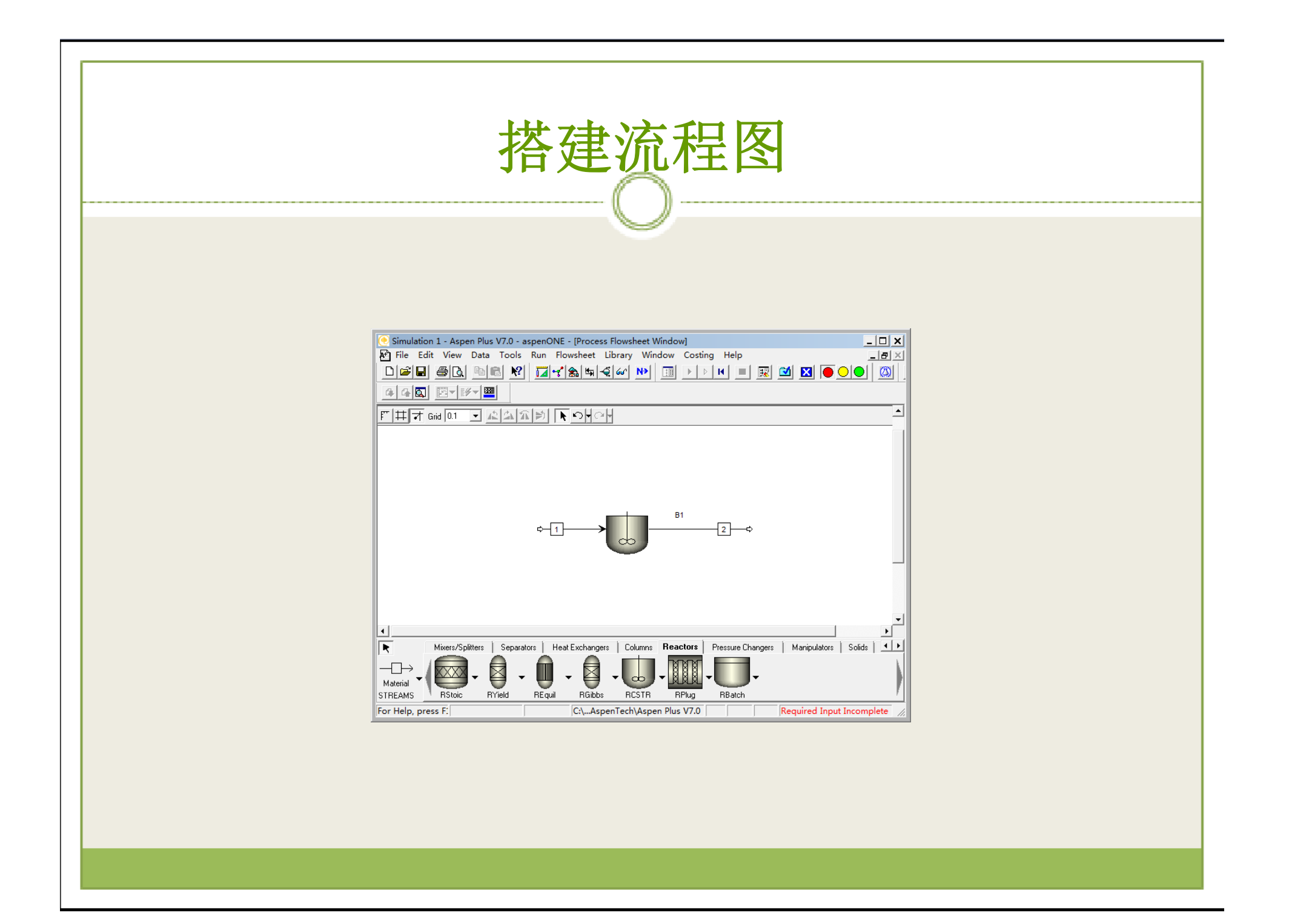

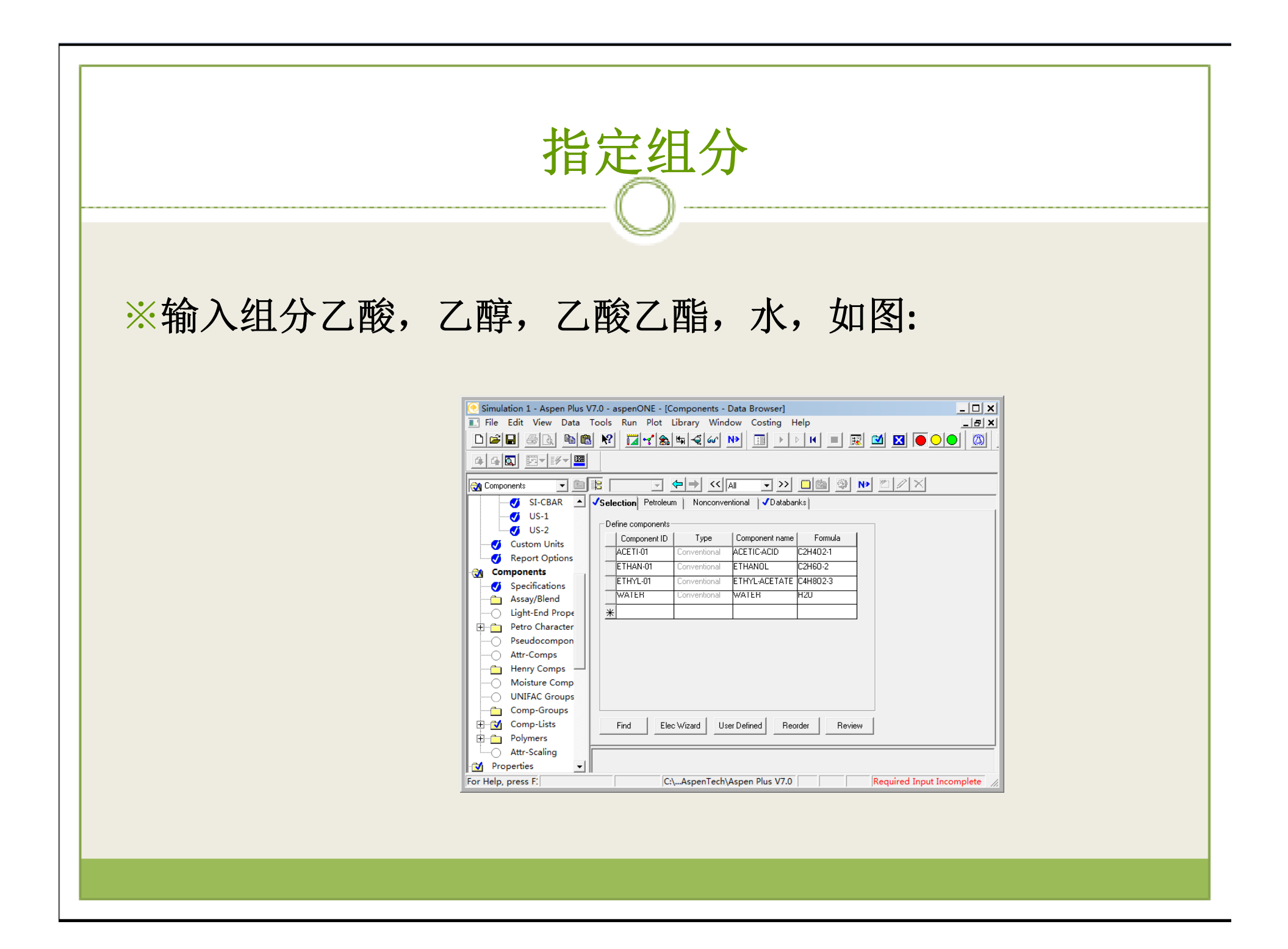

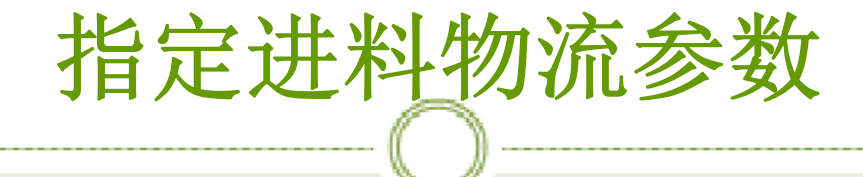

#### ※输入物流1的参数,如图:

| Simulation 1 - Aspen Plus V7 | 7.0 - aspenONE - [Stream 1 (MATERIAL) Input - Data Browser]                 |
|------------------------------|-----------------------------------------------------------------------------|
| 💽 File Edit View Data T      | ools Run Plot Library Window Costing Help                                   |
|                              | ℵ ¤≺‱≒∢∞ » ≡ > > K = R ⊻ ∎ ⊙● ∞ .                                           |
| ◑◶◙ ◙▾▨▾▩                    |                                                                             |
| 🍼 Input 🖵 🖭                  |                                                                             |
| SI-CBAR                      | Specifications Flash Options   PSD   Component Attr.   EO Options   Costing |
| US-2                         | Substream name: VIXED Ref Temperature                                       |
| Custom Units                 | State variables Composition                                                 |
| 🗸 🗸 🗸 Report Options         | Temperature Mole-Frac                                                       |
| Components                   | 110 C                                                                       |
| Properties                   |                                                                             |
| Flowsheet                    | Pressure ETHAN-01 0.3                                                       |
| Streams                      | 230 kPa  ETHYL-01 0                                                         |
|                              | ▶ WATER 0.4                                                                 |
| 🧭 🕖 Input                    | Total flow: Mole                                                            |
| Results                      | 100 kmol/hr 💌                                                               |
| EO Variable                  |                                                                             |
| Custom Str                   | Solvent:                                                                    |
| <u>+</u> <u>2</u>            |                                                                             |
| Blocks                       |                                                                             |
| Utilities                    | Total:  1                                                                   |
| Reactions                    |                                                                             |
| Convergence                  |                                                                             |
| Flowsheeting Option -        |                                                                             |
| For Help, press F:           | C:\AspenTech\Aspen Plus V7.0 Required Input Incomplete                      |

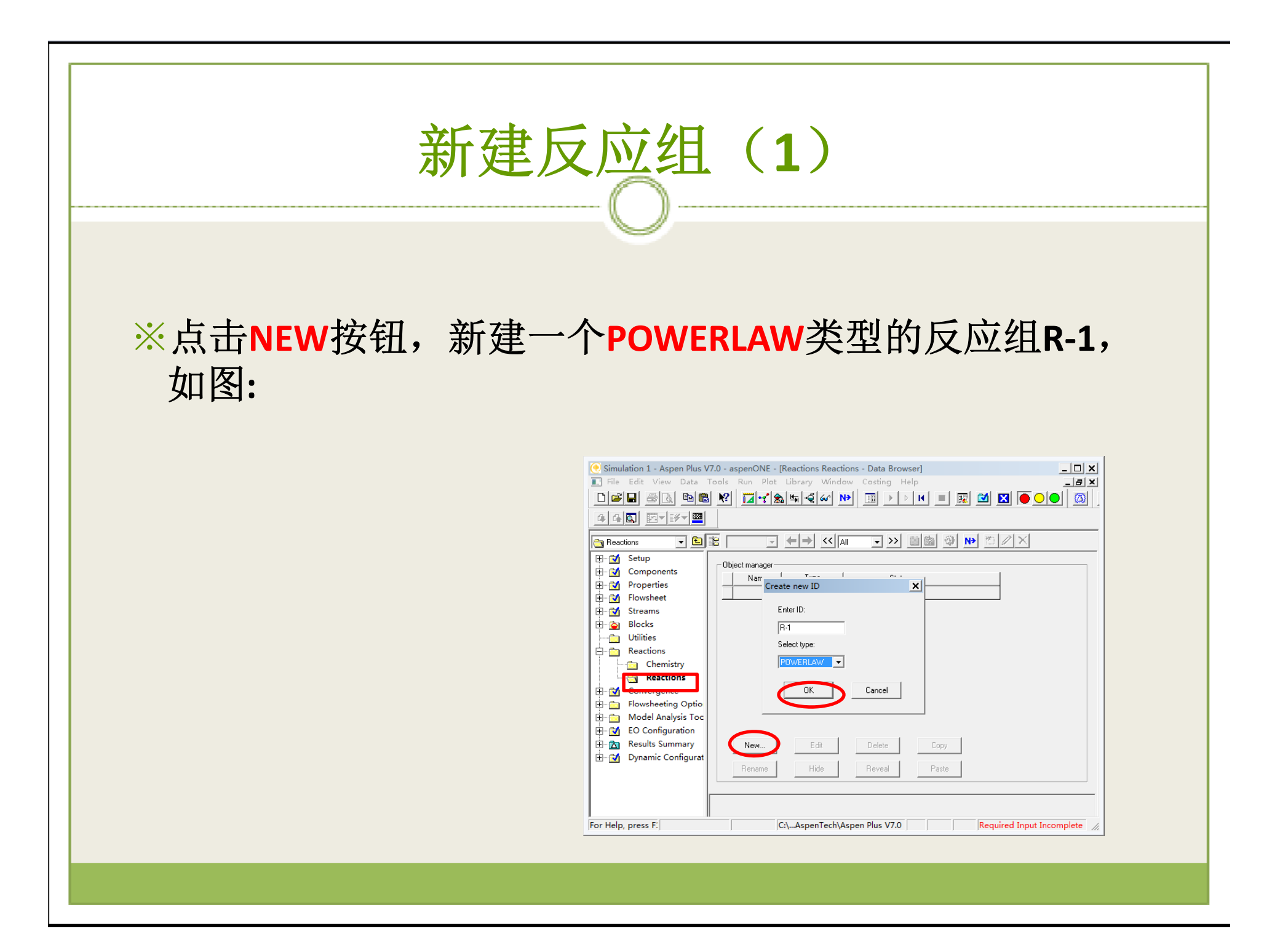

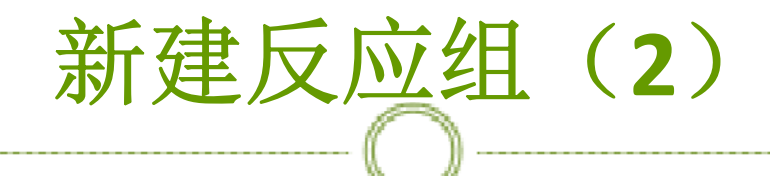

※输入乙酸酯化正反应,如图:

| leaction No.: 🔰1     | <b>~</b>    |          | Dro | Reaction type:    | Kinetic     | -        |
|----------------------|-------------|----------|-----|-------------------|-------------|----------|
| Component            | Coefficient | Exponent |     | Component         | Coefficient | Exponent |
| ACETI-01<br>ETHAN-01 | -1          | 1        |     | ETHYL-01<br>WATEB | 1           |          |
| *                    |             |          | *   |                   |             |          |
|                      |             | NĐ       |     | Close             |             |          |

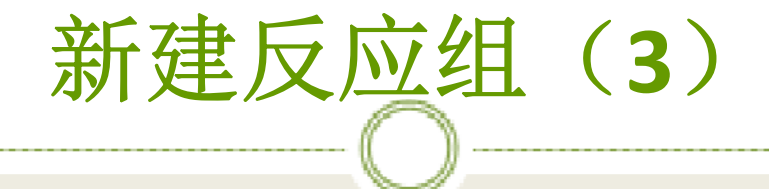

#### ※输入乙酸酯化逆反应,如图:

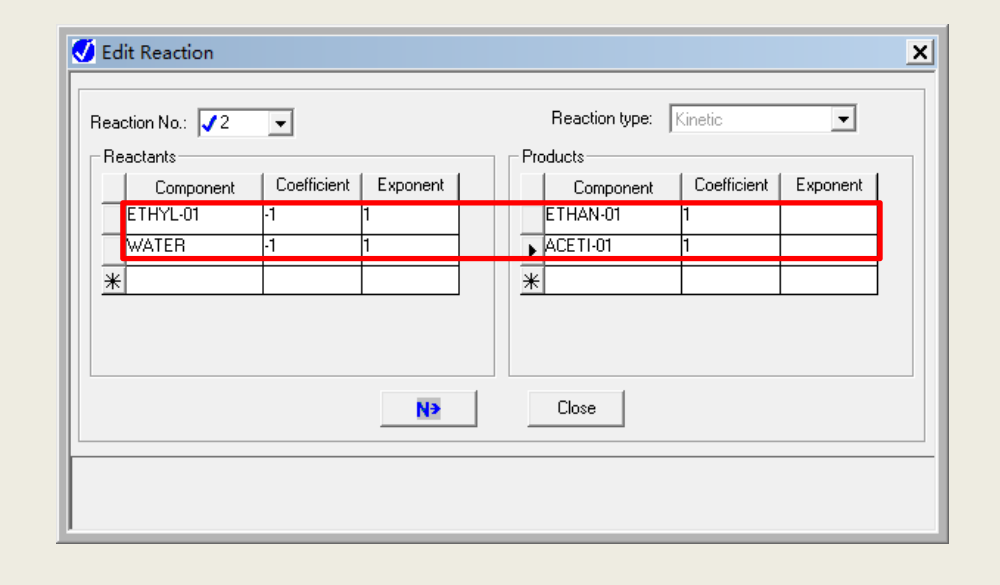

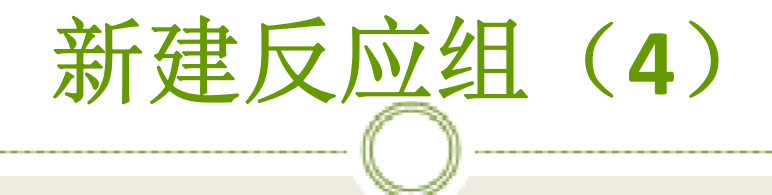

#### ※反应添加完毕,如图:

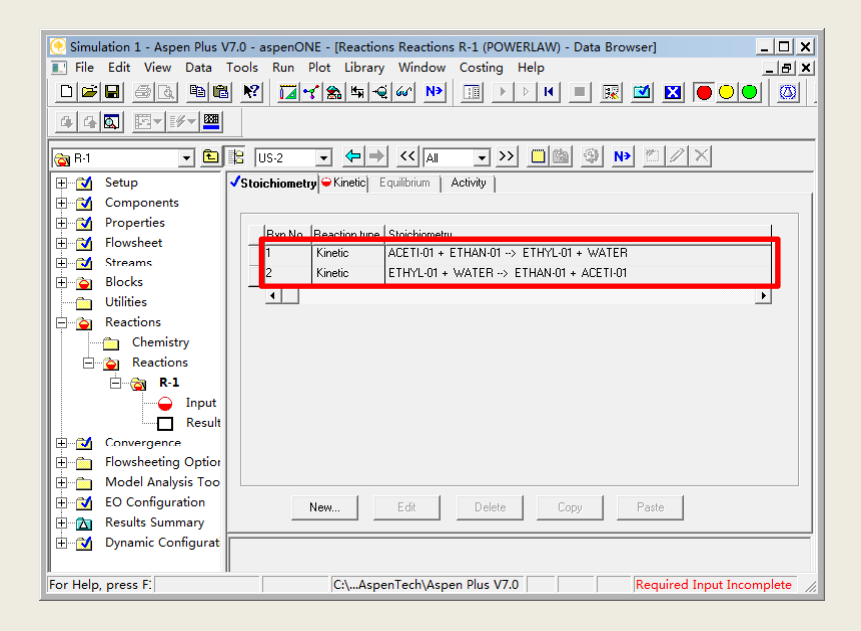

## 输入动力学参数(1)

※输入乙酸酯化正反应的动力学参数,如图:

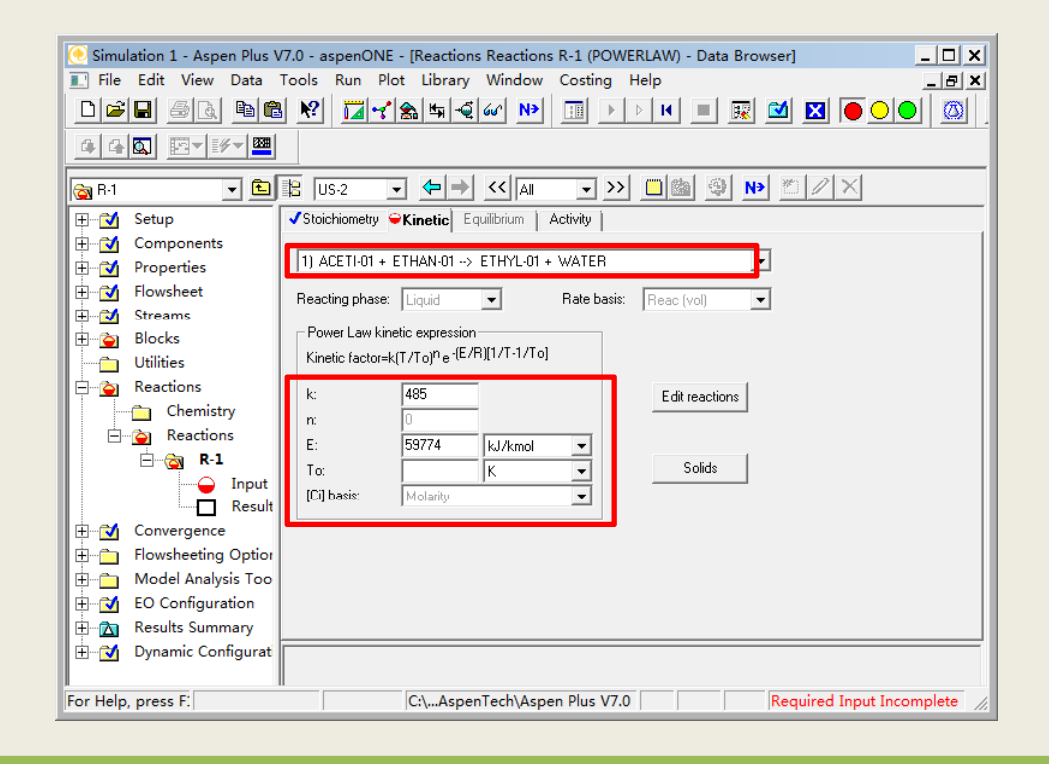

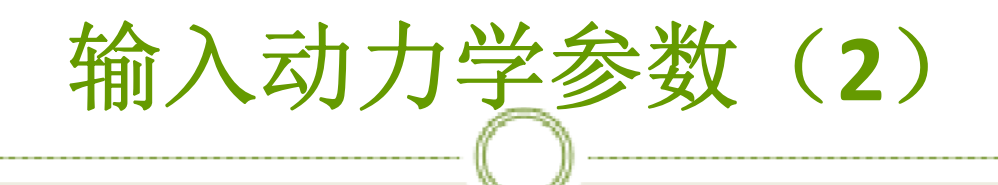

※输入乙酸酯化逆反应的动力学参数,如图:

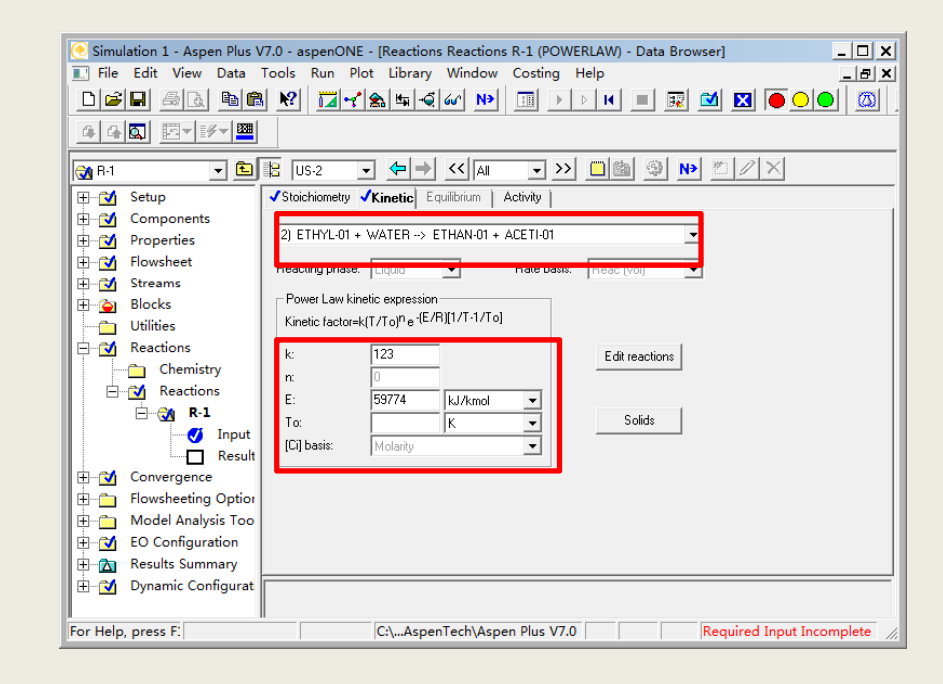

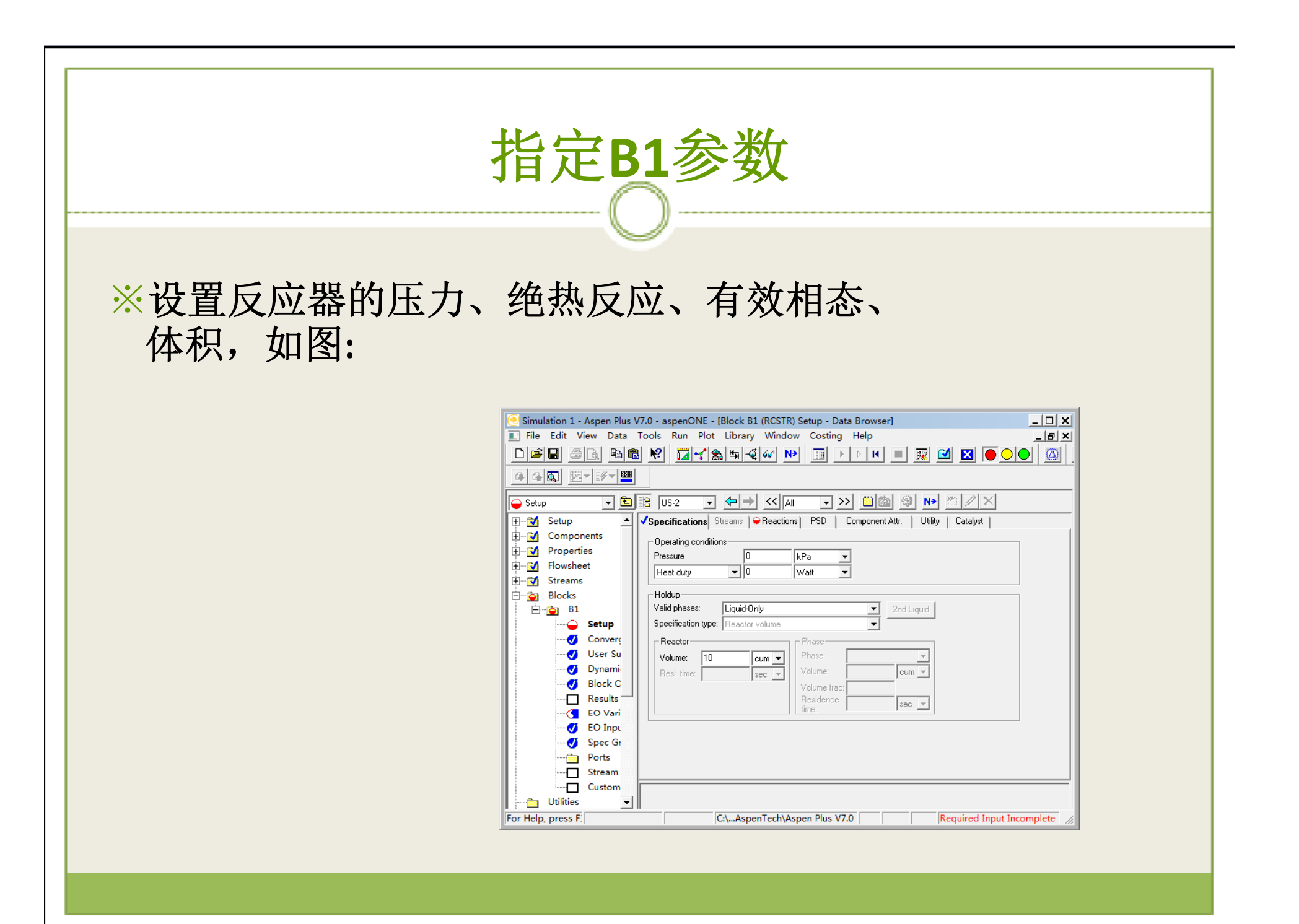

| 2 | 将反应组加入到反应器中                                                                                                    |
|---|----------------------------------------------------------------------------------------------------|
|   | Simulation 1 - Aspen Plus V7.0 - aspenONE - [Block B1 (RCSTR) Setup - Data Browser]         IF the Edit View Data Tools Run Plot Library Window Costing Help         IF the Edit View Data Tools Run Plot Library Window Costing Help         IF the Edit View Data Tools Run Plot Library Window Costing Help         IF the Edit View Data Tools Run Plot Library Window Costing Help         IF the Edit View Data Tools Run Plot Library Window Costing Help         IF the Edit View Data Tools Run Plot Library Window Costing Help         IF the Edit View Data Tools Run Plot Library Window Costing Help         IF the Edit View Data Tools Run Plot Library Window Costing Help         IF the Edit View Data Tools Run Plot Library Window Costing Help         IF the Edit View Data Tools Run Plot Library Window Costing Help         IF the Edit View Data Tools Run Plot Library Window Costing Help         IF the Edit View Data Tools Run Plot Library Window Costing Help         IF the Edit View Data Tools Run Plot Library Window Costing Help         IF the Edit View Data Tools Run Plot Library View Costing Help         IF the Edit View Data Tools Run Plot Library View Costing Help         IF the Edit View Data Tools Run Plot Library View Costing Help         IF the Edit View Data Help         IF the Edit View Data Help         IF the Edit View Data Help         IF the Edit View Data Help         IF the Edit View Data Help         IF the Edit Vi |

### 新建设计规定(1)

※新建设计规定,采用默认的ID,如图:

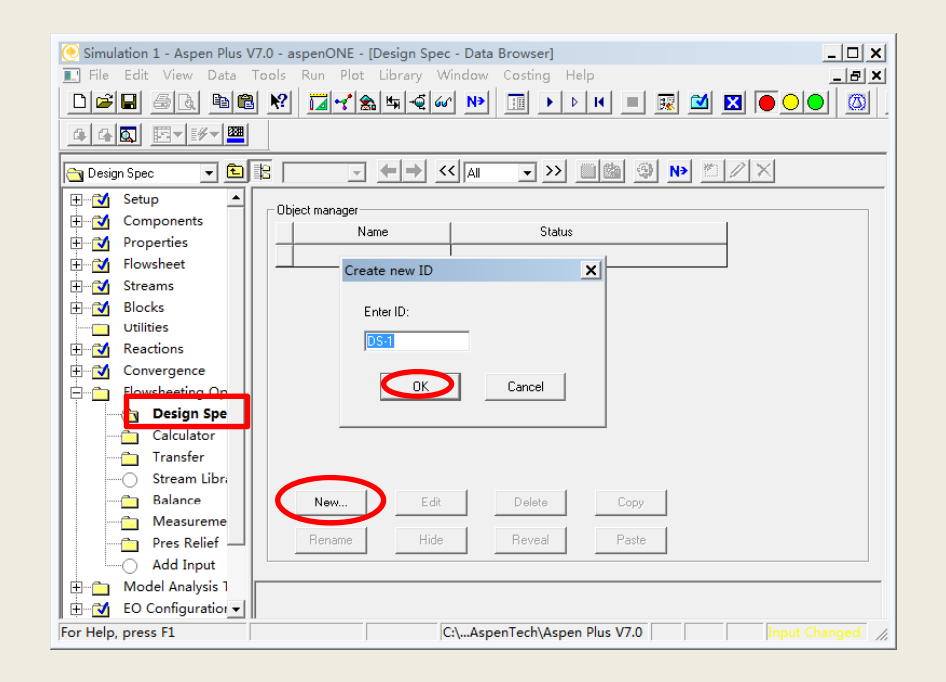

### 新建设计规定(2)

### ※定义变量AIN表示乙酸在进料中的摩尔流量,如图:

| 新建设计规定 | (3) |
|--------|-----|
|--------|-----|

### ※定义变量AOUT表示乙酸在进料中的摩尔流量,如图:

| Variable Definition         Select a variable category and refere         Variable name:         Variable name:         Category         Category         All         Blocks         Streams         Model Utility         Physical Property Parameters         Reactions         E0 input         Open variable:         Description: | snce<br>Type: Stream-Var<br>Stream: 2<br>Substream: MIXED<br>Variable: MOLE-FLOW<br>Units: kmol/sec |
|----------------------------------------------------------------------------------------------------|----------------------------------------------------------------------------------------------------|
| ►<br>Lets you select the variable name<br>either have been previously enter<br>have a default value.                                                                                                    | Close<br>Ne. A sampled input variable must<br>red as an input specification or                      |

# 新建设计规定(4)

※变量定义完成后,如图:

| 💽 Simulation 1 - Aspen Plus V | 7.0 - aspenONE - [Design Spec DS-1 - Data Browser]                         |
|-------------------------------|----------------------------------------------------------------------------|
| 💽 File Edit View Data 1       | Tools Run Plot Library Window Costing Help                                 |
|                               | · ♥ IIY‰≒<∞ № II > > K = R M X ● O● Ø                                      |
|                               |                                                                            |
| 🔯 DS-1 🗨 🖻                    |                                                                            |
| 🔬 Setup                       | ✓Define Spec Spec Vary Fortran Declarations E0 Options                     |
| 2 Components                  |                                                                            |
| Properties                    | Flowsheet variable Definition                                              |
| I Flowsheet                   | AIN Mole-Flow Stream=1 Substream=MIXED Component=ACETI-01 Units=kmol/sec   |
| 1 Streams                     | AOUT Stream-Var Stream=2 Substream=MIXED Variable=MOLE-FLOW Units=kmol/sec |
| 2 Blocks                      |                                                                            |
| Utilities                     |                                                                            |
| Reactions                     |                                                                            |
| Convergence                   |                                                                            |
| Prowsneeting Options          |                                                                            |
|                               |                                                                            |
|                               |                                                                            |
| Results                       |                                                                            |
| EO Varia                      |                                                                            |
| 🗾 🚺 EO Input                  | New Edit Delete Lopy                                                       |
| Calculator                    | Move Up Move Down Paste                                                    |
| Transfer                      |                                                                            |
| Stream Library                |                                                                            |
| - Balance -                   |                                                                            |
| For Help, press F:            | C:\AspenTech\Aspen Plus V7.0 Required Input Incomplete                     |

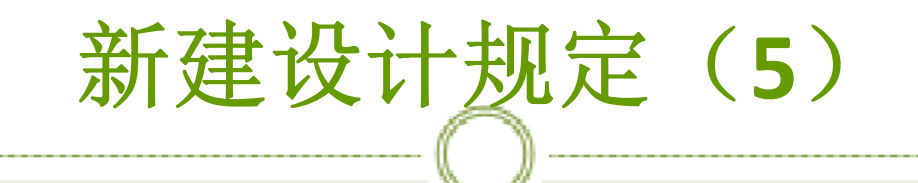

#### ※此语句用来定义乙酸的转化率XA,如图:

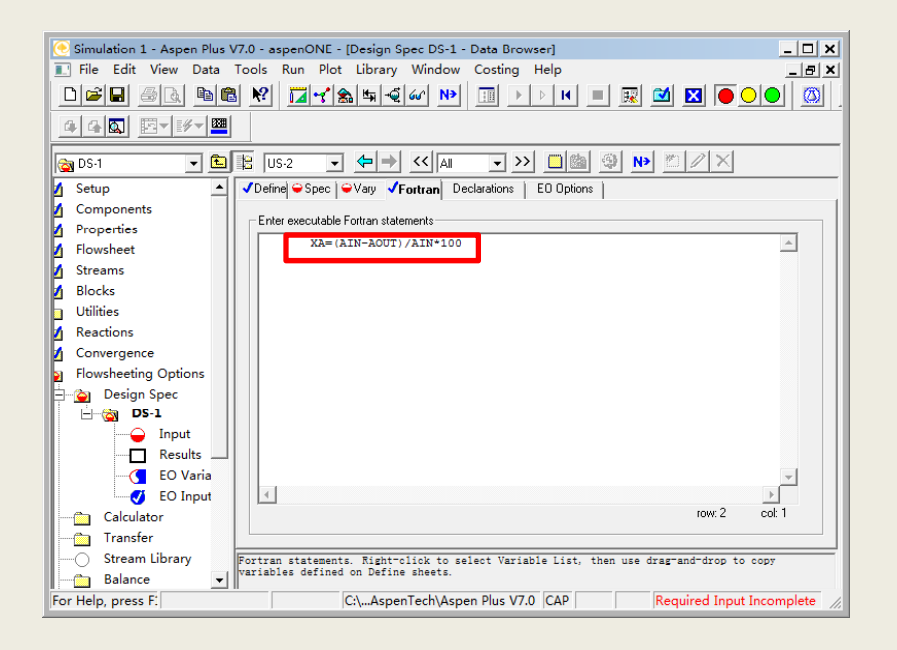

## 新建设计规定(6)

#### ※指定XA的目标值及误差,如图:

| 🥑 Simulation 1 - Aspen Plus V7 | .0 - aspenONE - [Design Spec DS-1 - Data Browser]                                                                                                    |
|--------------------------------|----------------------------------------------------------------------------------------------------|
| 🔝 File Edit View Data To       | ools Run Plot Library Window Costing Help _ 문 ×                                                                                                    |
|                                | <u>₩</u> <u></u> <u></u> <u></u> <u></u> <u></u> <u></u> <u></u> <u></u> <u></u> <u></u> <u></u> <u></u> <u></u> <u></u> <u></u> <u></u> <u></u> <u></u>                                                                                         |
|                                |                                                                                                    |
| 🔯 DS-1 🔹 🖿                     |                                                                                                    |
| 🖌 Setup 🔺 ·                    | ✓Define ✓Spec ⊖Vary ✓Fortran Declarations E0 Options                                                                                                    |
| 🖞 Components                   |                                                                                                    |
| 1 Properties                   | Coorce IVA                                                                                                    |
| 1 Flowsheet                    | Truck 15                                                                                                    |
| 🖌 Streams                      |                                                                                                    |
| Blocks                         | Tolerance: U.T                                                                                                    |
| Utilities                      |                                                                                                    |
| A Reactions                    |                                                                                                    |
| Convergence                    |                                                                                                    |
| Flowsheeting Options           |                                                                                                    |
| 🖃 🏠 Design Spec                |                                                                                                    |
| 🖻 🖄 DS-1                       |                                                                                                    |
| Input                          |                                                                                                    |
| Results                        |                                                                                                    |
| EO Varia                       |                                                                                                    |
| EO Input                       |                                                                                                    |
|                                |                                                                                                    |
| Character                      |                                                                                                    |
| Balance V                      | et point or target value for Spec expression. Constant, or Fortran expression in terms of<br>lowsheet vars on Define / Fortran sheets. Right-click to select Variable List, then use<br>ragrand-drop to copy variables defined on Define sheets. |
| For Help, press F:             | C:\AspenTech\Aspen Plus V7.0 CAP Required Input Incomplete                                                                                                    |

新建设计规定(7)

#### ※指定调整变量B1模块的体积,调整范围为5-15m<sup>3</sup>,如图:

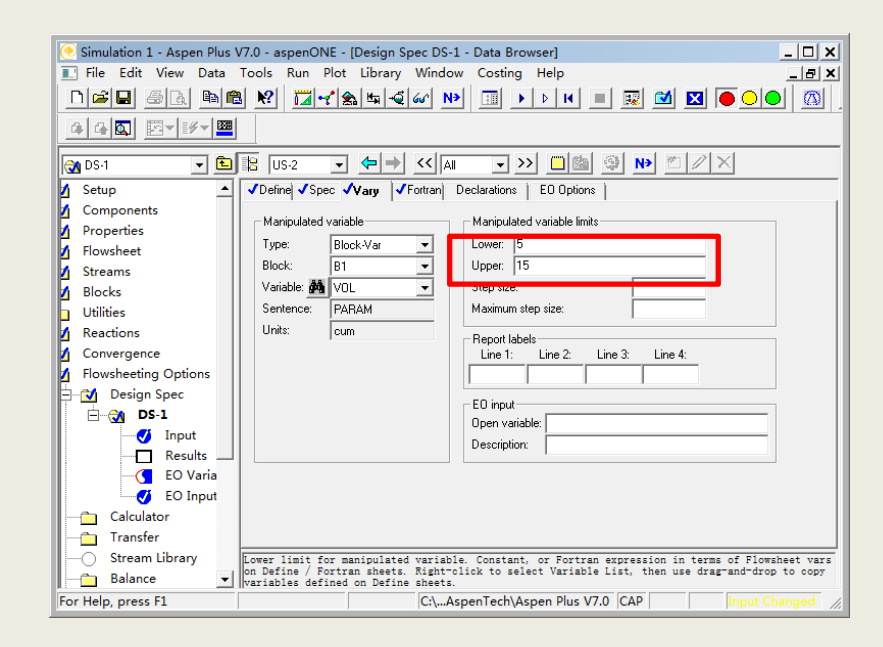

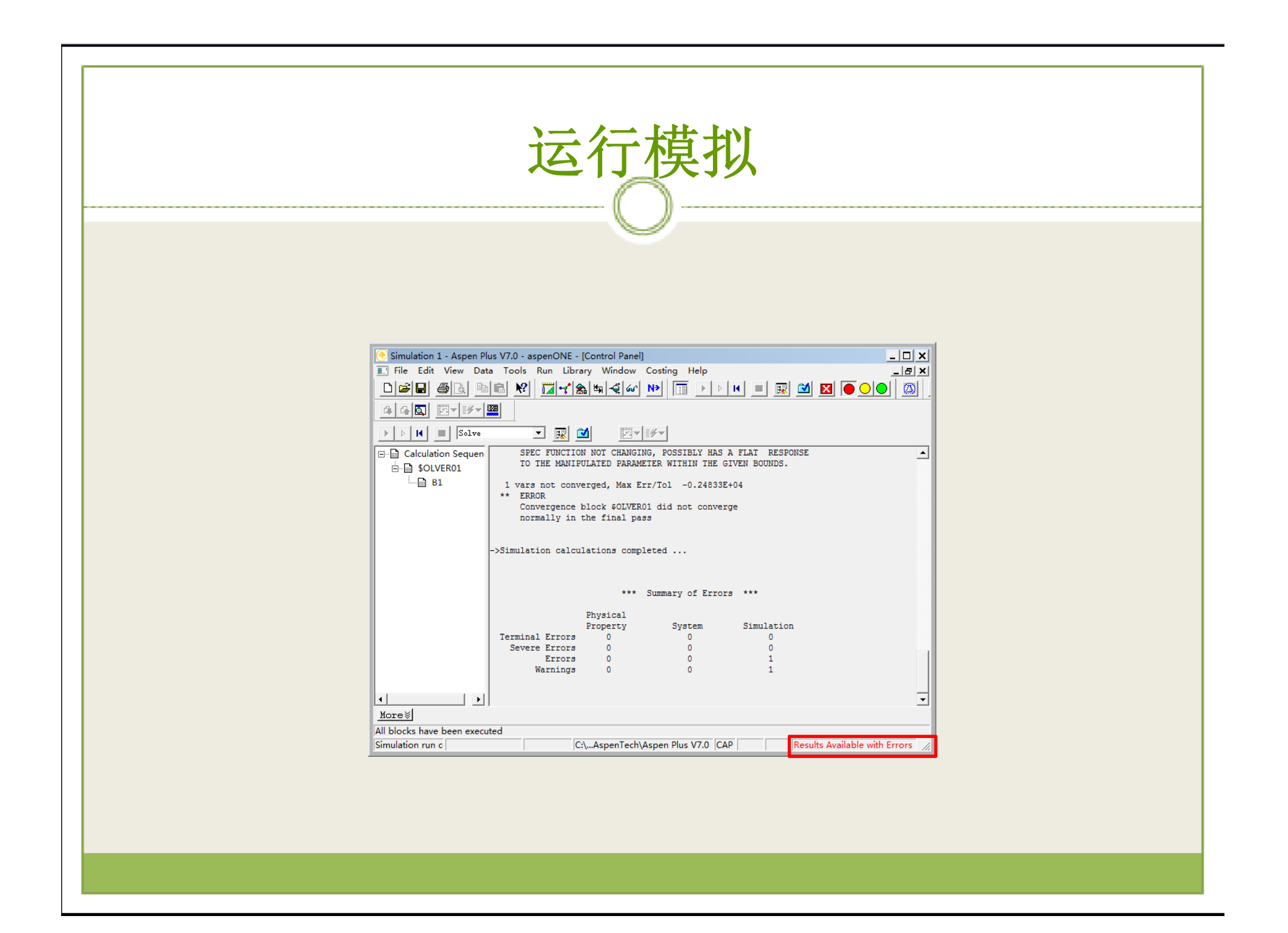

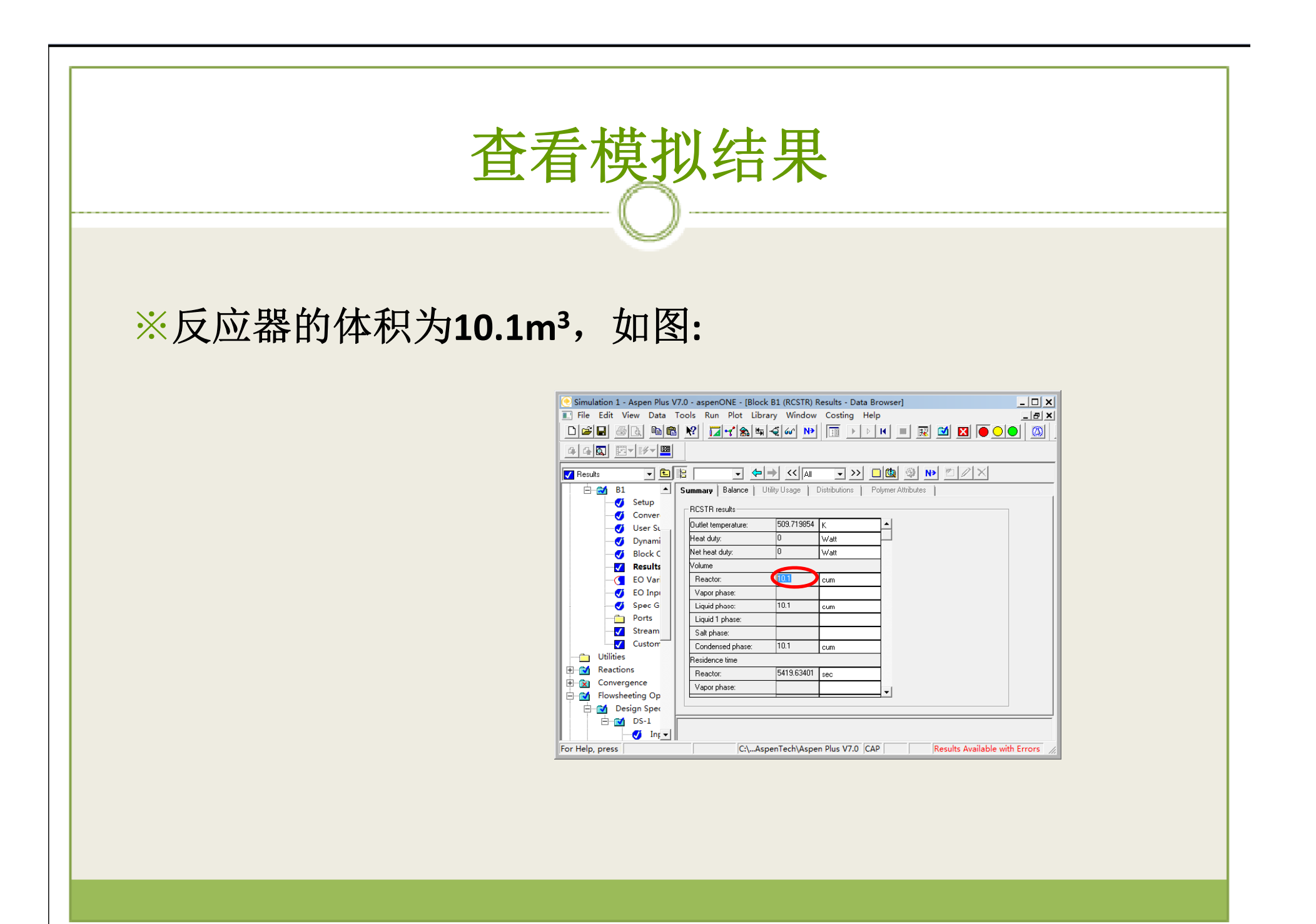

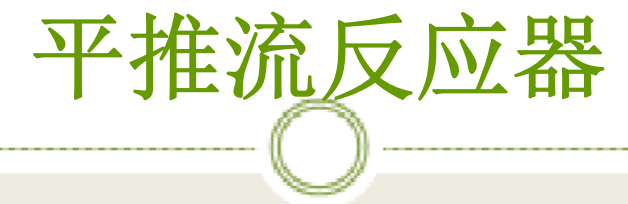

※工业中长径比大于30的管式反应器可视为 平推流反应器。物料在反应器中像活塞一 样向前流动,无轴向扩散。在定太条件下, 反应器内的各种参数,如温度、浓度、反 应速率等,只沿物料流动的方向变化,同 一截面上的参数相同。因此,可取反应器 内的某一微元体积进行物料衡算和热量衡 算,从而得到给定转化率下的反应器体积 或给定反应器体积情况下的出口转化率。

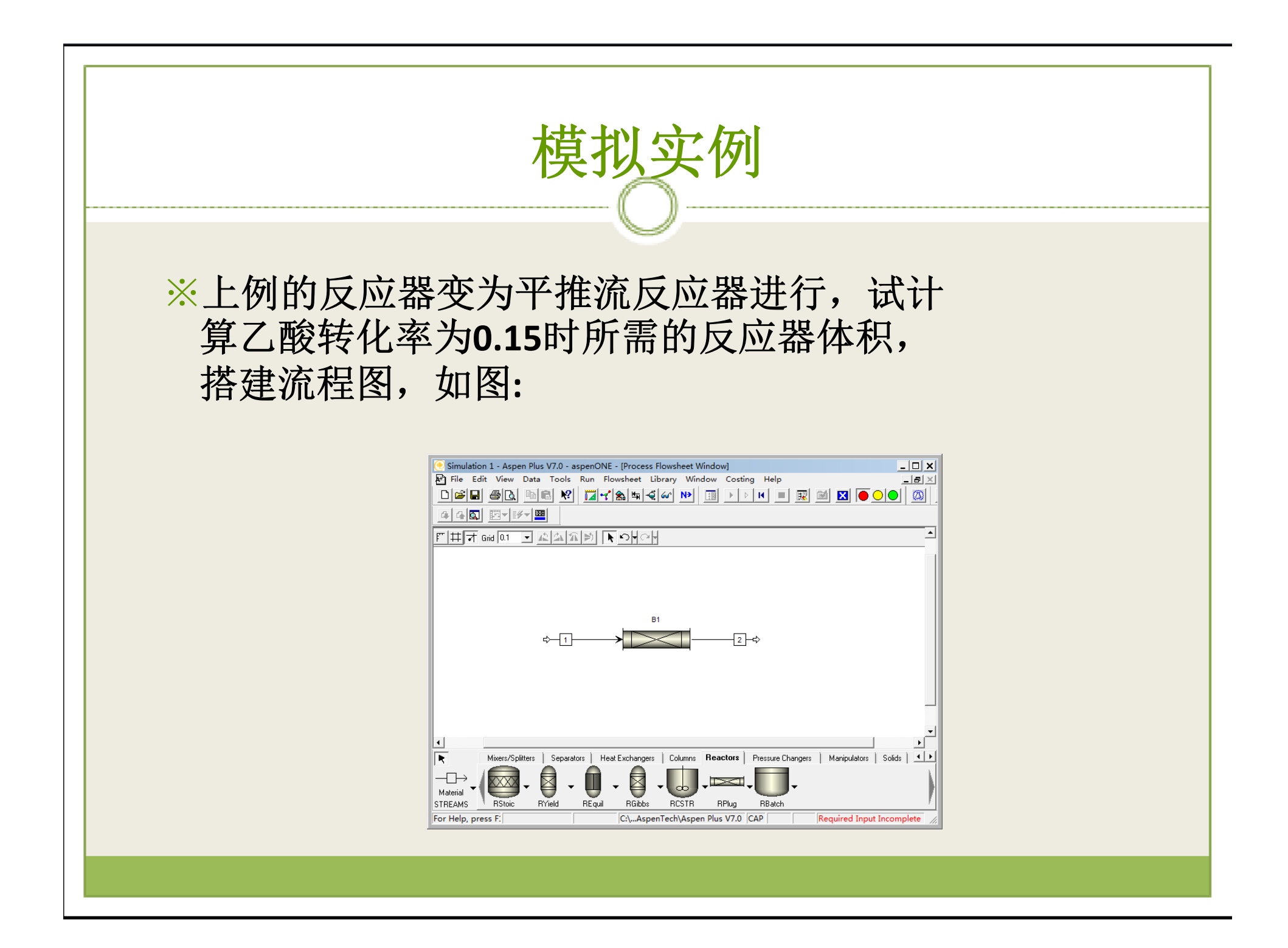

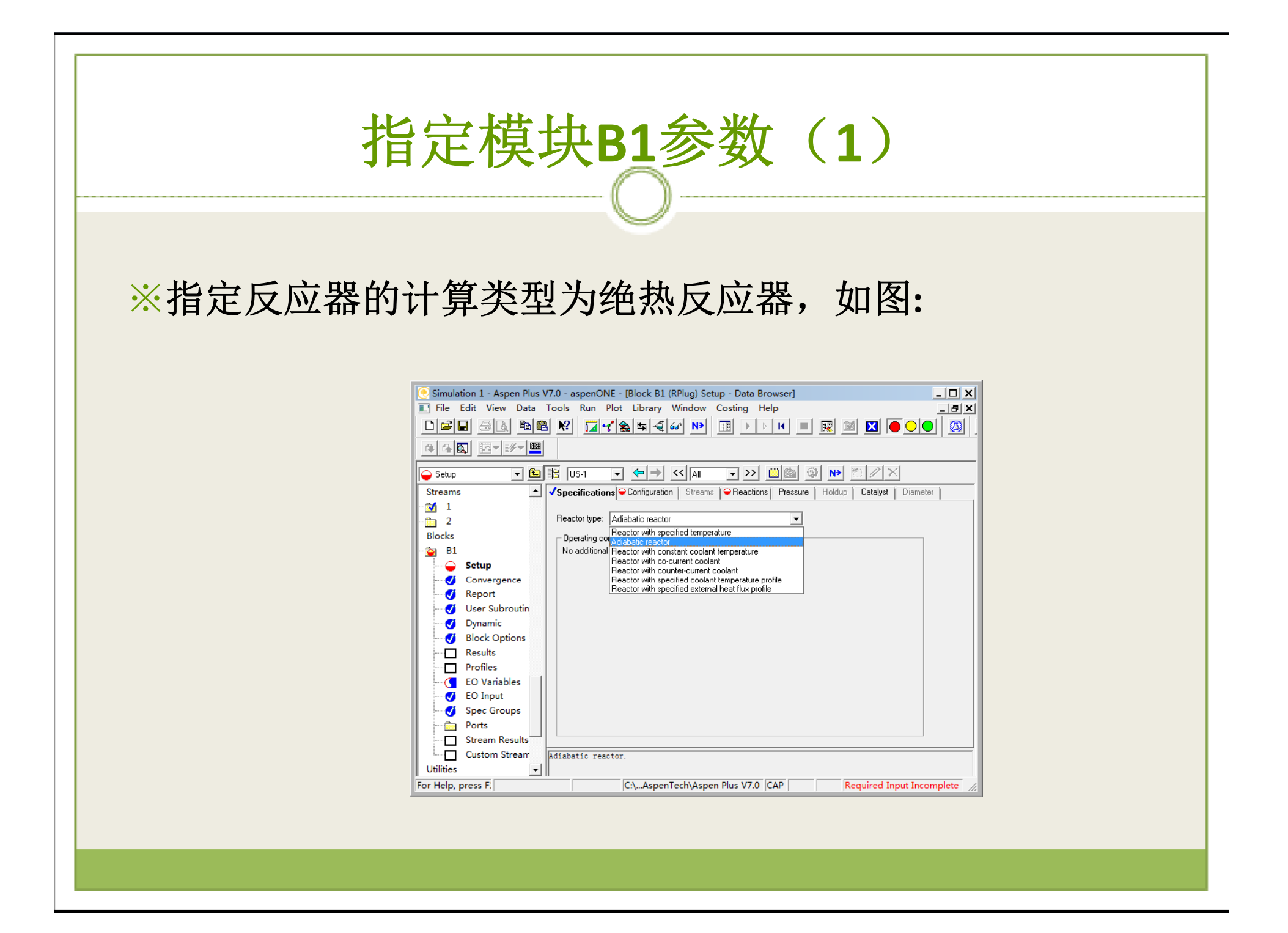

指定模块B1参数(2)

#### ※选中列管反应器,输入管子根数,管长,管径, 有效相态,如图:

| Simulation 1 - Aspen Plus V7.0 - aspenONE - [Block B1 (RPlug) Setup - Data Browser] | _ 🗆 🗙            |
|-------------------------------------------------------------------------------------|------------------|
| I File Edit View Data Tools Run Plot Library Window Costing Help                    | _ 8 ×            |
| DI 🖉 🖉 🖄 🗱 😢 🚺 🖌 🏔 🗳 🐼 🕨 💷 🕨 🕨 🔜 🔯 🚺                                                |                  |
|                                                                                     |                  |
| - Setup 	 • • • US-1 	 • ◆ → <<< Al 	 → >> □ @ 	 ◎ 	 № 2 / ×                        |                  |
| Streams 🔺 Specifications Streams Streams Streams Reactions Pressure Holdup Catalyst | Diameter         |
|                                                                                     |                  |
| 2 Multitube reactor Number of tubes: 20 ÷                                           |                  |
| Blocks                                                                              |                  |
| B1 I Ude almensions                                                                 |                  |
| Setup                                                                               |                  |
| Convergence Diameter: JU.2 Ineter                                                   |                  |
| Elevation                                                                           | _                |
| Viser Subroutin                                                                     |                  |
| V Dynamic Beactor Reactor                                                           |                  |
| Block Options C angle:                                                              |                  |
| Valid phases                                                                        |                  |
| FO Variables Process stream: Liquid-Only                                            |                  |
| Coolant stream: Vapor-Liquid Vapor-Liquid                                           |                  |
| Spec Groups                                                                         |                  |
| Ports                                                                               |                  |
| Stream Results                                                                      |                  |
| Custom Stream                                                                       |                  |
| Utilities                                                                           |                  |
| For Help, press F: C:\AspenTech\Aspen Plus V7.0 CAP Required Inpu                   | t Incomplete 🏼 🎢 |

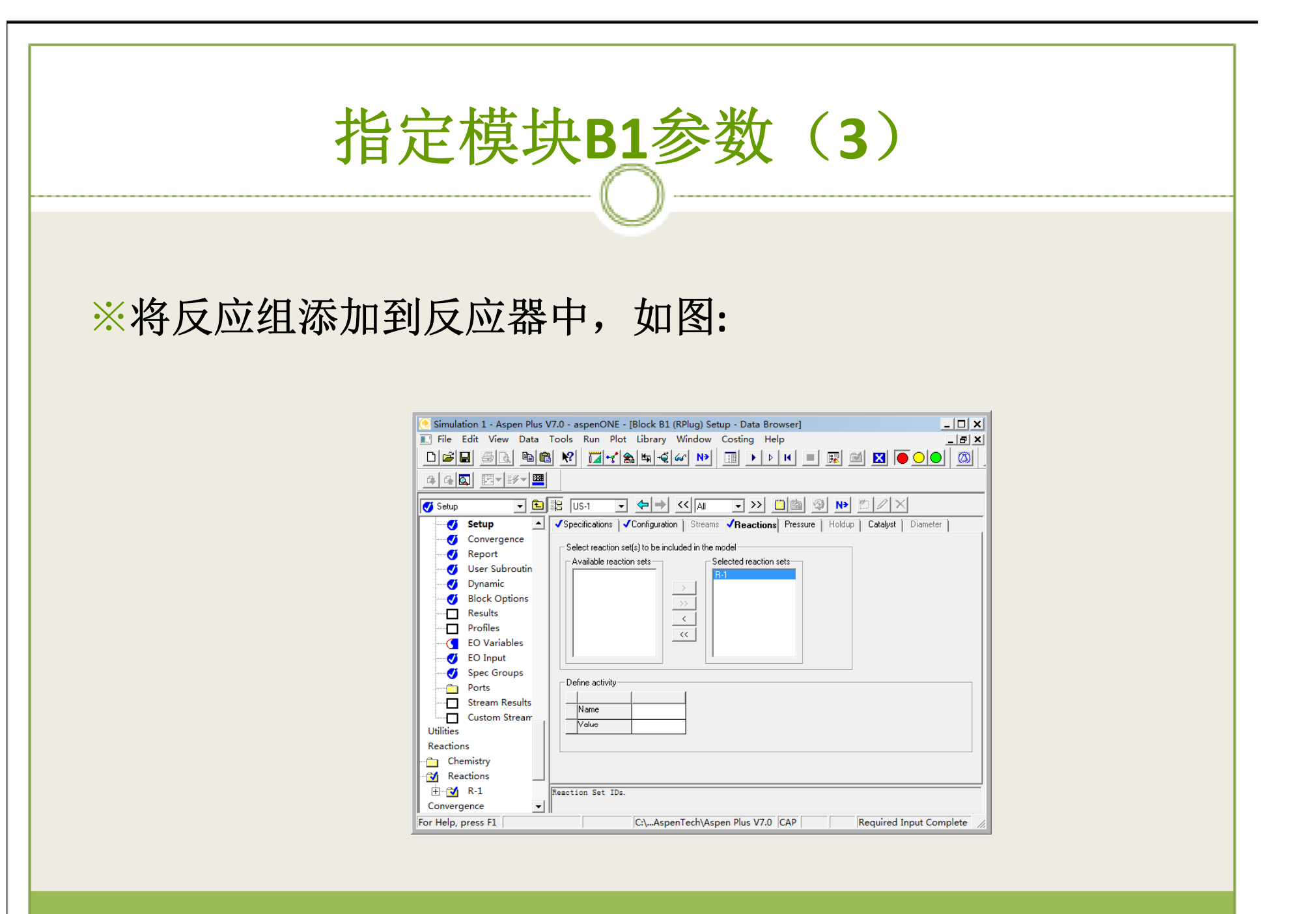

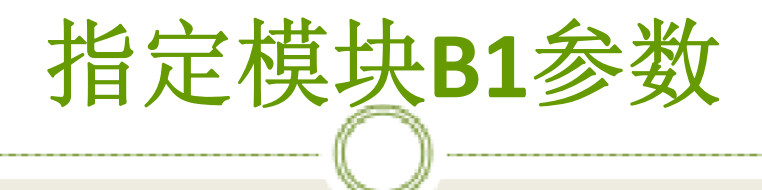

#### ※选择待调节变量为反应器B1的列管直径,调节范 围为0-0.5m,如图:

| Simulation 1 - Aspen Plus V7.0 - aspenONE | - [Design Spec DS-1 - Data Browser]                            |
|-------------------------------------------|----------------------------------------------------------------|
| 💽 File Edit View Data Tools Run Pla       | ot Library Window Costing Help                                 |
|                                           | <u>⋒</u> ¶ द @ № □ ▶ ▶ ዞ ■  ⊠ ● <b>○ ●</b> ◎                   |
|                                           |                                                                |
| 💓 DS-1 💌 🖻 🖹 US-1                         |                                                                |
| 🖌 Setup 🔺 🗸 Define 🗸 Spec                 | Vary Fortran Declarations E0 Options                           |
| Components                                | ariable Maninulated variable limits                            |
| Properties                                |                                                                |
| Flowsheet     Flowsheet     React:        | P1 Upper 0.5                                                   |
| Streams Variable A                        |                                                                |
| Blocks Sentence:                          | Maximum stan size:                                             |
| Utilities Units                           | meter                                                          |
| A Convergence                             | Report labels                                                  |
| A Flowsheeting Options                    |                                                                |
|                                           |                                                                |
|                                           | E0 input                                                       |
| Jan Jan Jan Jan Jan Jan Jan Jan Jan Jan   | Upen variable:                                                 |
| Results                                   | Description:                                                   |
| EO Varia                                  |                                                                |
| 🥑 EO Input                                |                                                                |
| Calculator                                |                                                                |
| Transfer                                  |                                                                |
| Stream Library                            |                                                                |
| Balance 🗾                                 |                                                                |
| For Help, press F1                        | C:\AspenTech\Aspen Plus V7.0  CAP   Required Input Complete // |

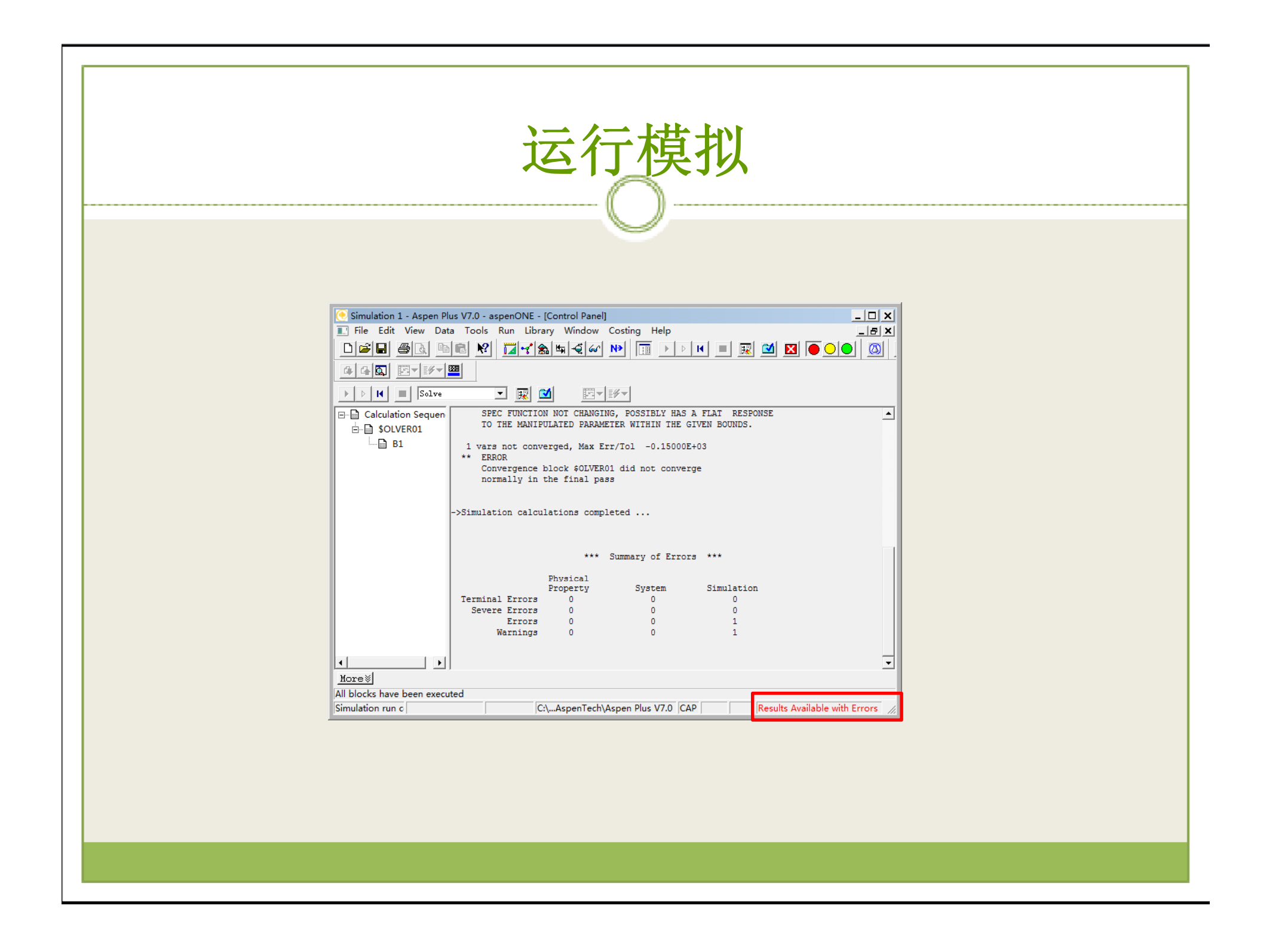

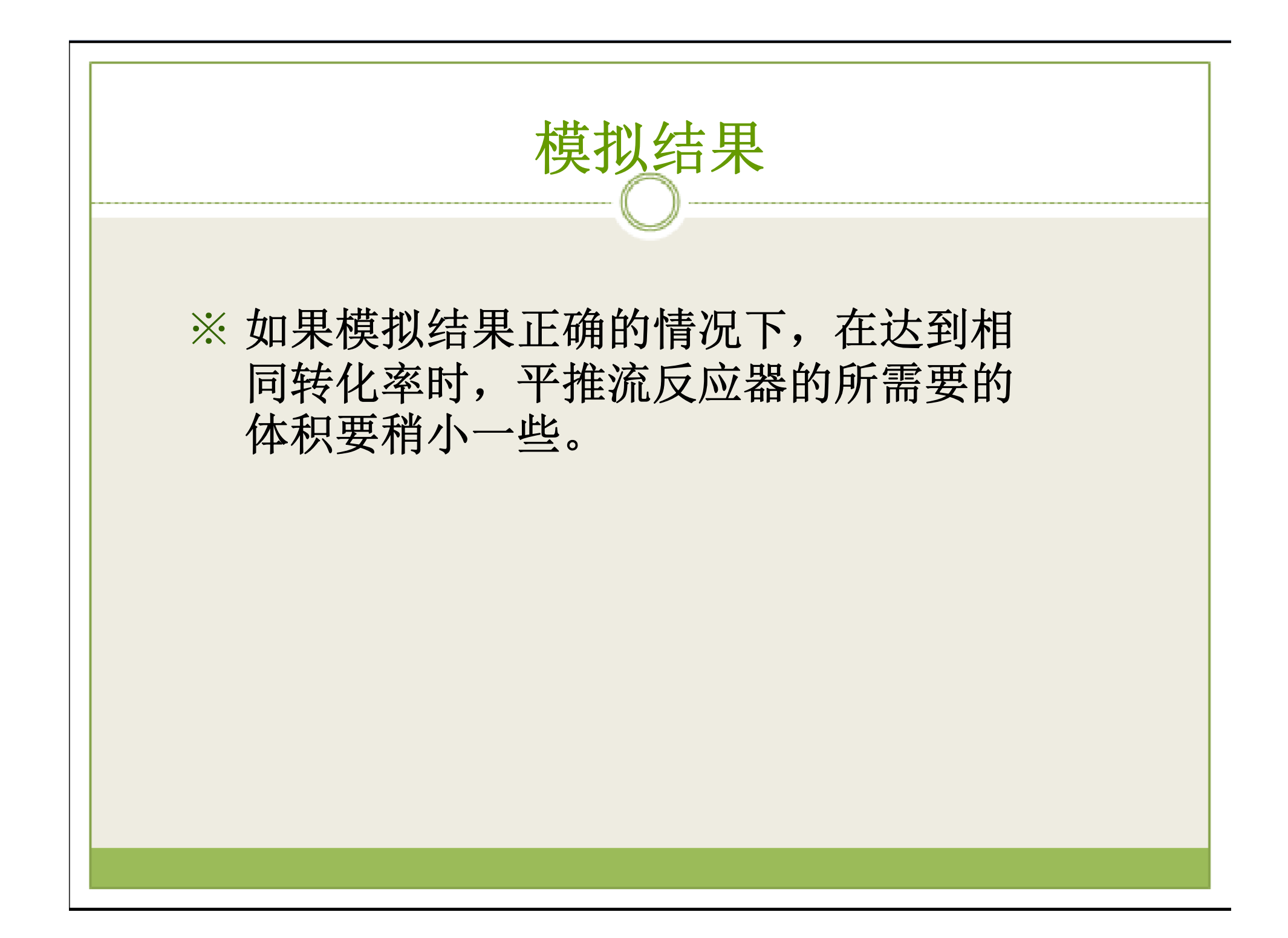

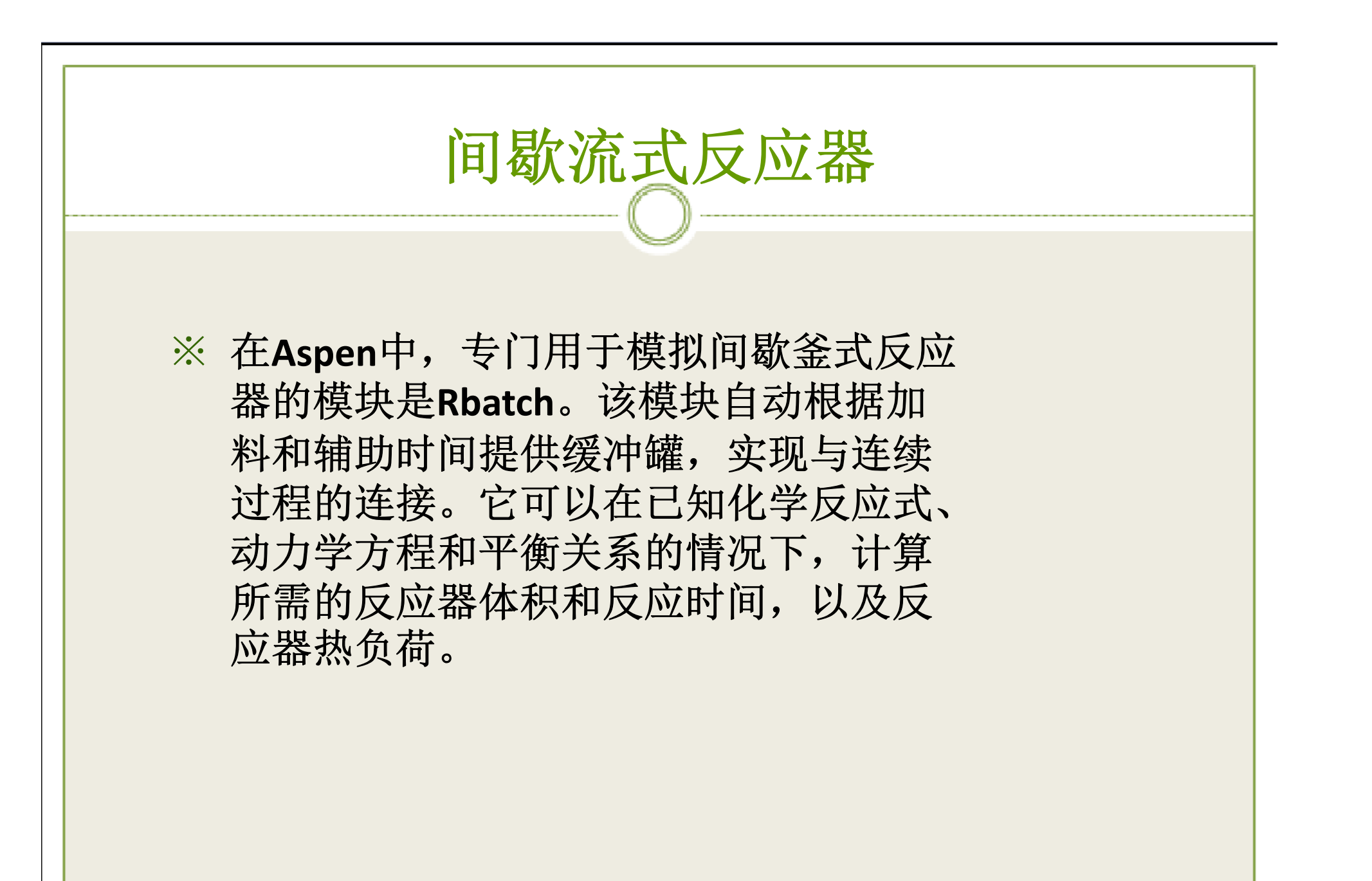

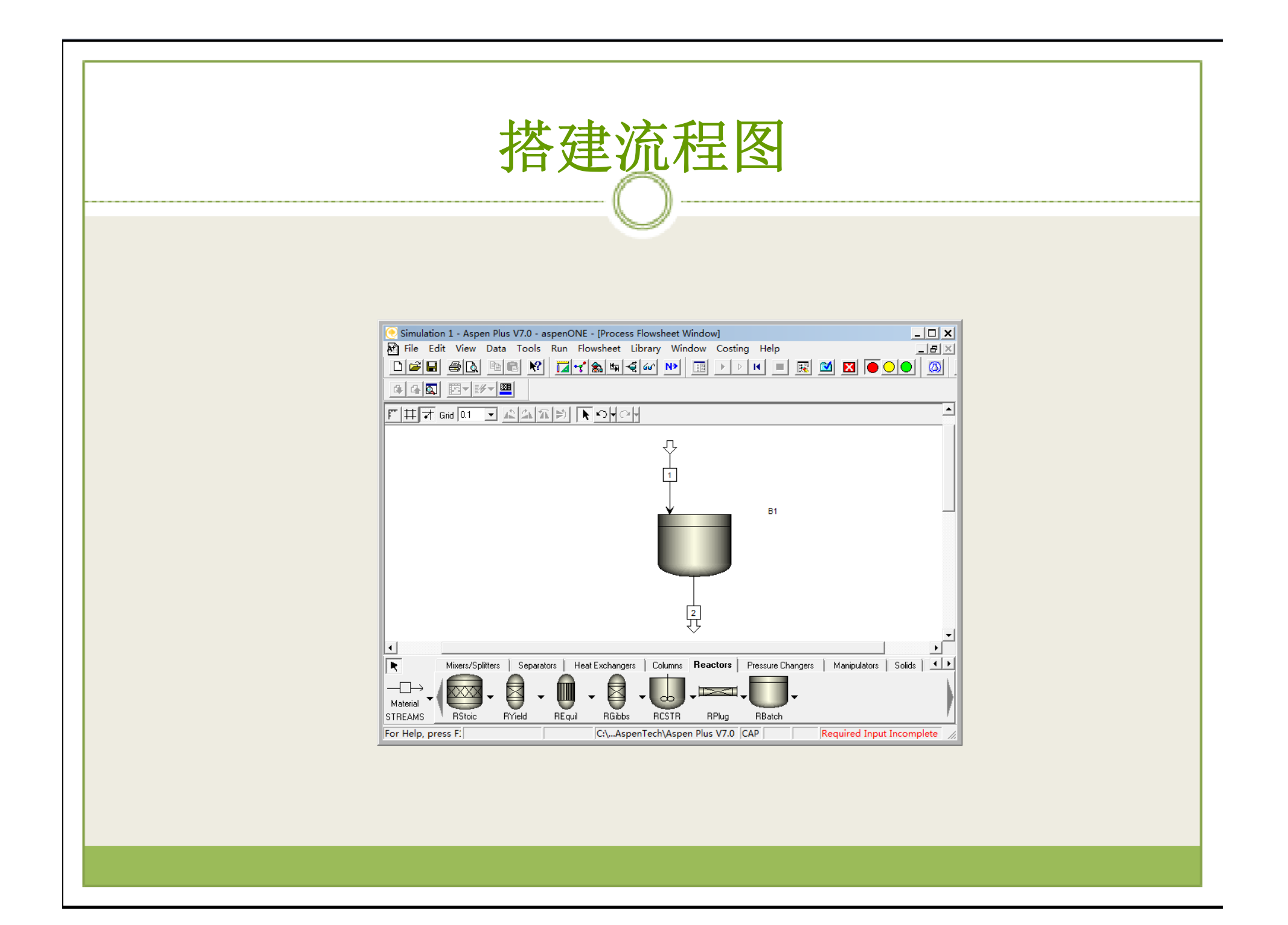

指定模块B1参数(1)

※指定操作模式为Constant heat duty,由于默认的热负荷为0,所以该模式实质为绝热反应,如图:

| Simulation 1 - Aspen Plus V7.0 - aspenONF - (Block B1 (RBatch) Setup - Data Browser)                                                                                                    |
|----------------------------------------------------------------------------------------------------|
| ■ File Edit View Data Tools Run Plot Library Window Costing Help                                                                                                    |
|                                                                                                    |
|                                                                                                    |
| - Setup - E 12 US-1 - ←→ << AI - >> □ @ ④ №                                                                                                    |
| Flowsheet 🔺 Vspecifications 🗢 Reactions 🗢 Stop Criteria 🗣 Operation Times Continuous Feeds Controllers                                                                                                    |
| Image: Streams       Reactor operating specification         Image: Streams       Constant head duly         Image: Streams       Constant head duly         Image: Streams       Constant head duly         Image: Streams       Constant head duly         Image: Streams       Constant head duly         Image: Streams       Constant head duly         Image: Streams       Constant color head duly         Image: Streams       Constant color head duly         Image: Streams       Constant temperature         I |
| Valid phases Valid phases Reactor:                                                                                                    |
| Vent accumulator:         Vapor-Only         2nd Liquid                                                                                                    |
| Ports                                                                                                    |
| Custor Reactor with specified duty                                                                                                    |
|                                                                                                    |
| For Help, press F: C:\AspenTech\Aspen Plus V7.0 CAP Required Input Incomplete                                                                                                    |

### 指定模块B1参数(2)

#### ※将反应组添加到反应器中,如图:

| Simulation 1 - Aspen Plus V7.0 - aspenONE - [Block B1 (RBatch) Setup - Data Browser] |
|--------------------------------------------------------------------------------------|
| File Edit View Data Tools Run Plot Library Window Costing Help                       |
| ▋▐▆▋፼▋▋▋▋₽₽₽₽₽₽₽₽₽₽₽₽₽₽₽₽₽₽₽₽₽₽₽₽₽₽₽₽₽₽₽                                             |
|                                                                                      |
| - Setup ▼ 🖻 🖹 US-1 ▼ 🗢 → <<<>All ▼ >> □ 📾 🥹 N> ☎ // ×                                |
| Flowsheet 🔺 Specifications Stop Criteria Continuous Feeds Controllers                |
| 🕂 🗹 Streams                                                                          |
| Headrive system     I     Concerning of () by the included in the model              |
| Select reaction set(s) to be included in the model                                   |
| Available reaction sets                                                              |
|                                                                                      |
| Setup                                                                                |
| Conver                                                                               |
| Report Define activity                                                               |
| User Su                                                                              |
| Block C Name                                                                         |
| Results Value                                                                        |
|                                                                                      |
| EO Var                                                                               |
| EO Inpi                                                                              |
| - G Spec G                                                                           |
| Ports                                                                                |
| Stream                                                                               |
| Custor Reaction Set IDs. See Help.                                                   |
| Utilities 🔽                                                                          |
| For Help, press F: C:\AspenTech\Aspen Plus V7.0 CAP Required Input Incomplete        |

# 指定模块B1参数(3)

※添加一个新反应器终止准则,并在Location 中选择Reactor, Variable type中选择转化率, Component中选择乙酸, Approach from中选择Below,含义为:反应器中的乙酸转化 率达到0.15时终止反应器,该转化率是由小到大变化的。

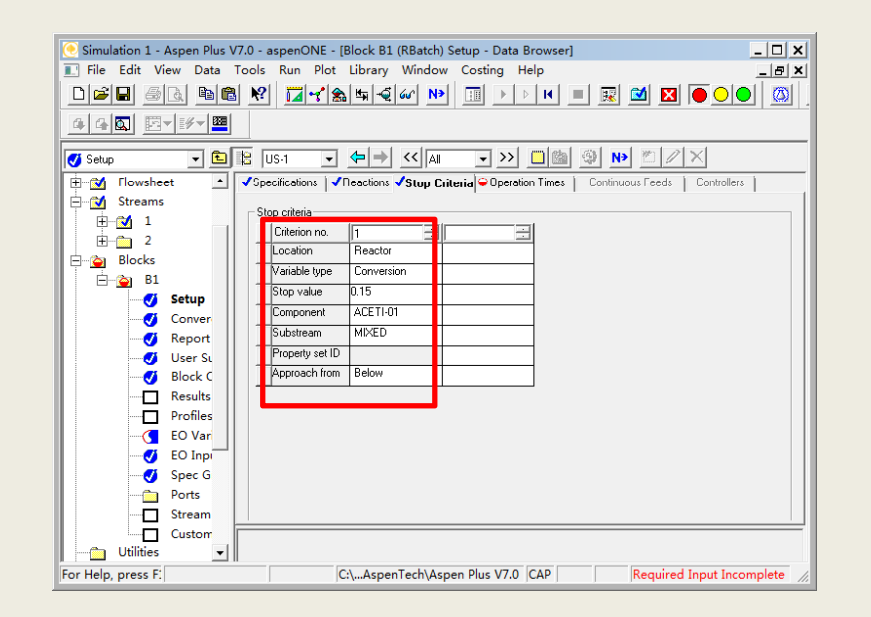

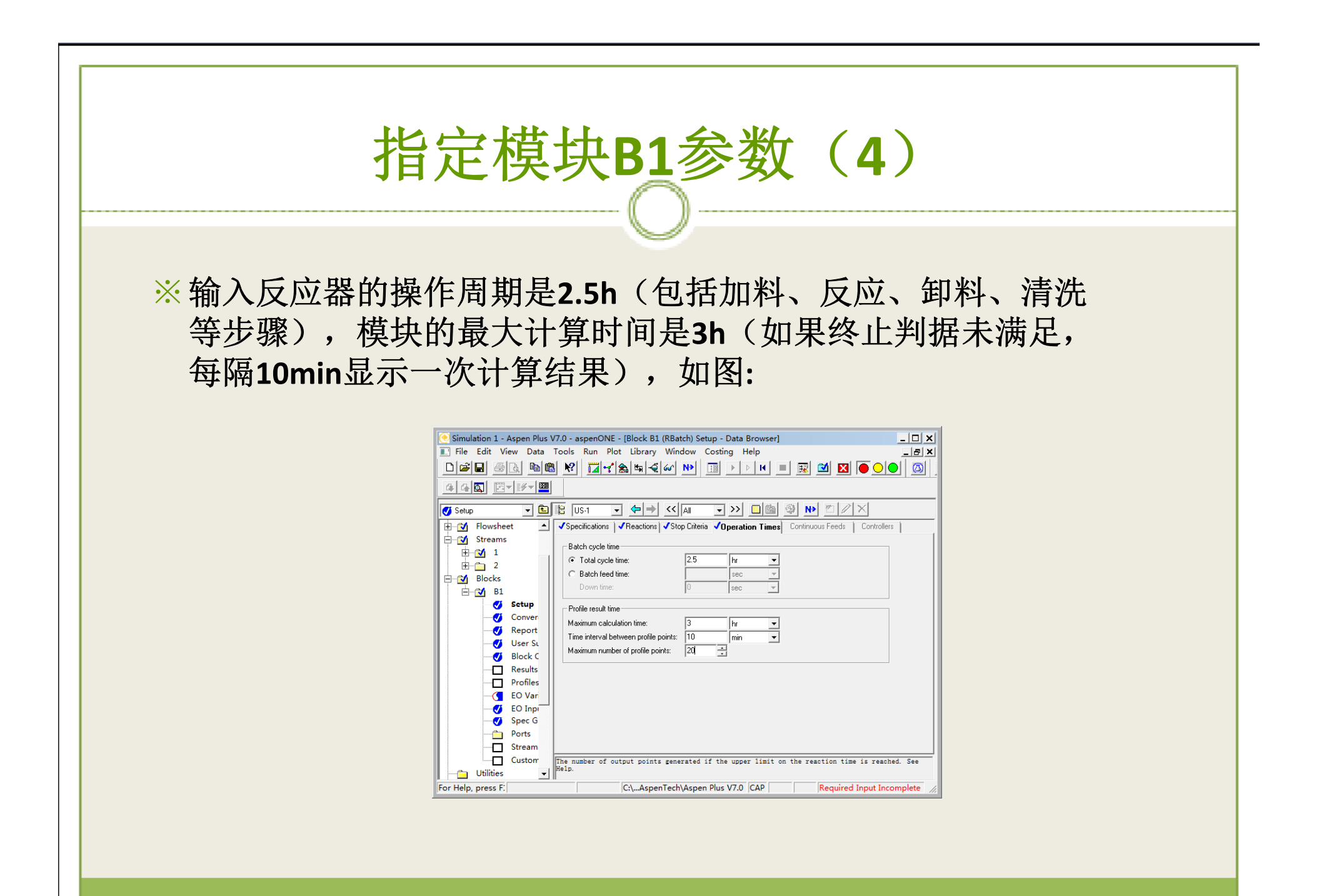

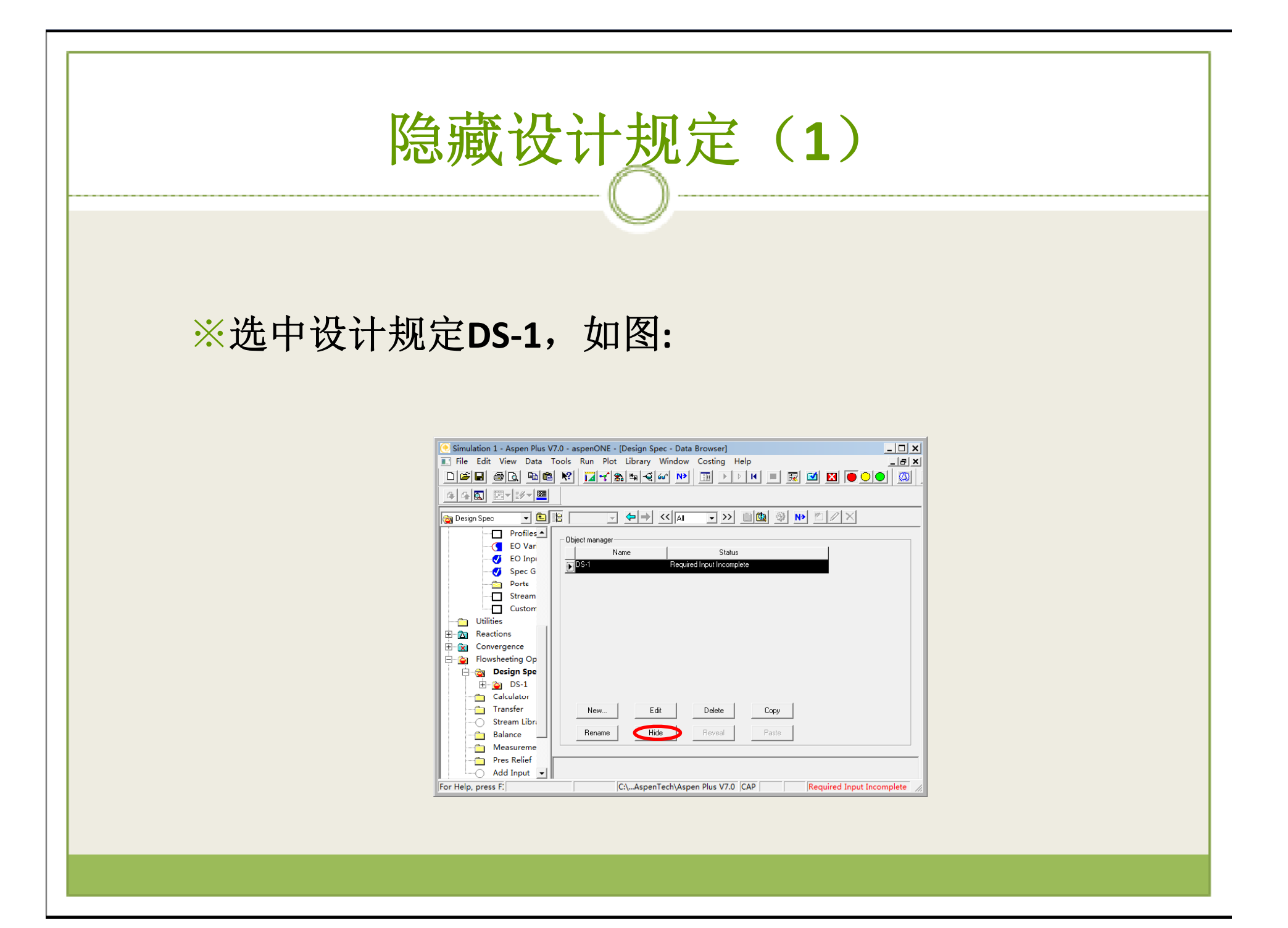

隐藏设计规定(2)

※点击上图的Hide,原设计规定被隐藏,恢复点击 Reveal,如图:

| 🥑 Simulation 1 - Aspen Plus V | 7.0 - aspenONE - [Design Spec - Data Browser]    |
|-------------------------------|--------------------------------------------------|
| 💽 File Edit View Data         | Tools Run Plot Library Window Costing Help _ 문 × |
|                               | ۥҞӏӣ┽ѧҹ⋞ѡҎӏӏҌ҂ҝӏӏѿ ӠӀҨ҄ѺѺӏҨӏ                     |
| ⊈₄◙ ⊵▾⊮▾ᄤ                     |                                                  |
| 🔁 Design Spec 💽 主             |                                                  |
| Profiles 🔺                    | - Object manager                                 |
| EO Variables                  | Name Status                                      |
| EO Input                      |                                                  |
| Spec Groups                   |                                                  |
| Ports                         |                                                  |
| Stream Result                 |                                                  |
| Custom Strea                  |                                                  |
| B Reactions                   |                                                  |
| Convergence                   |                                                  |
| Elowsheeting Options          |                                                  |
|                               |                                                  |
| Calculator                    |                                                  |
| - Transfer                    |                                                  |
|                               | New Edit Delete Copy                             |
| - 🛅 Balance                   |                                                  |
| Measurement                   | Rename Hide Reveal Paste                         |
| Pres Relief                   |                                                  |
| Add Input                     |                                                  |
| 📔 Model Analysis Tools 💌      |                                                  |
| For Help, press F1            | C:\AspenTech\Aspen Plus V7.0 CAP Input Changed 🥢 |
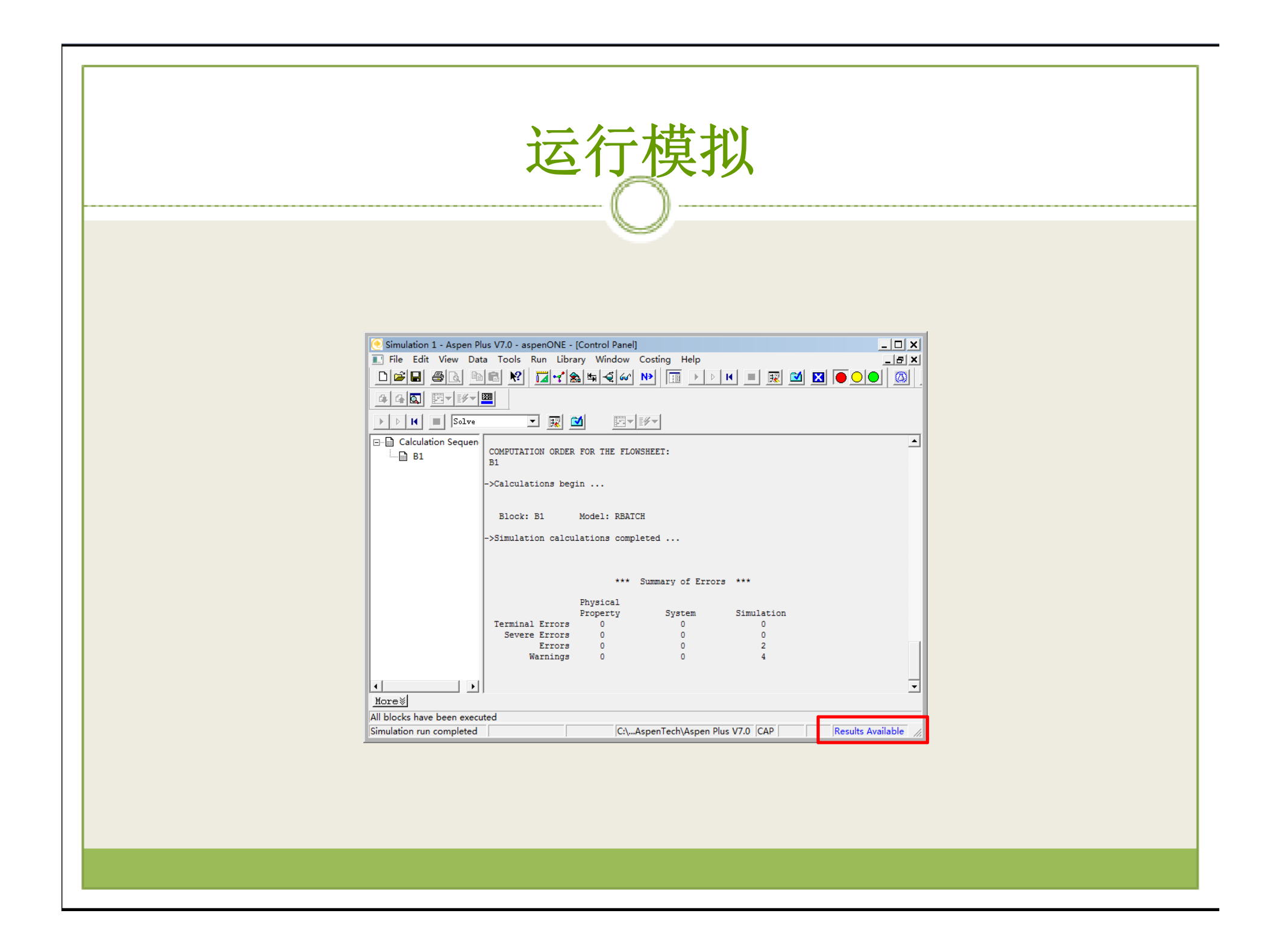

## 查看模拟结果(1)

※反应时间为1.9h,如图:

| 🢽 Simulation 1 - Aspen Plus V7.0 - aspenONE - [Block B1 (RBatch) Results - Data Browser]                                                                                                    |  |  |  |  |  |  |  |
|----------------------------------------------------------------------------------------------------|--|--|--|--|--|--|--|
| 🔝 File Edit View Data Tools Run Plot Library Window Costing Help                                                                                                    |  |  |  |  |  |  |  |
| □☞∎ @& № <mark>  </mark> @                                                                                                    |  |  |  |  |  |  |  |
|                                                                                                    |  |  |  |  |  |  |  |
|                                                                                                    |  |  |  |  |  |  |  |
| 📴 🔂 Components 🔺 Summary Balance Distributions Polymer Attributes                                                                                                    |  |  |  |  |  |  |  |
| Image: Properties PBatch results   Image: Provide of the second second |  |  |  |  |  |  |  |
| Utilities                                                                                                    |  |  |  |  |  |  |  |
| For Help, press F1 C:\AspenTech\Aspen Plus V7.0 CAP Results Available 🥢                                                                                                    |  |  |  |  |  |  |  |

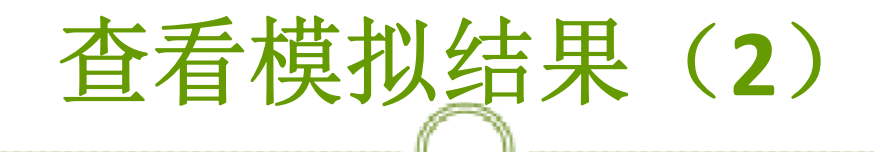

※在Profiles标签下,可以查询间歇反应这一非 稳态过程的变化,如图:

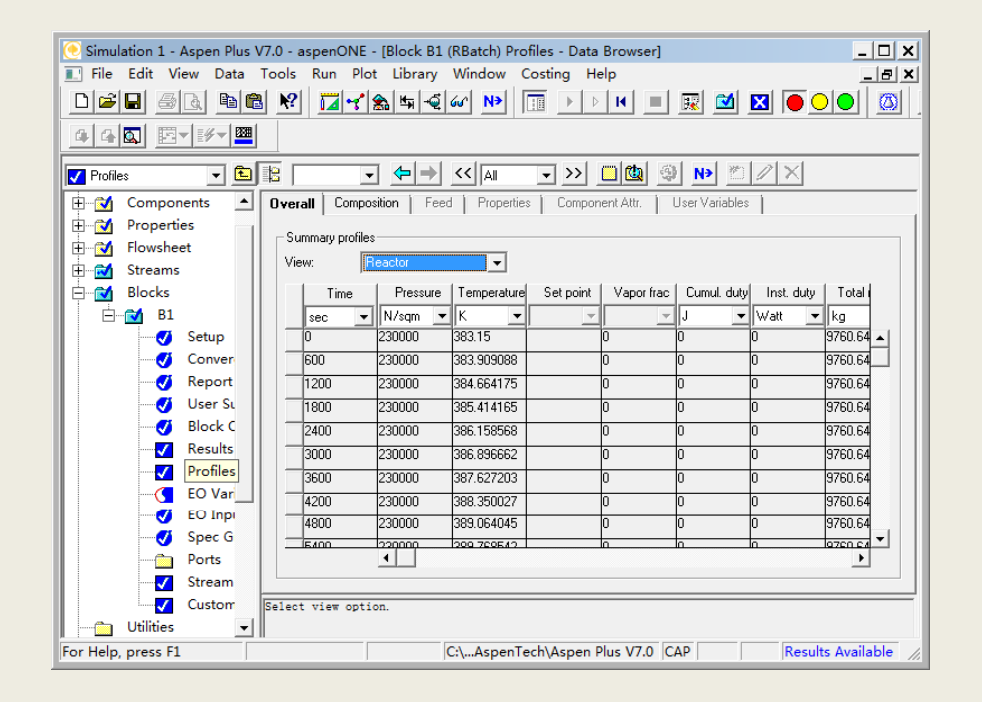

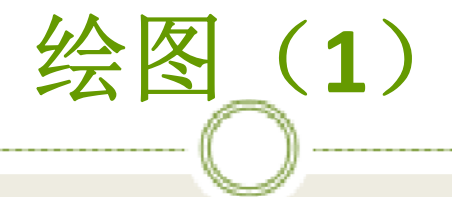

## ※进行如图所示的操作:

| 💽 Simulation 1 - Aspen Plus V | V7.0 - aspenON | E - [Block B1 | . (RBatch) Profi         | les - Data Brow | /ser]            |              | _ 🗆 ×              |
|-------------------------------|----------------|---------------|--------------------------|-----------------|------------------|--------------|--------------------|
| 💽 File Edit View Data         | Tools Run F    | lot Library   | Window Co                | osting Help     |                  |              | _ 8 ×              |
|                               | N 🕅 🖬          | Plot Type     |                          | к               | 🔳 🔣 🕻            | 🎽 🔣 🚺        |                    |
| 44Q X-W-W                     |                | X-Axis Vari   | able Ctrl-               | +Alt+X          |                  |              |                    |
|                               |                | Y-Axis Vari   | able Ctrl-               | +Alt+Y          | • 1 m 1 1        | in tate      | 1                  |
| 🔽 Profiles 📃 🖭                |                | Parametric    | Variable Ctrl-           | +Alt+Z          | N 💿 N            |              |                    |
| 🗄 🔂 Components 🔺              | Overall C      | Display Plo   | t Ctrl-                  | +Alt+P          | tr. User Var     | iables       |                    |
|                               | - Summary p    | Add New 0     | Curve                    | - F             |                  |              |                    |
| Howsheet                      | View:          | Plot Wizard   | d Ord                    | L A  + L 10/    |                  |              |                    |
|                               | Time           |               | 1 Curr<br>I Temperaturel | Set point   Var | or frac   Curoul | dutul Inst.d | lutu   Totalı      |
|                               | Sec.           | V/sam         | K T                      | - Vap           |                  | v watt       | ▼ ka               |
| Setup                         | 0              | 230000        | 383.15                   | 0               | 0                | 0            | 9760.64            |
| Conver                        | 600            | 230000        | 383.909088               | 0               | 0                | 0            | 9760.64            |
| 😽 Report                      | 1200           | 230000        | 384.664175               | 0               | 0                | 0            | 9760.64            |
| 🚽 🗸 User Sı                   | 1800           | 230000        | 385.414165               | 0               | 0                | 0            | 9760.64            |
|                               | 2400           | 230000        | 386.158568               | 0               | 0                | 0            | 9760.64            |
|                               | 3000           | 230000        | 386.896662               | 0               | 0                | 0            | 9760.64            |
|                               | 3600           | 230000        | 387.627203               | 0               | 0                | 0            | 9760.64            |
| EO Var                        | 4200           | 230000        | 388.350027               | 0               | 0                | 0            | 9760.64            |
| 🧭 EO Inpi                     | 4800           | 230000        | 389.064045               | 0               | 0                | 0            | 9760.64            |
| Spec G                        | 5400           | 220000        | 200 700542               | 0               | 0                | 0            | 0760 64            |
| Ports                         |                | •             |                          |                 |                  |              | •                  |
| V Stream                      |                |               |                          |                 |                  |              |                    |
| Custom                        | Select view op | tion.         |                          |                 |                  |              |                    |
| Utilities 💌                   |                |               |                          |                 |                  |              |                    |
| Invokes the Plot Wizard utili |                |               | C:\AspenTeo              | :h∖Aspen Plus V | 7.0  CAP         | Re           | esults Available 🏑 |

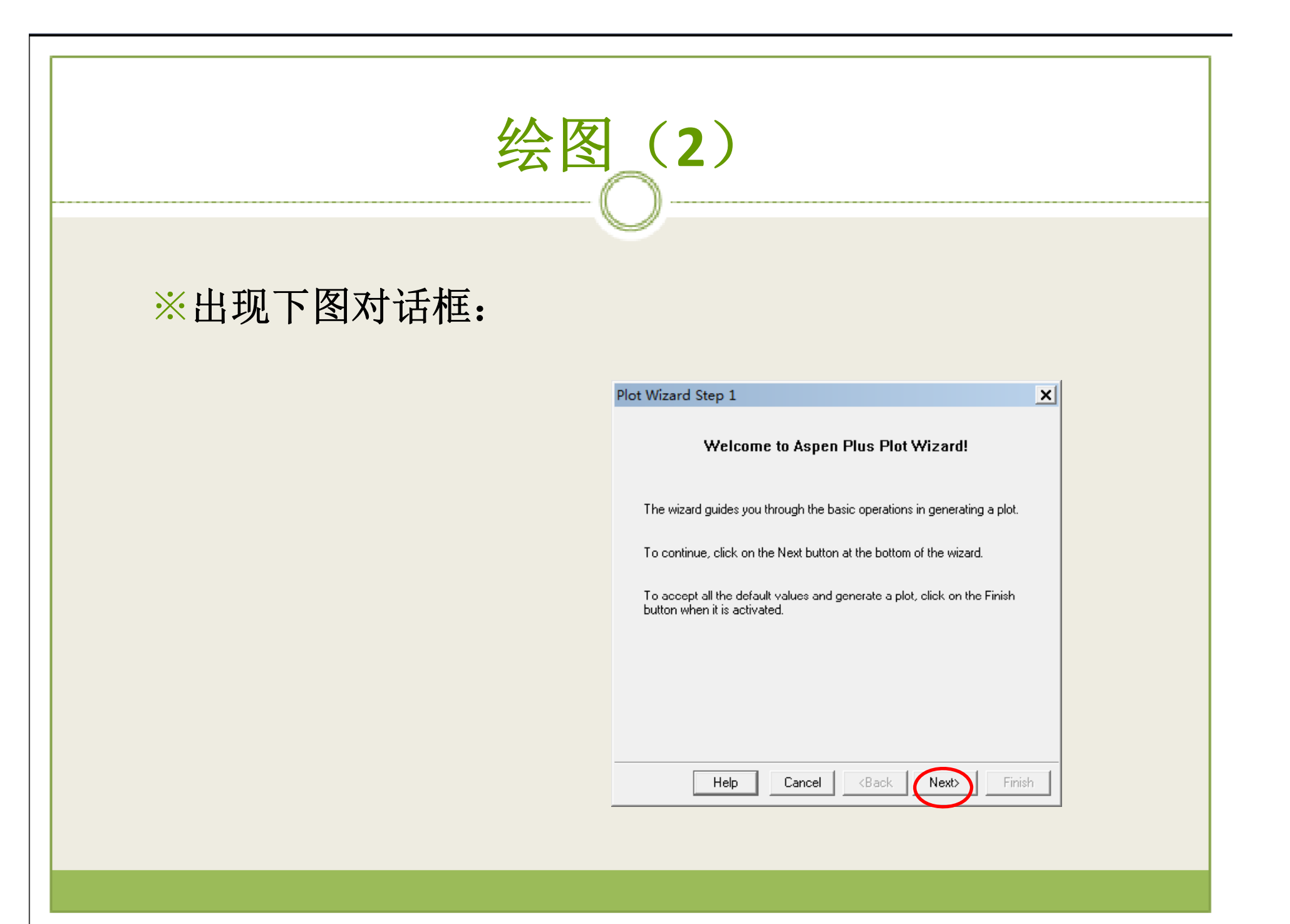

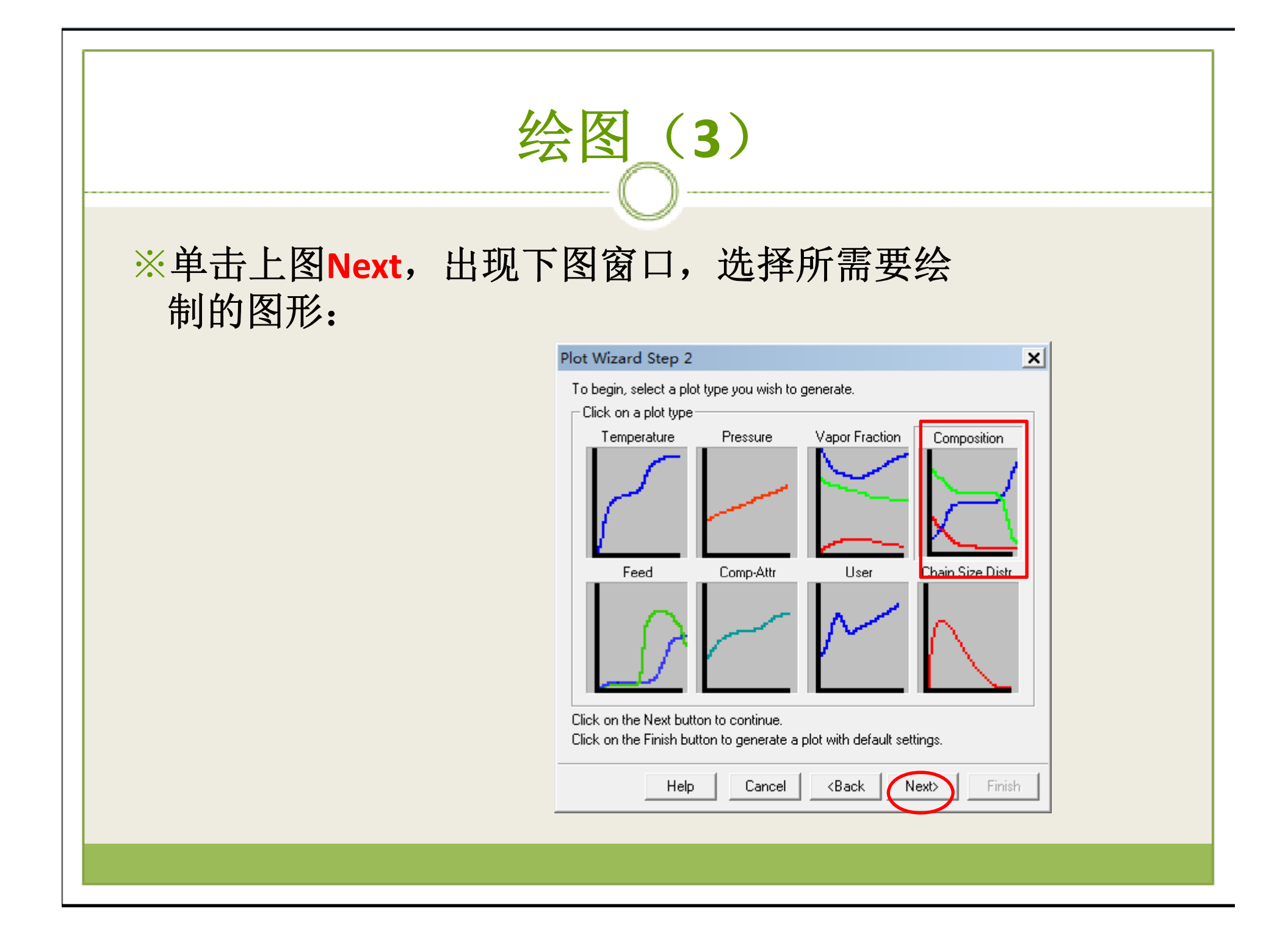

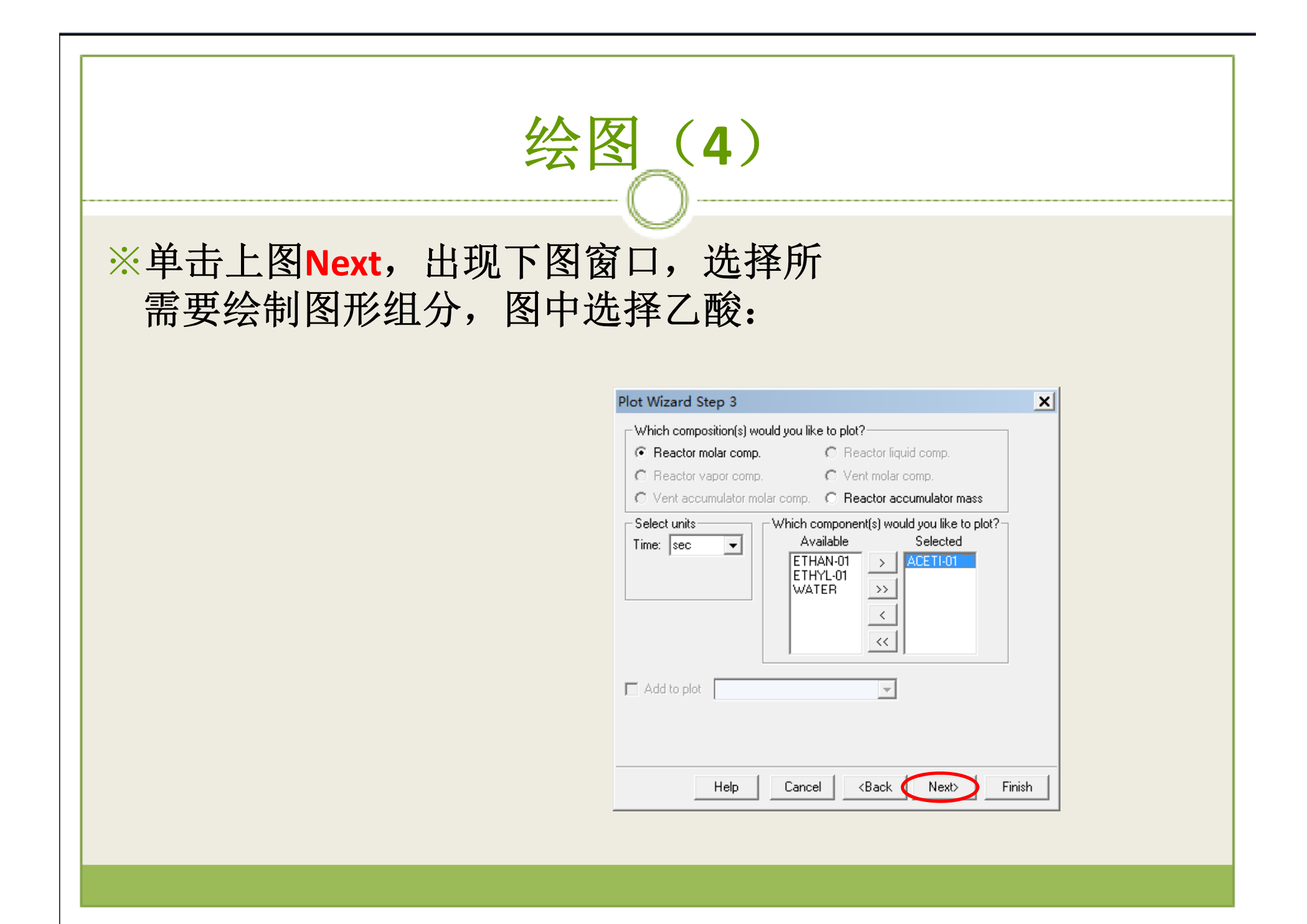

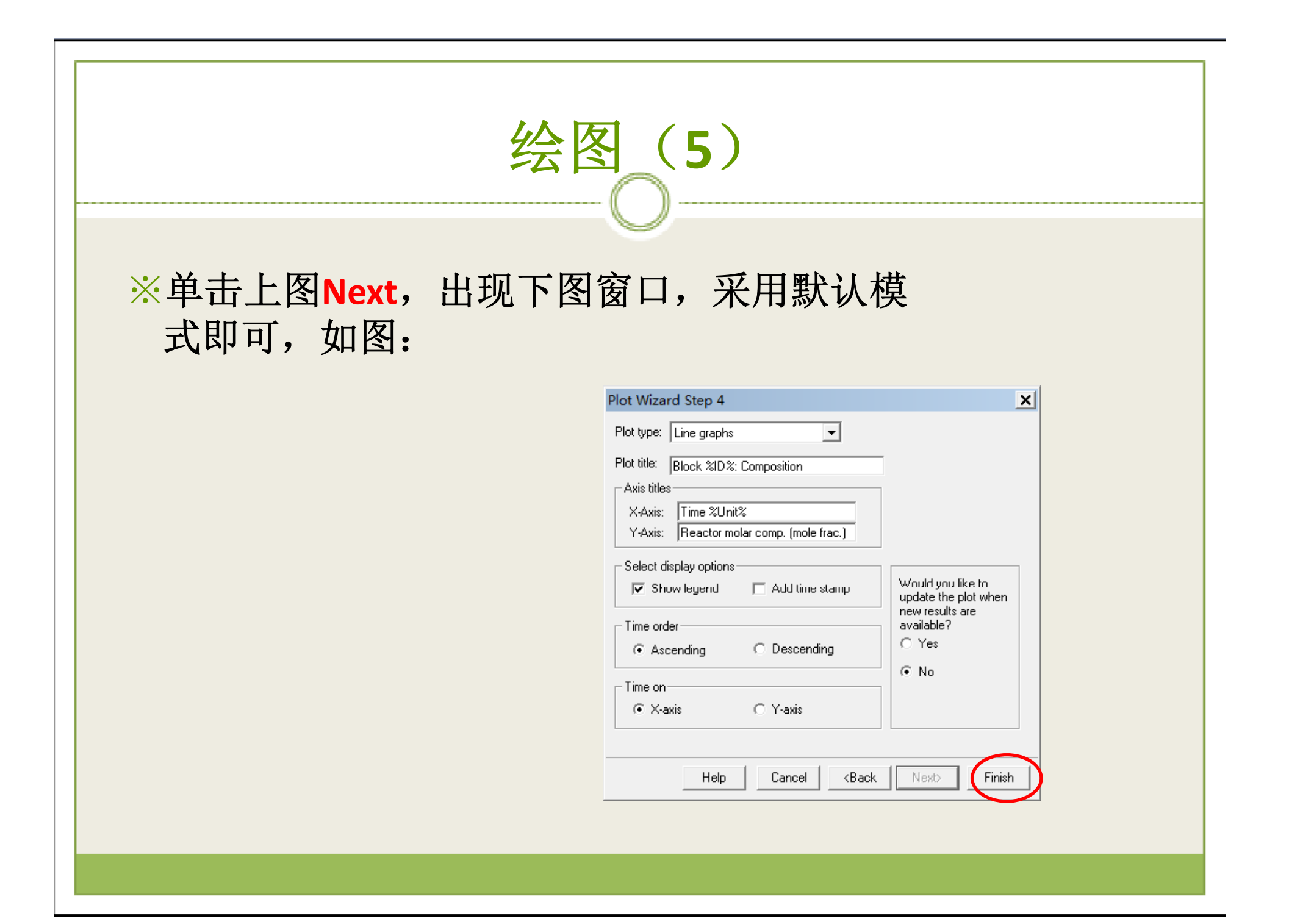

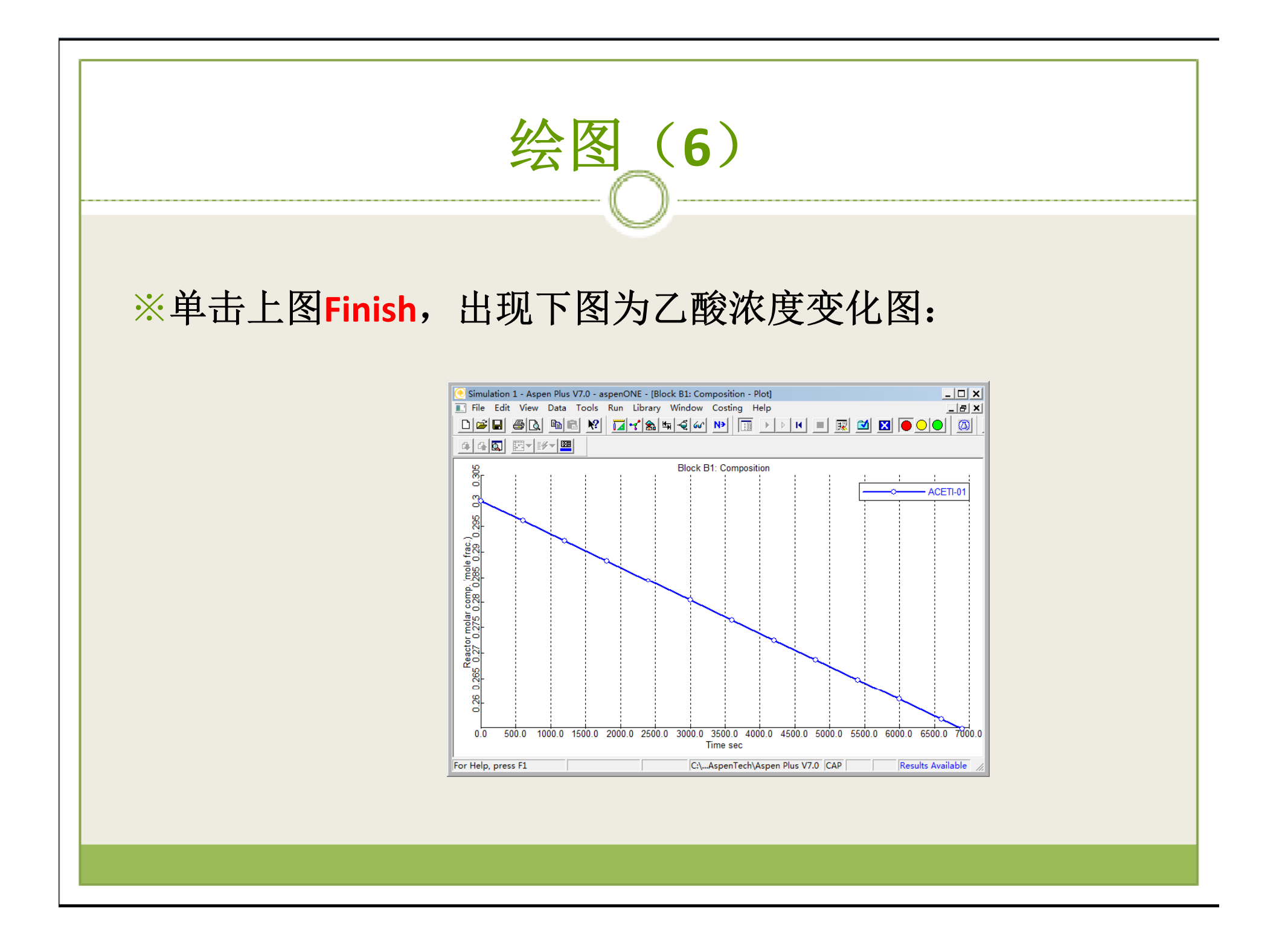

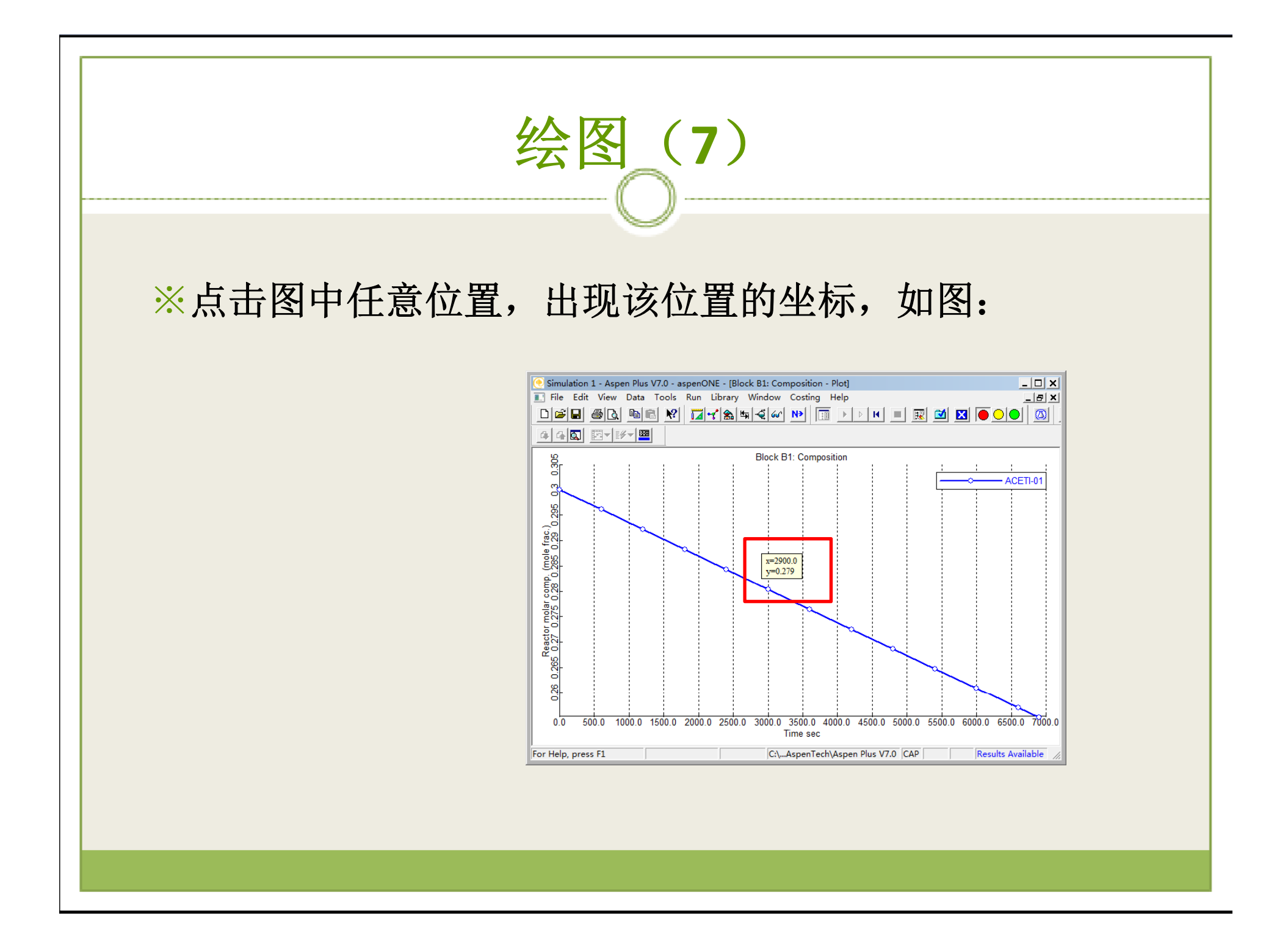

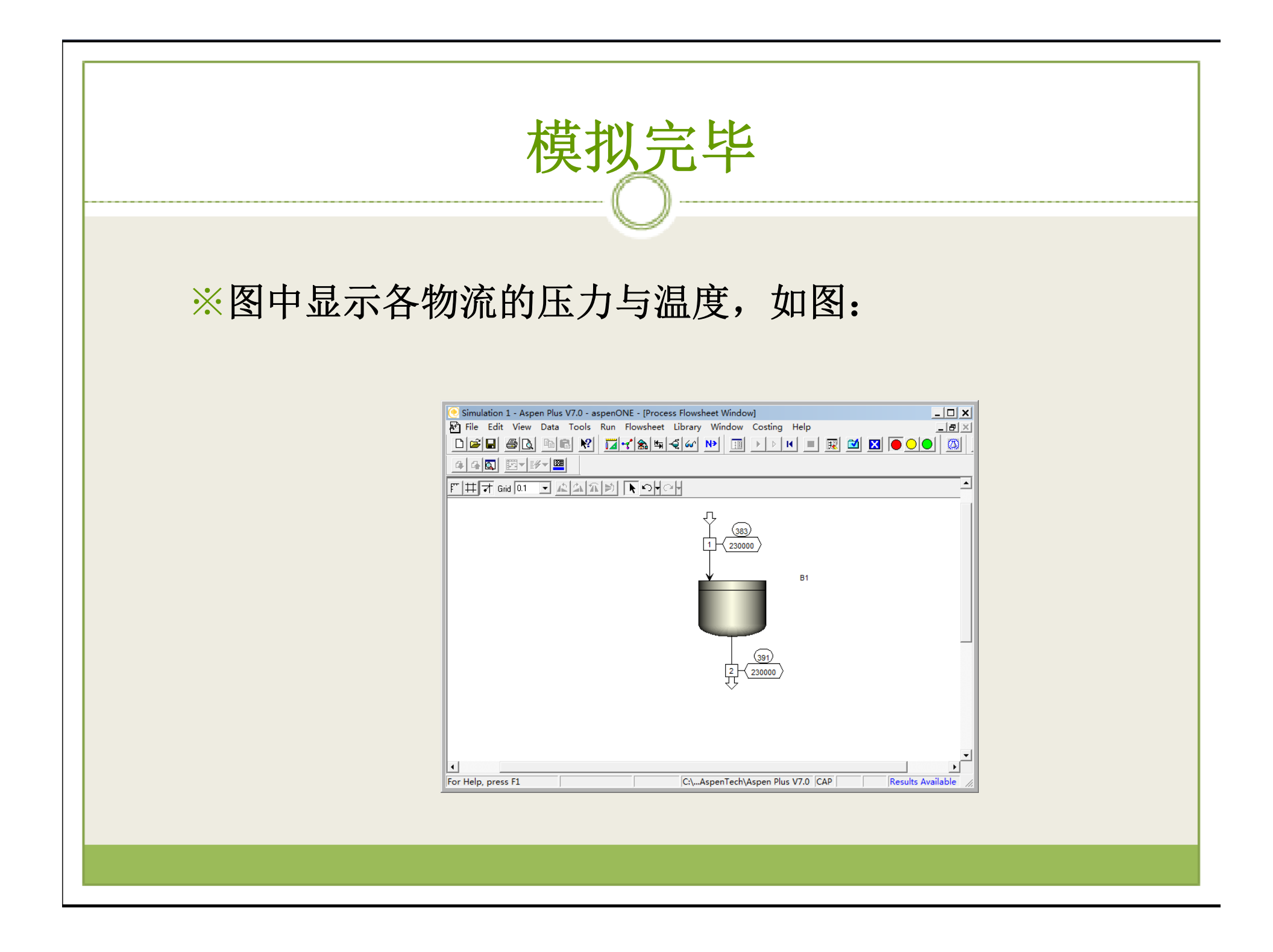

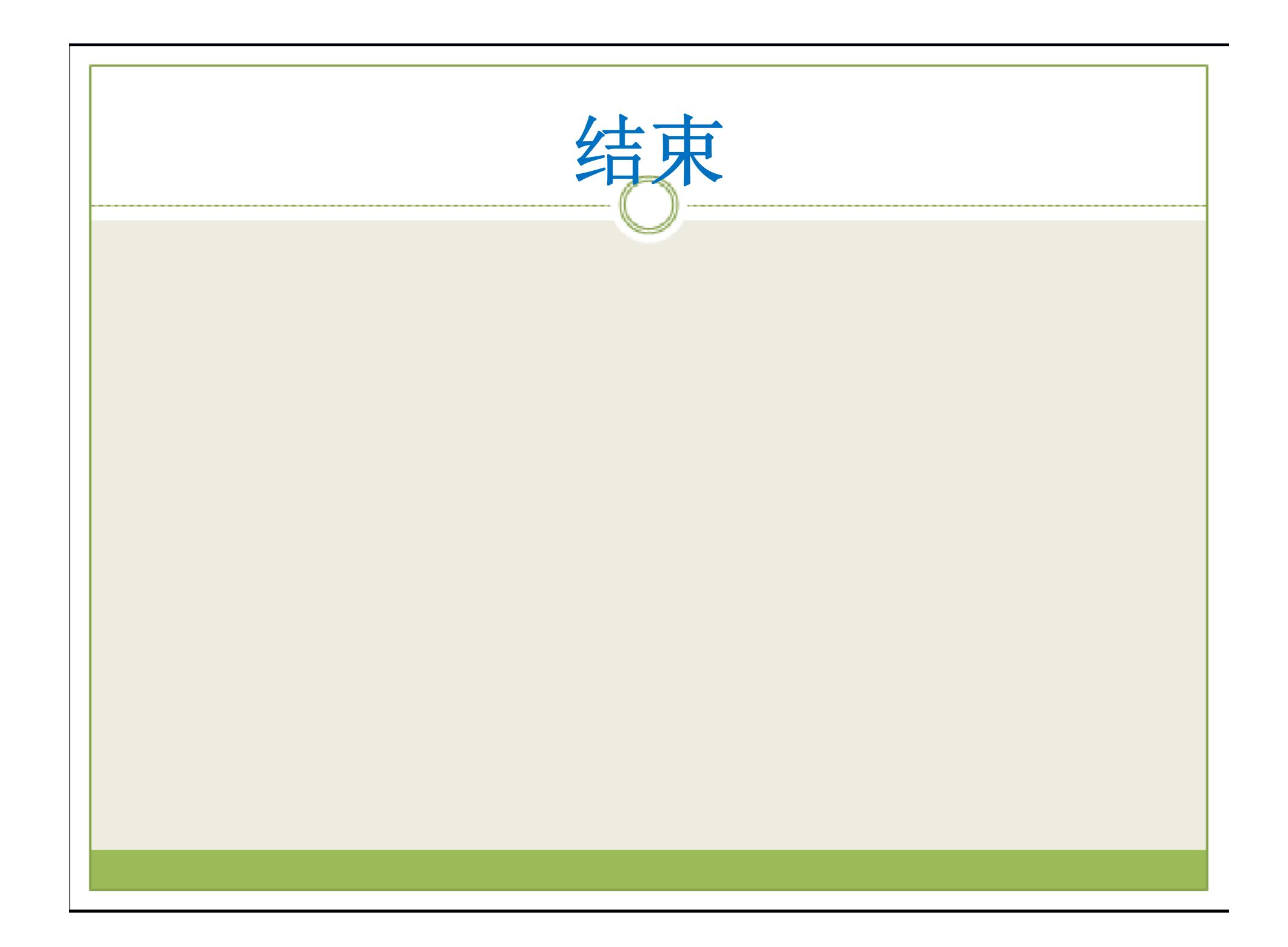